Driftsvejledning

# AMAZONE

# **ISOBUS-software**

## Marksprøjte

## UF 02 / UX01 / Pantera / FT-P

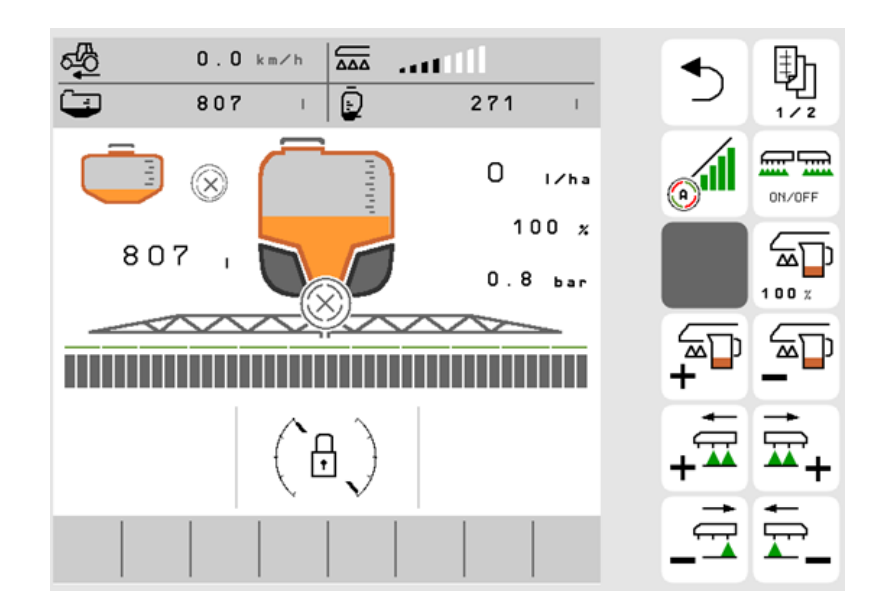

MG5691 BAG0171.14 11.23 Printed in Germany

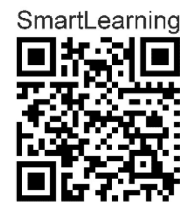

Læs betjeningsvejledningen grundigt, før maskinen tages i brug første gang! Skal opbevares til senere brug!

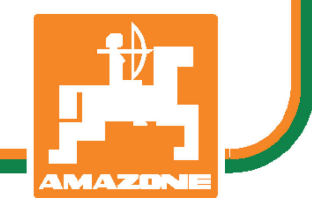

da

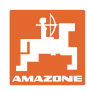

# Det må ikke

forekomme ubekvemt og overflødigt at læse og rette sig efter brugsanvisningen, for det er ikke nok at høre og se fra andre, at en maskine er god, og derefter købe den i den tro, at det hele nu går af sig selv. Vedkommende ville ikke blot volde sig selv skade, men også begå den fejl at skyde årsagen for en eventuel fiasko på maskinen, og ikke på sig selv. For at være sikker på succes bør man henholdsvis trænge ind i sagens kerne og informere sig om formålet med enhver af maskinens anordninger og opnå øvelse i håndteringen heraf. Først da bliver man tilfreds med maskinen og sig selv. Formålet med denne brugsanvisning er at opnå dette.

Leipzig-Plagwitz 1872. Rud. Sark!

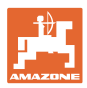

#### **Producentens adresse**

| AMAZON                | IEN-WERKE            |  |
|-----------------------|----------------------|--|
| H. DREYER SE & Co. KG |                      |  |
| Postfach              | 51                   |  |
| D-49202               | Hasbergen            |  |
| Tlf.:                 | + 49 (0) 5405 50 1-0 |  |
| E-mail:               | amazone@amazone.de   |  |

#### Bestilling af reservedele

Reservedelslisten er frit tilgængelig på reservedelsportalen på <u>www.amazone.de</u>.

Bestil venligst hos din AMAZONE specialforhandler.

#### Generelt om betjeningsvejledningen

| Dokumentnummer:                           | MG5691                          |
|-------------------------------------------|---------------------------------|
| Udarbejdelsesdato:                        | 11.23                           |
| © Copyright AMAZONEN-WERKE H. D           | REYER SE & Co. KG, 2023         |
| Alle rettigheder forbeholdt.              |                                 |
| Det er kun tilladt at kopiere denne vejle | edning, helt eller i uddrag, hv |

Det er kun tilladt at kopiere denne vejledning, helt eller i uddrag, hvis der indhentes tilladelse hertil fra AMAZONEN-WERKE H. DREYER SE & Co. KG.

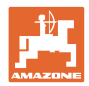

#### Forord

|                  | Kære kunde                                                                                                    |
|------------------|----------------------------------------------------------------------------------------------------|
|                  | Du har købt et kvalitetsprodukt fra AMAZONEN-WERKE,<br>H. DREYER SE & Co. KG. Vi siger tak for den tillid som De har giver<br>os.                                                                                                    |
|                  | Ved overtagelsen af maskinen skal det kontrolleres, om der er<br>transportskader, eller mangler. Vær venlig at kontrollere om alt udstyr<br>der er bestilt med maskinen er leveret, ved hjælp af følgesedlen. Det<br>er kun muligt at få erstatning for transportskader, når der reklameres<br>med det samme! |
|                  | Læs denne betjeningsvejledning og vær opmærksom før de tager<br>maskinen i brug første gang! Efter at De har læst<br>betjeningsvejledningen grundigt igennem kan De udnytte alle fordele<br>ved Deres nyerhvervede maskine.                                                                                   |
|                  | Du skal sikre dig, at alle brugere af denne maskine læser denne<br>betjeningsvejledning før de tager maskinen i brug.                                                                                                    |
|                  | Ved eventuelle spørgsmål eller problemer, kan du slå op i denne<br>betjeningsvejledning eller kontakte din lokale service-partner.                                                                                                    |
|                  | Regelmæssig vedligeholdelse og udskiftning af sliddele eller beskadigede dele i rette tid forlænger maskinens levetid væsentlig.                                                                                                    |
| Brugernes mening |                                                                                                    |
|                  | Kære bruger                                                                                                    |
|                  | Vores betjeningsvejledninger opdateres regelmæssigt. Dine forslag ti forbedringer kan hjælpe os med at gøre betjeningsvejledningen endnu mere brugervenlig.                                                                                                    |
|                  | AMAZONEN-WERKE                                                                                                    |
|                  | H. DREYER SE & Co. KG                                                                                                    |
|                  | Postfach 51                                                                                                    |
|                  | D-49202 Hasbergen                                                                                                    |
|                  | Tlf.: + 49 (0) 5405 50 1-0                                                                                                    |
|                  | E-mail: amazone@amazone.de                                                                                                    |
|                  |                                                                                                    |

| _t⊉_ |  |
|------|--|
| 1    |  |
|      |  |

| 1              | Brugerhenvisninger                                           | 7              |
|----------------|--------------------------------------------------------------|----------------|
| 1.1            | Formålet med dokumentet                                      | 7              |
| 12             | Markering af anvisninger i denne betieningsveiledning        | 7              |
| 1.3            | Anvendt grafisk fremstilling                                 | 7              |
| 1.0            | -                                                            |                |
| 2              | Generelle sikkerhedsanvisninger                              | 8              |
| 2.1            | Sikkerhedssymbolernes visning                                | 8              |
| 3              | Produktheskrivelse                                           | a              |
| 24             | Coffueroversion                                              | <b></b>        |
| 3. I           |                                                              | 9              |
| 3.2            | Nyheder I softwareversion I                                  | 9              |
| 3.3            | ISOBUS-software hierarki                                     | 10             |
| 3.4            | Menuen Mark / Indstillinger                                  | 11             |
| 4              | Markmenu og indtastning af nominel mængde                    | 12             |
| 4.1            | Menuen Arbejde                                               | 14             |
| 4.1.1          | Funktionsfelter                                              | 15             |
| 4.1.2          | Visninger på terminalen                                      |                |
| 4.1.3          | Fremgangsmade ved indsats                                    |                |
| 4.1.4<br>1/1/5 | Miniview i Section Control                                   | 19<br>10       |
| 4.1.5          |                                                              |                |
| 4.Z<br>1 2 1   | Aktivering/deaktivering af sprøitping                        | 20             |
| 4.2.1          | Tilkobling af automatik-funktioner                           | 20<br>21       |
| 4.2.3          | Section Control                                              |                |
| 4.2.4          | Arbejdsbelysning                                             | 23             |
| 4.3            | Funktionsgruppen Sprøjtevæske                                | 24             |
| 4.3.1          | Sprøjtemængderegulering                                      | 24             |
| 4.3.2          | Andring af nominel mængde                                    |                |
| 4.3.3          | Deaktivering af yderste deibredder                           | 25             |
| 4.3.4          | AmaSelect Row                                                | 20<br>26       |
| 4.3.6          | Amaselect                                                    |                |
| 4.3.7          | Hydraulisk pumpedrev                                         | 29             |
| 4.3.8          | Skyllevandspumpe                                             | 29             |
| 4.3.9          | Fronttank med FlowControl                                    | 30             |
|                |                                                              |                |
| 4.4            | Funktionsgruppen Bomkinematik (Profi-klapning/Flex-klapning) | 32             |
| 4.4.1          | Automatisk bomføring                                         |                |
| 4.4.2          | Manuel bomføring                                             |                |
| 4.4.3<br>////  | Klapning af bom (Profi-klapning)                             | 40<br>12       |
|                |                                                              | <del>-</del> - |
| 4.5            | Funktionsgruppen Bomkinematik (forvalg af klapning)          | 45             |
|                |                                                              |                |
| 4.6            | U→→U Funktionsgruppen Aksel                                  | 46             |
| 4.6.1          | AutoTrail styreaksel til sporsikkert efterløb)               | 46             |
| 4.6.2          | Hydropneumatisk affjedring                                   | 49             |
| 4.7            | Menuen Påfyldning / Efterfyldning                            | 50             |
| 4.8            | Menuen Røring                                                | 52             |
| 4.9            | Menuen Rengøring                                             | 53             |
| 4.9.1          | Intensiv rengøring og hurtigrengøring                        | 53             |
| 4.9.2          | Skylning af bommen                                           | 54             |
| 4.9.3          | Fortynding                                                   |                |
| 4.9.4          | AtremeClean                                                  | 55             |

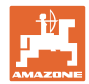

#### Brugerhenvisninger

| 4.10<br>4.10.1<br>4.10.2 | Menu Dokumentation<br>Tællerværdier<br>Vejrdata | 55<br>56<br>57 |
|--------------------------|-------------------------------------------------|----------------|
| 5                        | Indstillinger                                   | 58             |
| 5.1                      | Maskine                                         | 59             |
| 5.1.1                    | Hastighed                                       | 60             |
| 5.1.2                    | Sprøjtevæskekredsløb                            | 62             |
| 5.1.3                    | Hydraulisk system                               | 66             |
| 5.1.4                    | vaig al maskinprolit ul FT 1502                 | 08             |
| 5.2                      | Profil                                          | 73             |
| 522                      | Konfigurering of fri knonkonfiguration          | 75             |
| 5.2.3                    | Konfigurering af startfunktioner                | 77             |
| 5.2.4                    | Konfigurering af alarmgrænser                   | 77             |
| 5.2.5                    | Pumpedrev                                       | 78             |
| 5.2.6                    | Konfigurering af bomreaktion                    | 79             |
| 5.2.7                    | Konfigurering af mængderegulering               | 81             |
| 5.2.8                    | Konfigurering af delbreddefunktion              | 82             |
| 5.2.9                    | Constigurering at AmaSelect                     | 84             |
| 5.2.10                   | Konfigurering of ISOBUS                         | 94<br>96       |
| 5.2.12                   | Konfigurering af styring                        | 98             |
| 5.3                      | Info                                            | 100            |
| 5.4                      | Setup                                           | 100            |
| 6                        | Fejl                                            | . 101          |
| 6.1                      | Alarm / Advarsel og Bemærk                      | 101            |
| 6.2                      | Svigt af hastighedssignal fra ISOBUS            | 101            |
| 6.3                      | Fejltabel                                       | 102            |
| 7                        | Multifunktionsgreb AUX-N                        | . 124          |
| 8                        | Multifunktionsgreb AmaPilot+                    | . 125          |
| 9                        | Delbredde-kontrolboks AMACLICK                  | . 128          |
| 9.1                      | Funktion                                        | 128            |
| 9.2                      | Montering                                       | 129            |

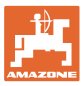

#### 1 Brugerhenvisninger

Kapitlet med henvisninger til brugeren leverer informationer om hvordan du anvender betjeningsvejledningen.

#### 1.1 Formålet med dokumentet

Denne betjeningsvejledning

- beskriver hvordan du skal anvende og vedligeholde maskinen.
- giver vigtige henvisninger så man kan arbejde sikkert og effektivt med maskinen.
- den er en bestand del af maskinen og skal altid opbevares på maskinen eller i traktoren.
- skal opbevares så den kan bruges i fremtiden!

#### 1.2 Markering af anvisninger i denne betjeningsvejledning

Alle oplysninger om højre og venstre side er altid set i kørselsretningen.

#### 1.3 Anvendt grafisk fremstilling

#### Handlingsanvisninger og reaktioner

Job, der skal udføres af brugeren, er markeret som nummererede handlingsanvisninger. Følg handlingsanvisningerne i den viste rækkefølge. En eventuel reaktion på en handlingsanvisning er markeret med en pil.

#### Eksempel:

- 1. Handlingsanvisning 1
- → Maskinens reaktion på handlingsanvisning 1
- 2. Handlingsanvisning 2

#### Optælling

En opremsning, hvor rækkefølgen af arbejdstrinnene ikke er helt afgørende, er vist som en liste med opremsningspunkter.

#### Eksempel:

- Punkt 1
- Punkt 2

#### Positionstal i billederne

Tal i rund parentes henviser til positionstal på billederne. Eksempel:

(1) Position 1

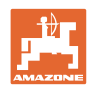

#### 2 Generelle sikkerhedsanvisninger

Kendskabet til de grundlæggende sikkerhedsanvisninger og sikkerhedsforskrifter er forudsætningen for at kunne betjene maskinen sikkert og undgå problemer under arbejdet med maskinen.

Betjeningsvejledningen skal

- altid opbevares på maskinens arbejdssted!
- altid være frit tilgængelig for brugere og vedligeholdelsesteknikere!

#### 2.1 Sikkerhedssymbolernes visning

Sikkerhedsanvisningerne markeres med det trekantede sikkerhedssymbol og et signalord foran. Signalordet (FARE, ADVARSEL, FORSIGTIG) beskriver, hvor alvorlig den truende fare er og har følgende betydning:

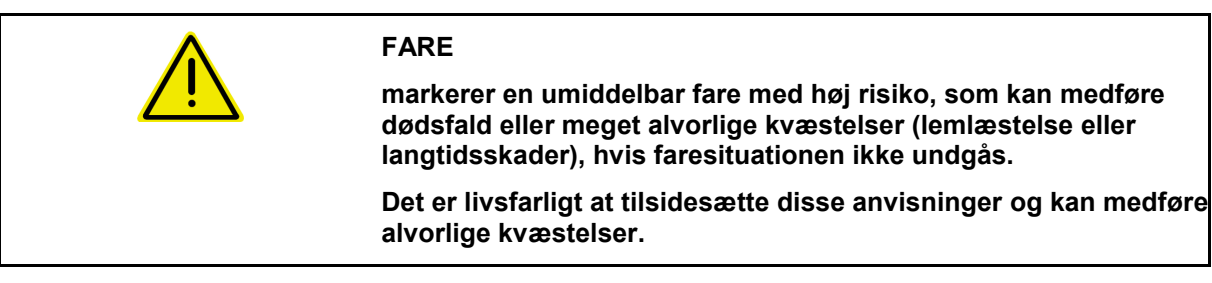

ADVARSEL kendetegner en eventuel fare med mellemstor risiko, som kan være livsfarlig eller medføre (alvorlige) kvæstelser, hvis den ikke

Det kan være livsfarligt, og det kan medføre alvorlige kvæstelser at tilsidesætte disse anvisninger.

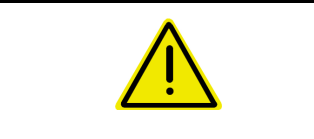

#### FORSIGTIG

undgås.

kendetegner en fare med en mindre risiko, som kan medføre lettere eller mellemsvære kvæstelser eller tingskader, hvis den ikke undgås.

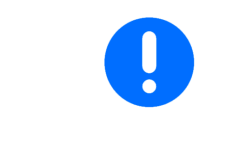

#### VIGTIGT

kendetegner en forpligtelse til at sørge for en bestemt adfærd eller en aktivitet, så maskinen håndteres korrekt.

Tilsidesættes disse anvisninger, kan det medføre fejl på maskinen eller forstyrrelser i omgivelserne.

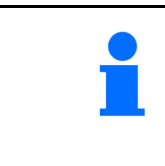

#### HENVISNING

kendetegner brugertips og særlige nyttige informationer.

Disse henvisninger giver hjælp til en optimal udnyttelse af alle maskinens funktioner.

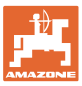

#### 3 Produktbeskrivelse

ISOBUS-softwaren og ISOBUS-terminalen muliggør en komfortabel aktivering, betjening og overvågning af AMAZONE-maskiner.

ISOBUS-softwaren arbejder sammen med følgende AMAZONEmaskiner:

- UX 4201, UX 5201, UX 6201, UX11201
- UF 1002, UF 1302, UF 1602, UF 2002
- Pantera 4503 Pantera 4504
- FT-P

Under arbejdet

- viser menuen Arbejde alle arbejdsdata,
- betjenes maskinen via menuen Arbejde,
- regulerer ISOBUS-softwaren udbringningsmængden afhængigt af kørehastigheden.

#### 3.1 Softwareversion

Denne brugsanvisning gælder fra softwareversion: ISOBUS-job-computer **NW242-I** (AEL652)

#### 3.2 Nyheder i softwareversion I

- Comfort-pakke og Comfort Plus-pakke: Niveau for skyllevandstank som bjælkegraf
- Tankstørrelse 7004 kan indstilles
- Fartpiloten Pantera kan aktiveres automatisk med sprøjtefunktionen.

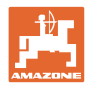

#### 3.3 ISOBUS-software hierarki

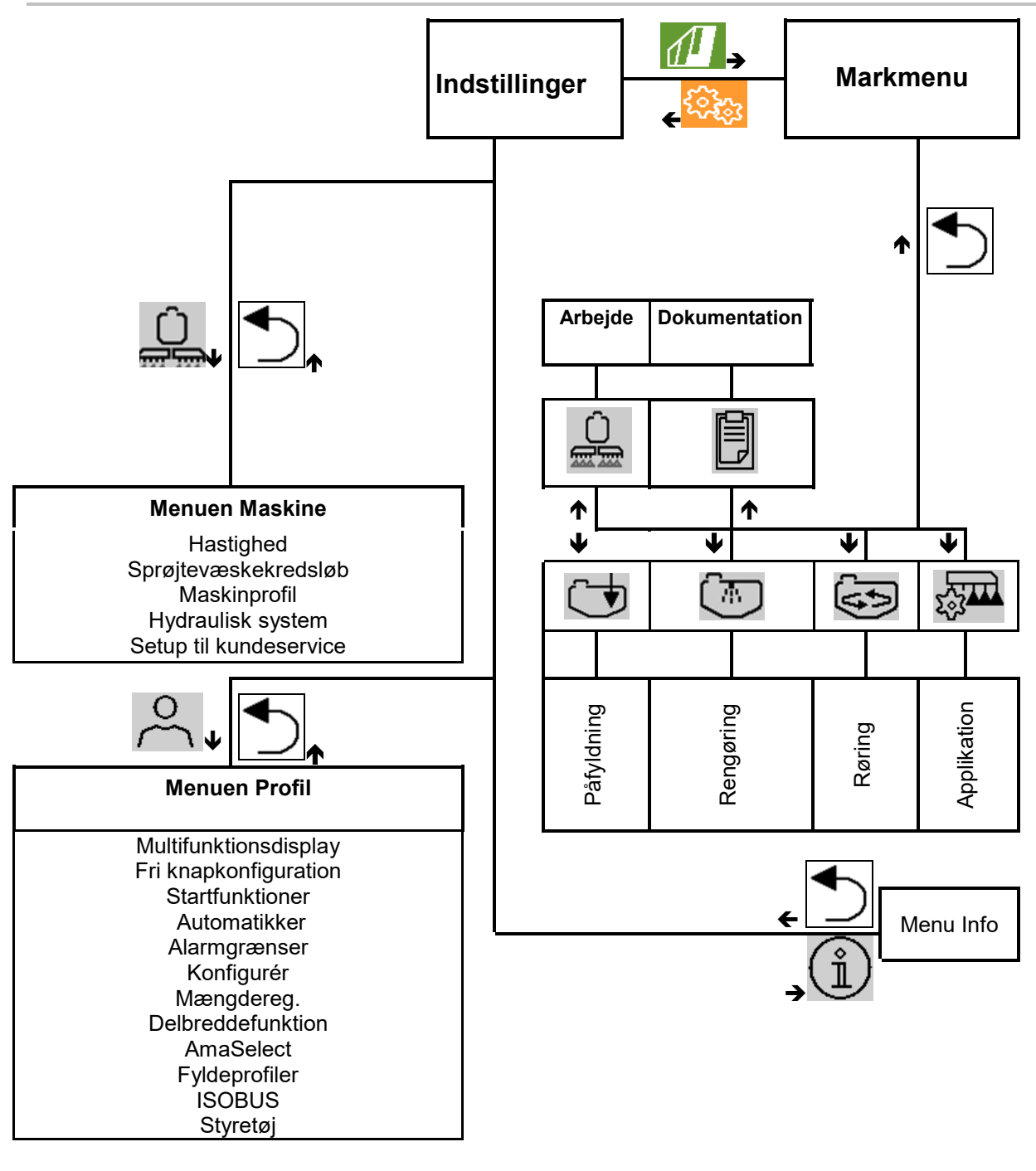

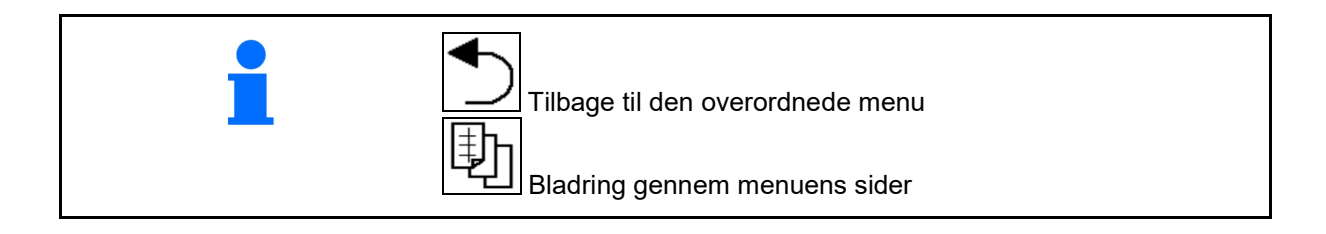

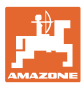

#### Menuen Mark / Indstillinger 3.4

Efter terminalen er tændt, er markmenuen aktiv

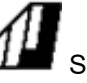

Skift til markmenuen

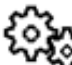

Skift til menuen Indstillinger

Det valgte symbol vises med farve.  $\rightarrow$ 

#### Markmenu til maskinens anvendelse:

Menuen Indstillinger for indstillinger og administration:

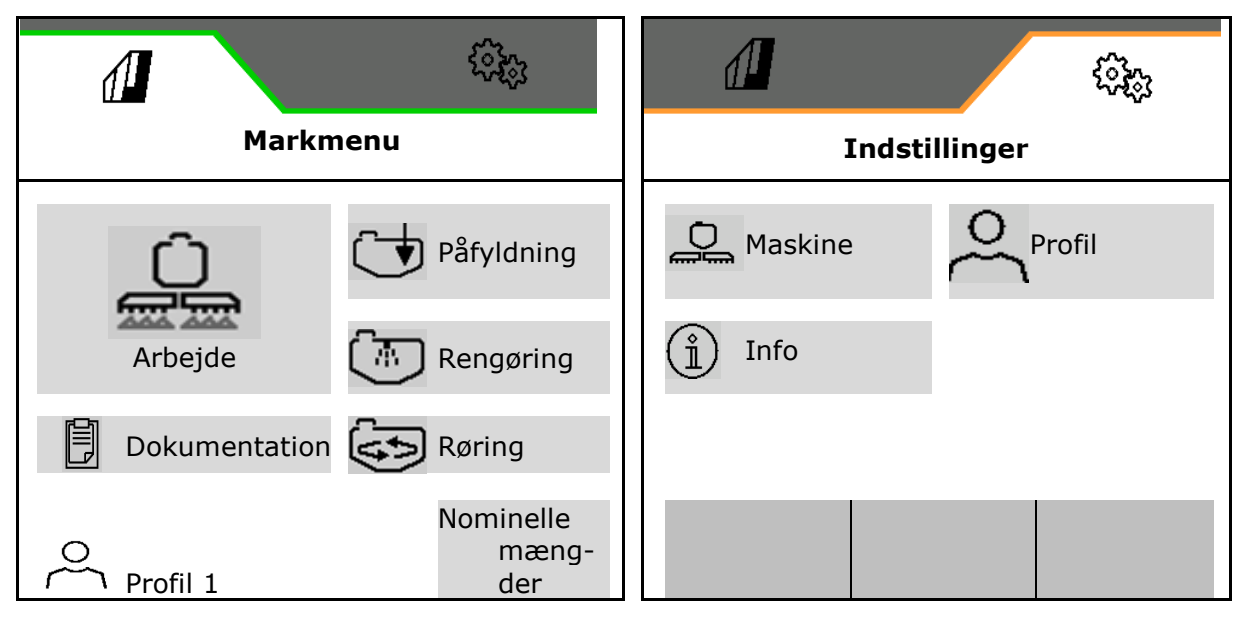

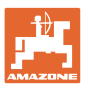

### 4 Markmenu og indtastning af nominel mængde

- Menuen Arbejde Betjening af maskinen på marken
- Menuen Påfyldning
- Menuen Dokumentation af opgaver
- Menuen Rengøring
- Menuen Dokumentation
- Menuen Røring

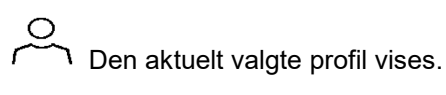

- Indtastning af nom. mængde
- Menuen Nom. mængde båndsprøjtning

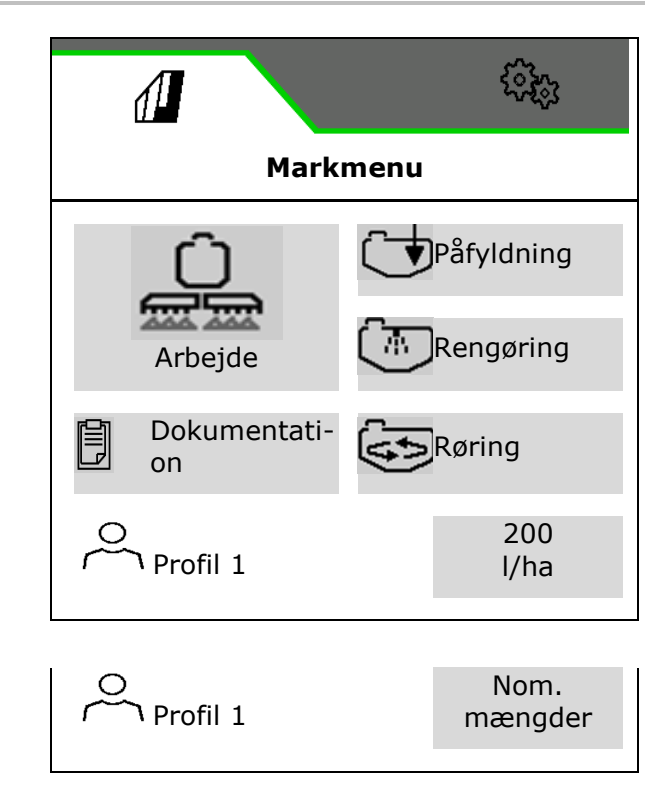

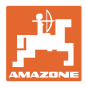

#### Menuen Båndsprøjtning

- Nom. mængde fladesprøjtning
- Nom. mængde båndsprøjtning
- → Deraf fremgår den nominelle mængde ved xx cm båndafstand
- Beregning af båndsprøjtning

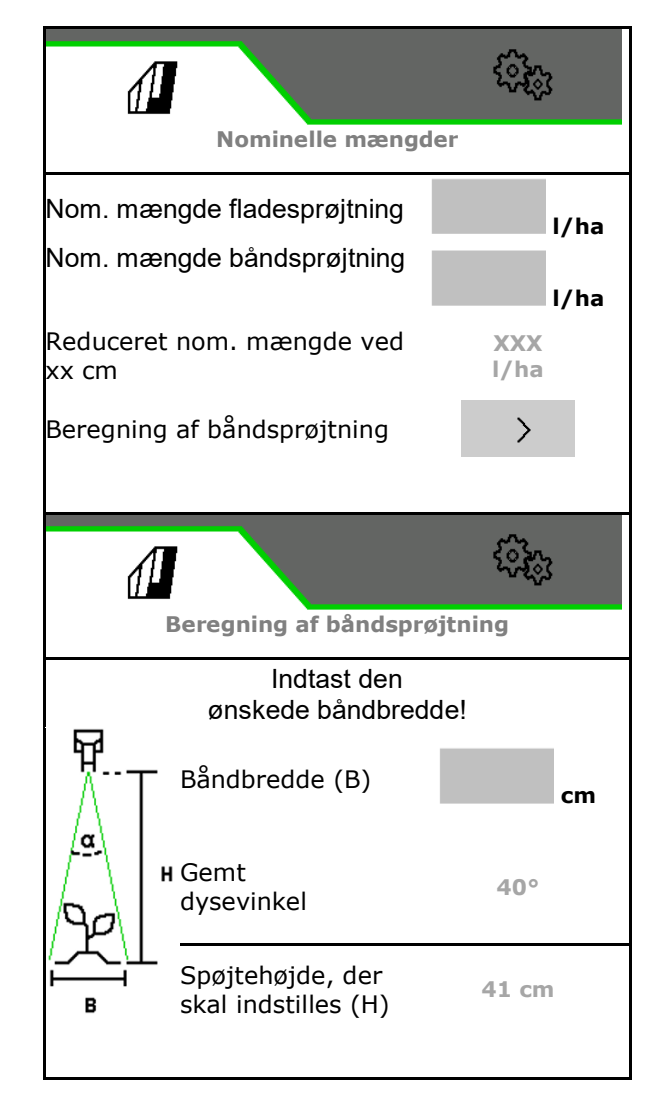

- Indtast ønsket båndbredde
- $\rightarrow$  Den gemte dysevinkel vises.
- → Sprøjtehøjden, der skal indstilles, beregnes

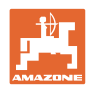

#### 4.1 Menuen Arbejde

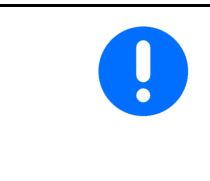

Maskinen betjenes via menuen Arbejde og dens tilhørende undermenuer.

Undermenuerne er opdelt i funktionsgrupper.Afhængigt af maskinens type og udstyr er funktionerne i menuen Arbejde og undermenuerne ikke til rådighed.

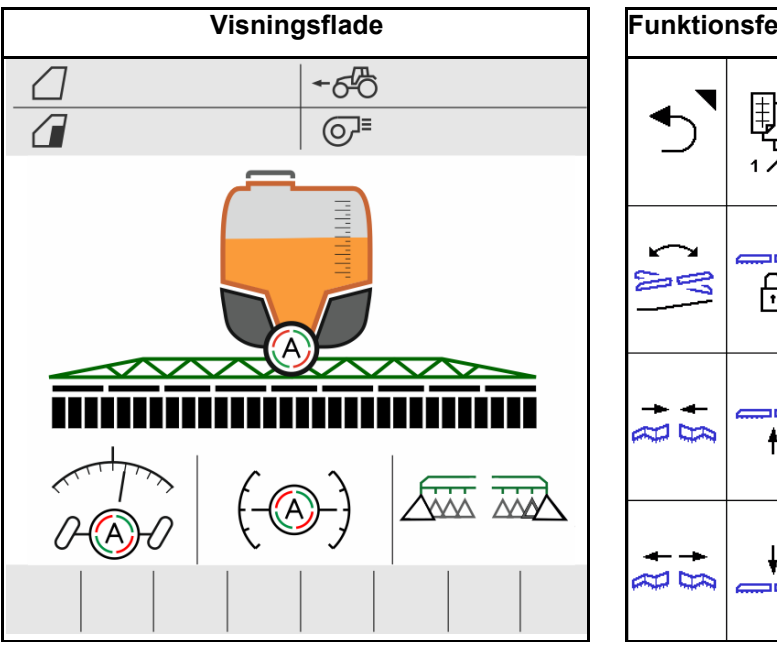

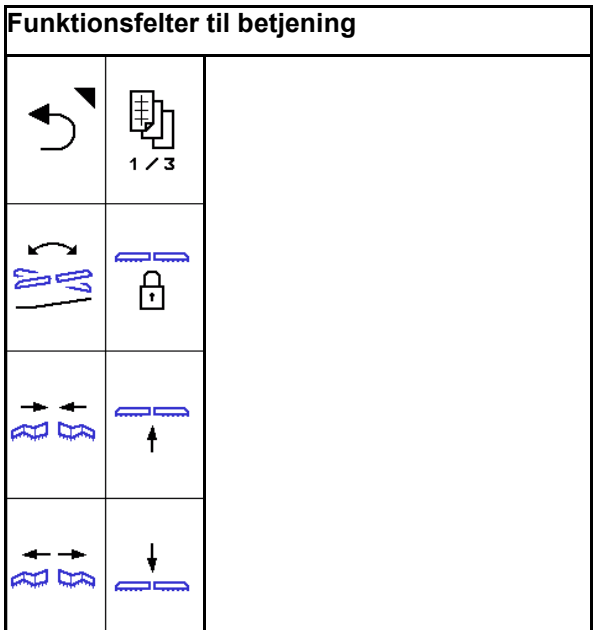

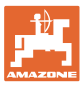

#### 4.1.1 Funktionsfelter

Funktionsfelterne er fordelt over flere sider i menuen Arbejde.

Hvert funktionsfelt kan konfigureres med en ønsket funktion ved at ændre knapkonfigurationen.

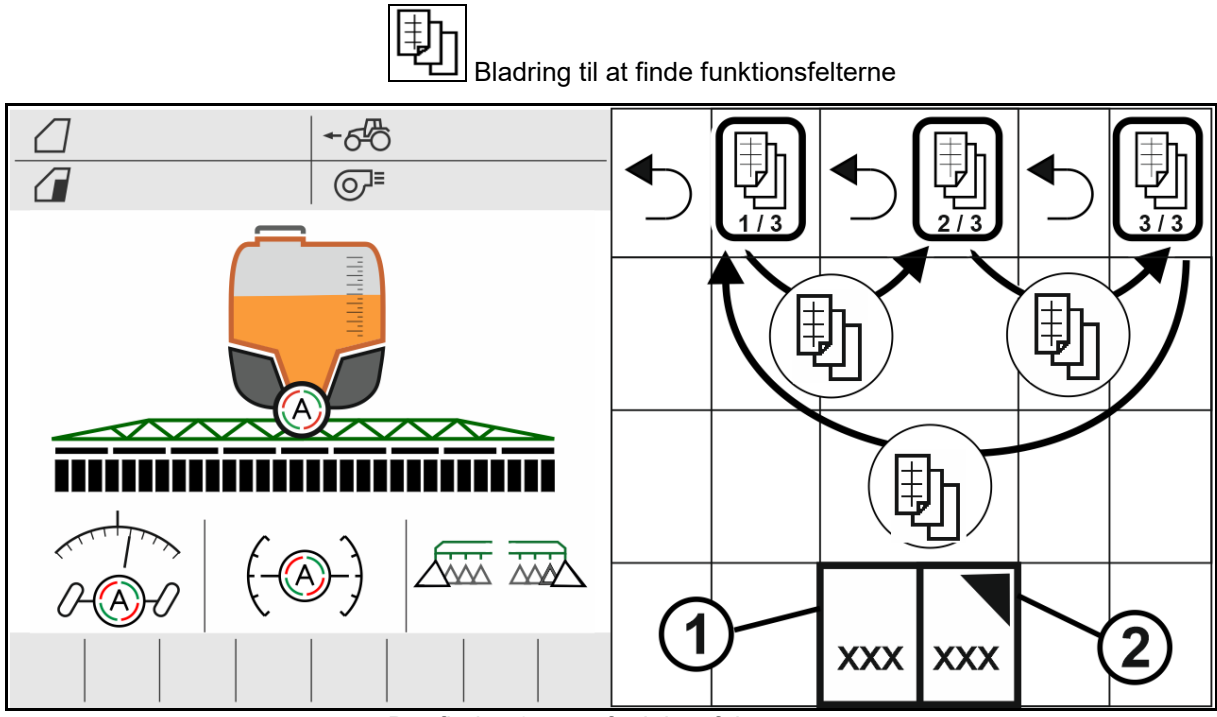

Der findes 2 typer funktionsfelter:

#### (1) Direkte åbning af funktioner

For eksempel:

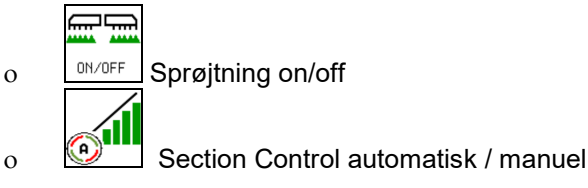

#### (2) Åbning af funktionsgrupper.

Funktionsgrupper er mærket med en trekant foroven til højre.

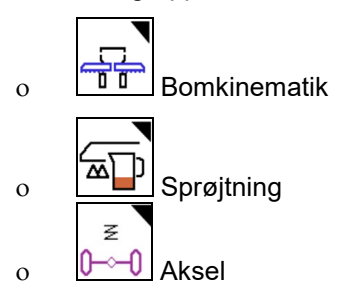

- I funktionsgrupperne findes yderligere funktionsfelter til direkte udførelse af funktioner.
- Funktionerne i funktionsgruppen kan også gemmes uden for funktionsgruppen ved at ændre knapkonfigurationen.
- Funktionerne i funktionsgrupperne fordeles også på fleresider

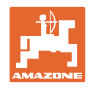

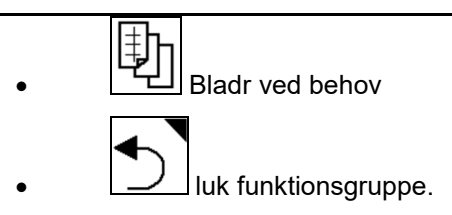

#### Udførelse af funktioner via funktionsfelter

#### Udfør funktionerne ved at trykke.

Et tryk på en knap udfører funktionen.

- Aktivering/deaktivering
- Vælg alternativer
- Navigering

#### Udfør funktioner ved at holde knappen trykket nede.

Hold funktionsfeltet trykket nede, indtil den ønskede slutstilling er nået.

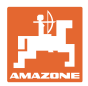

#### 4.1.2 Visninger på terminalen

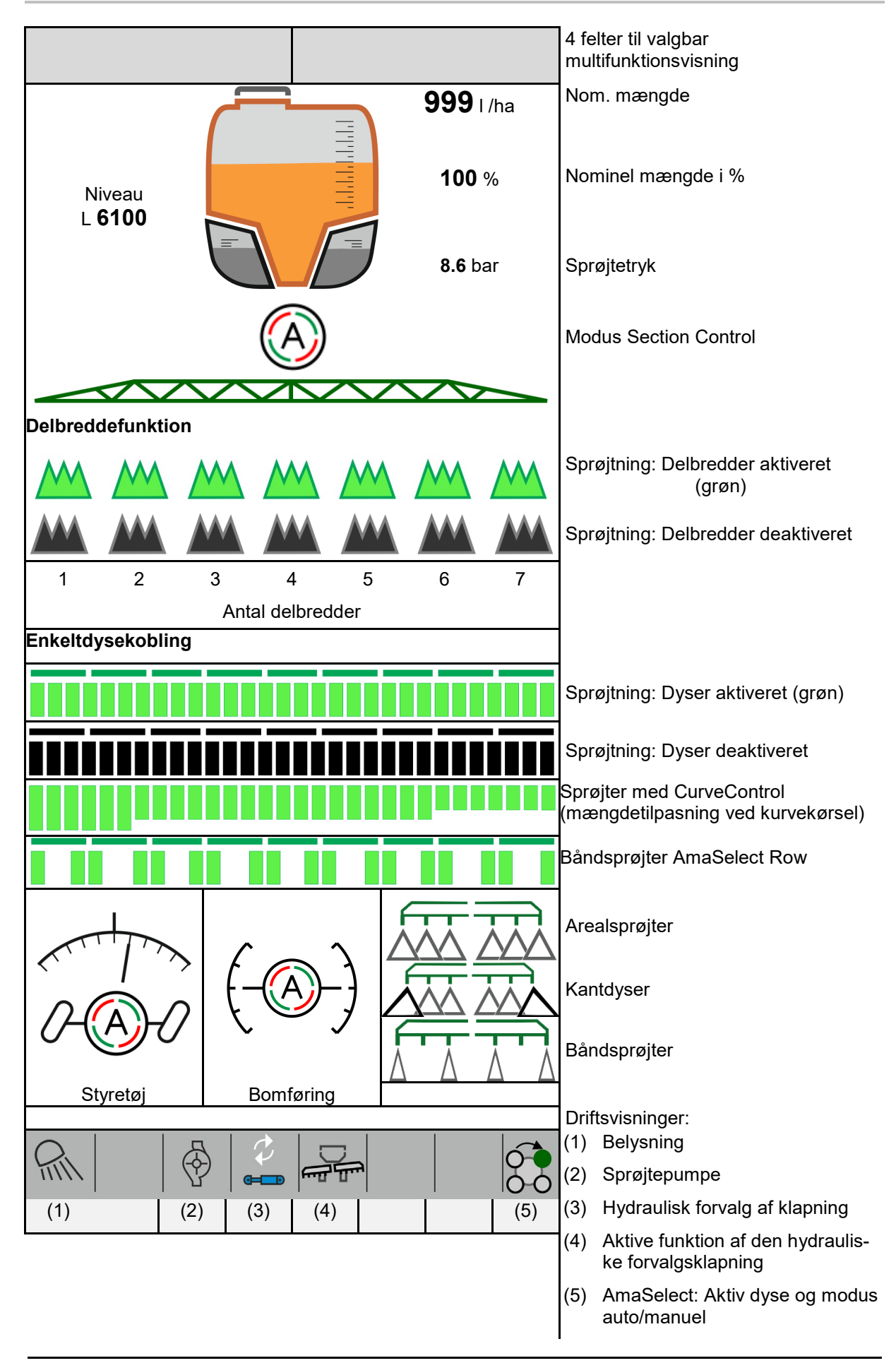

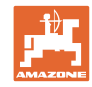

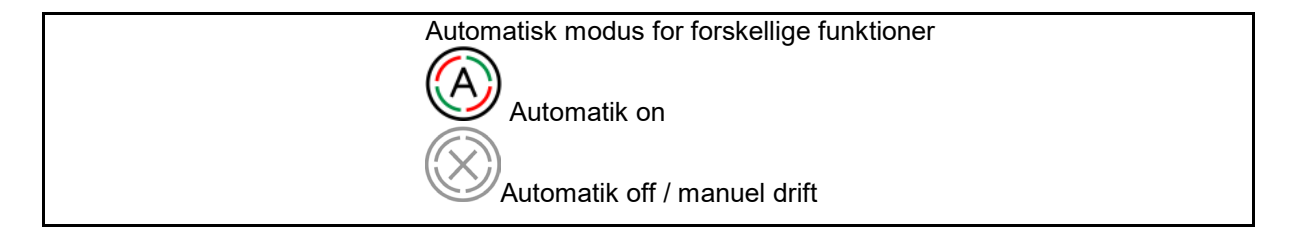

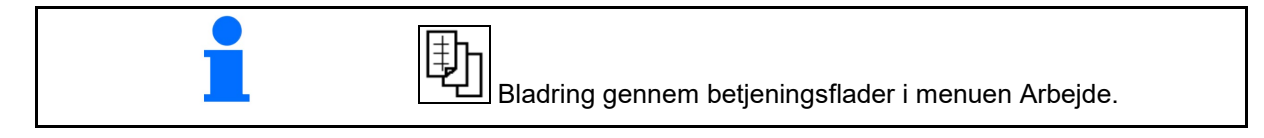

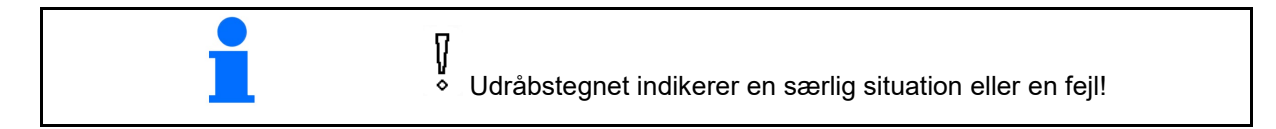

#### 4.1.3 Fremgangsmåde ved indsats

- 1. Vælg arbejdsmenuen på betjeningsterminalen.
- 2. Olieomløb: Forsyn hydraulikblokken med olie via traktorstyreenheden *rød*.
- 3. Klap sprøjtebommene ud.
- 4. Indstil bomhøjden, og justér bommen.
- 5. UX med styreaksel: AutoTrail på automatisk drift.
- 6. Bomføring på automatisk drift.
- 7. Tænd i givet fald for Section Control.
- 8. Aktivér sprøjtningen, kør med traktoren, og sprøjt arealet.
- 9. Deaktivér sprøjtningen.
- 10. Rengør sprøjten (Comfort-pakke: Brug rengøringsprogrammet).
- 11. Klap sprøjtebommen ind.
- 12. Lås styreakslen i midterstilling.
- 13. Olieomløb: Afbryd olieforsyningen.

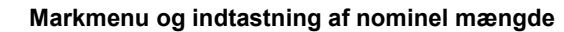

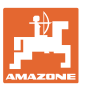

#### 4.1.4 Markerede afvigelser fra den nominelle tilstand

Værdier med gul baggrund henviser til en afvigelse fra den nominelle tilstand eller en visning af maskintilstanden.

Dette kan opstå som følge af manuel overstyring foretaget af brugeren eller som følge af en systembetinget afvigelse.

- Udbringningsmængden for DirectInject afviger med mere end 10 % fra den nominelle værdi
- (2) Udbringningsmængden i l/ha afviger med mere end 10 % fra den nominelle værdi
- (3) Udbringningsmængden overstyres
- (4) Sprøjtetrykket er uden for alarmgrænserne
- (5) Udbringningsmængden for DirectInject overstyres
- (6) Udbringningsmængden for DirectInject afviger med mere end 10 % fra den nominelle værdi
- (7) Simuleret hastighed og bakkørsel
- Pumpeomdrejningstallet er uden for alarmgrænserne
- (9) Påfyldningsniveauet i sprøjtevæsketanken underskrider alarmgrænserne
- (10) Bomhøjden overstyres (%)

#### 4.1.5 Miniview i Section Control

Miniview er et udsnit fra meuen Arbejde, der vises i menuen Section Control.

- De første 2 linjer i multifunktionsdisplayet og sprøjtetryk
- (2) Bomføring
- (3) AutoTrail
- (4) Faktisk mængde og tilpasning af nominel værdi

Der vises også henvisninger i Miniview.

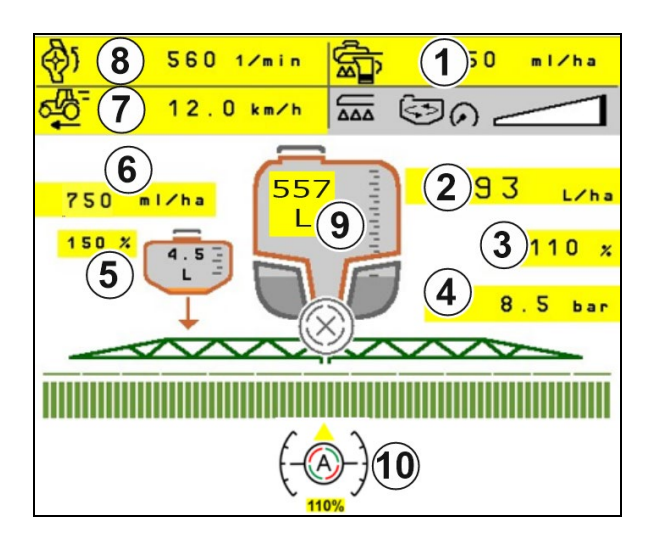

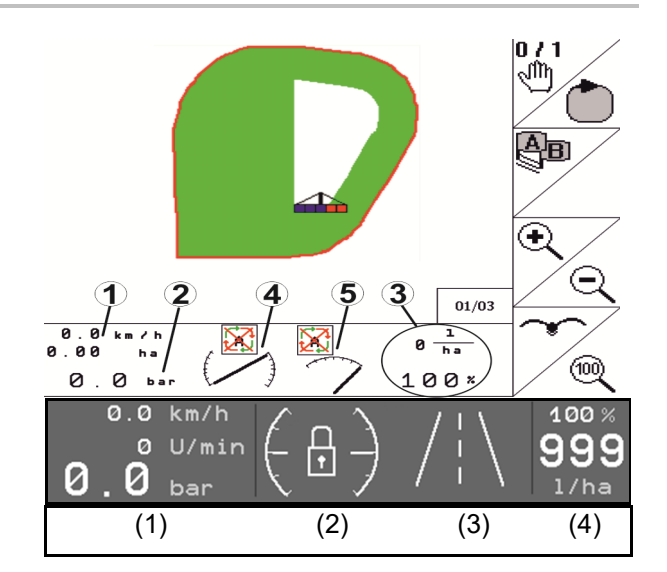

#### 4.2 Funktioner i Menuen Arbejde

#### 4.2.1 Aktivering/deaktivering af sprøjtning

| Aktivering af sprøjtning / deaktivering af sprøjtning |
|-------------------------------------------------------|
|-------------------------------------------------------|

 $\overline{\mathbf{M}}$ 

.....

- Sprøjtning aktiveret: der sprøjtes sprøjtevæske ud via sprøjtedyserne.
- Sprøjtning deaktiveret: der sprøjtes ikke sprøjtevæske.

Visning i arbejdsmenuen:

Sprøjtning aktiveret

Sprøjtning deaktiveret

#### Visning af maskinbelastning

- (1) Visningen af mængdereguleringsventilens stilling i form af et søjlediagram er beregnet til at give information om, om kørehastigheden/doseringsmængden kan øges, eller om røreeffekten skal mindskes.
- → Jo flere søjler, der er markeret, desto større mængde føres der til bommen.
- (2) Tallet (værdi 1-6) for HighFlow viser den andel, som røreværkspumpen anvender til sprøjtningen.
- (3) Ved høj doseringsmængde deaktiveres hjælperøreværket (UX, Pantera) eller hovedrøreværket (UF).

Reducér kørehastigheden eller pumpeomdrejningstallet for at opnå højere røreydelse.

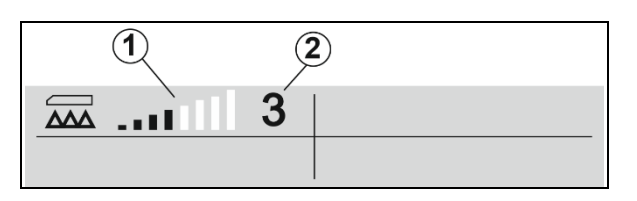

3

0.00 ha

→[])

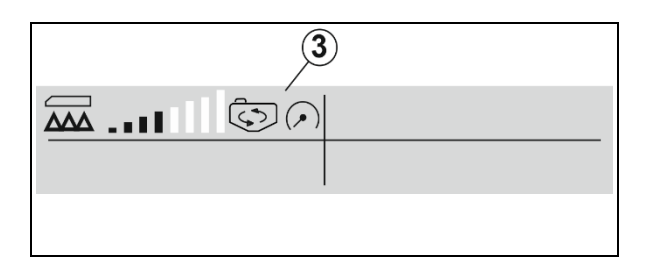

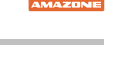

0 m

0.00 ha

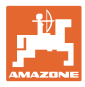

#### 4.2.2 Tilkobling af automatik-funktioner

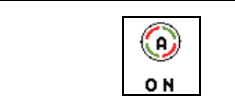

Fælles tilkobling af automatik-funktionerne

Afhængigt af den valgte konfiguration kan følgende automatik-funktioner aktiveres sammen:

- (1) Section Control
- (2) Oplåsning af bommen, bomføring
- (3) AutoTrail
- (4) Hydropneumatisk affjedring
- (5) AmaSelect
- (6) FlowControl
- (7) Hydraulisk pumpedrev

Det er ikke muligt med en fælles frakobling af automatikkerne.

Ikke alle automatik-funktioner vises i arbejdsmenuen.

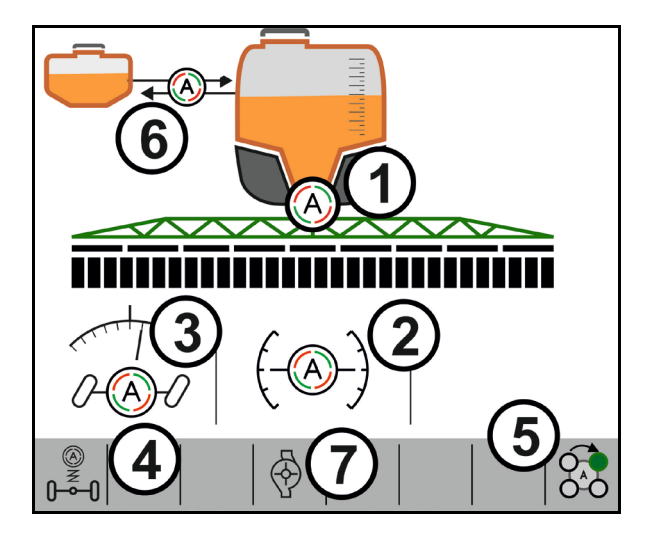

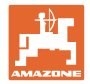

#### 4.2.3 Section Control

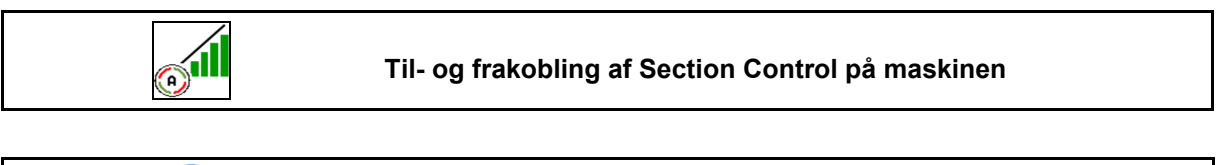

| Ter           | minalen skal være udstyret med Section Control. Section Control |
|---------------|-----------------------------------------------------------------|
| ska           | I være tilkoblet via terminalapplikationen.                     |
| $\rightarrow$ | Så kan Section Control styres via ISOBUS-softwaren.             |

|  |   | ingelser for Section Control:                  |
|--|---|------------------------------------------------|
|  | • | Section Control tændt via terminalen.          |
|  | • | Maskine i arbejdsstilling (kun Profi-klapning) |

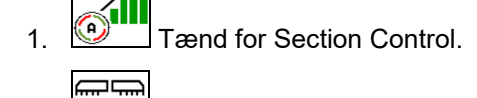

- 2. Tænd for maskinen.
- → Sprøjten starter, når der køres, såfremt maskinen er i arbejdsstilling og tændt.

Section Control aktiv:

→ Alle betingelser for Section Control er opfyldt.

Ingen Section Control:

- → Section Control er logget på terminalen, men er ikke aktiveret.
- → Betingelserne for Section Control er ikke opfyldt.

Ingen Section Control:

- $\rightarrow$  Section Control logget på terminalen.
- $\rightarrow$  Betingelser for Section Control er opfyldt.
- → Section Control startes ikke via maskinsoftware.

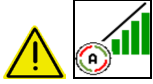

Section Control skal tændes.

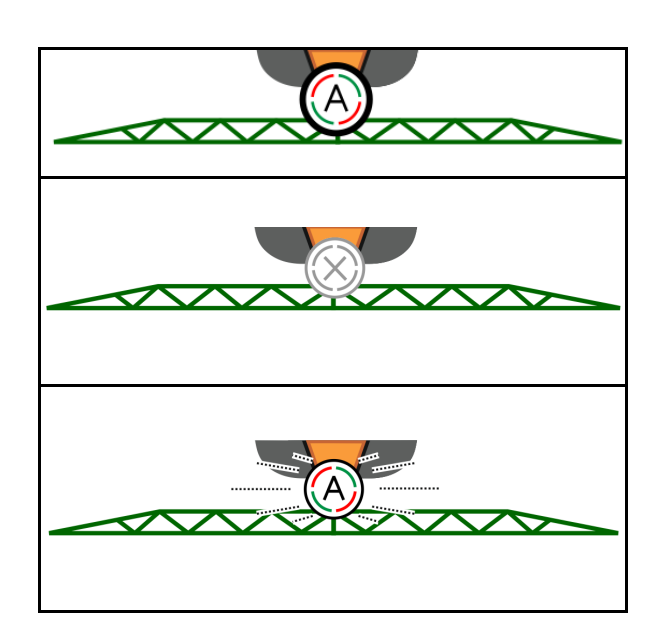

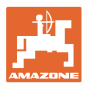

#### Markmenu og indtastning af nominel mængde

#### Sprøjtning off:

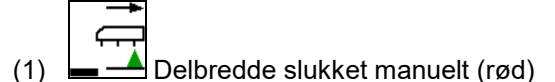

(2) Delbredde allerede bearbejdet

(3) Sprøjtning ikke aktiveret (grå)

#### Sprøjtning on:

(4) Sprøjtning (grøn)

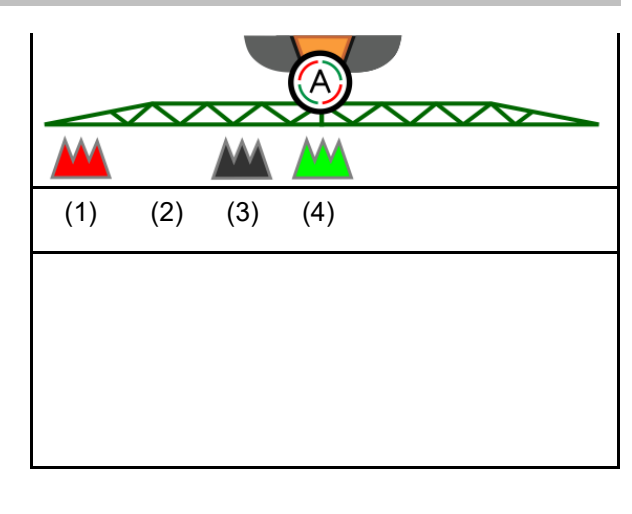

Hvis den automatiske delbreddeaktivering ikke er mulig, vises der en henvisning med de nødvendige betingelser

- D Betingelse ikke opfyldt

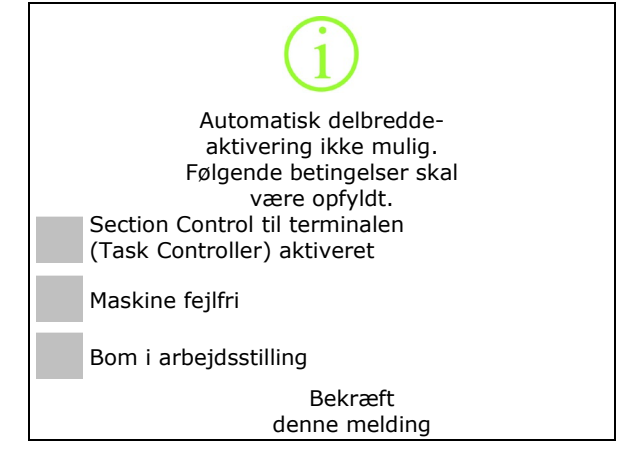

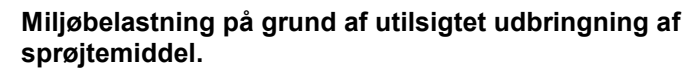

Det er kun tilladt at anvende Section Control inden for definerede markgrænser.

#### 4.2.4 Arbejdsbelysning

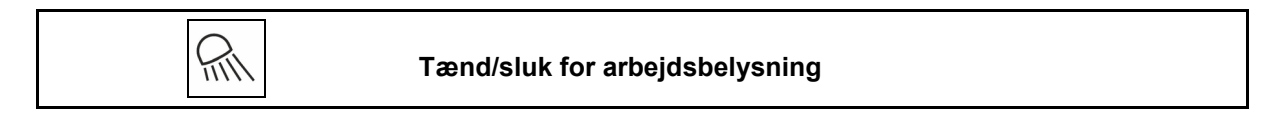

Tænd/sluk for alternativ arbejdsbelysning via TECU (afhængigt af konfigurationen).

Arbejdsbelysningen slukker automatisk ved kørsel på vej som følge af kørehastigheden.

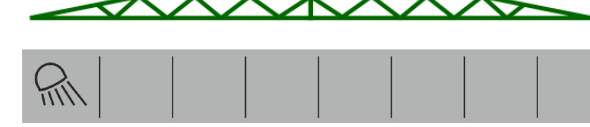

Visning Arbejdsbelysning tændt  $\rightarrow$ 

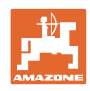

# 4.3 Funktionsgruppen Sprøjtevæske

#### 4.3.1 Sprøjtemængderegulering

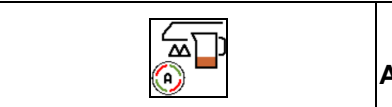

Automatik / Manuel

Automatik

Maskincomputeren overtager reguleringen af sprøjtevæskemængden afhængigt af den aktuelle kørehastighed.

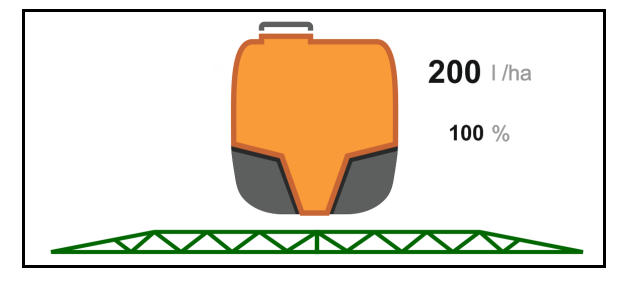

#### Manuel

Den manuelle drift er ikke egnet til sprøjtning men kun til vedligeholdelses- og rengøringsarbejder.

Sprøjtevæskemængden reguleres manuelt ved at ændre sprøjtetrykket med tasterne

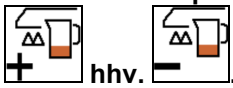

Desuden vises det indtastede nominelle tryk og udbringningsmængden i liter i minuttet.

#### 4.3.2 Ændring af nominel mængde

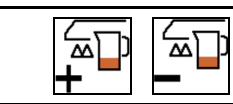

Forøgelse / reducering af nominel mængde

Den nominelle mængde kan ændres under arbejdet efter ønske.

Den ændrede nominelle værdi vises i arbejdsmenuen:

Automatik:

- Mængde i l/ha, i procent
- Trinbredde 10 %

Manuel drift:

- Mængde i l/min, tryk i bar
- Trinbredde 0,1 bar

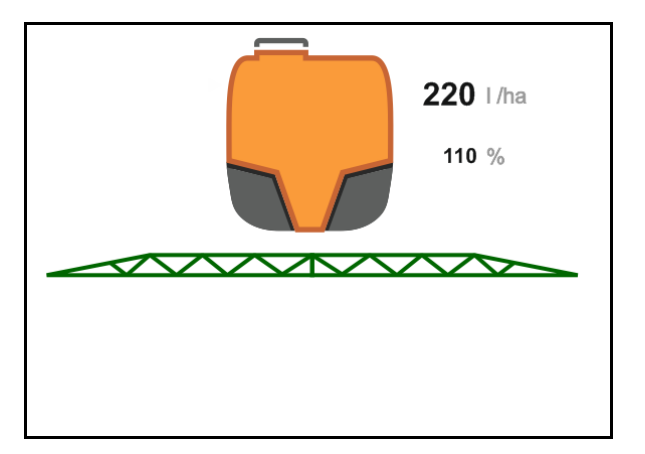

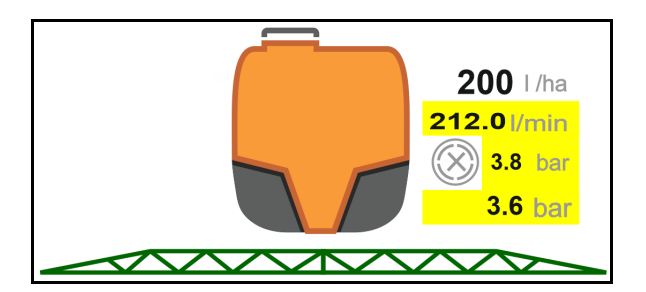

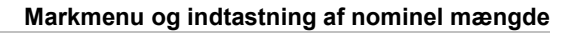

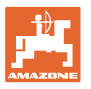

For hvert knaptryk forøges udbringningsmængden med mængdetrinnet.

 <u>100 x</u> Automatik: Nulstil udbringningsmængden på 100 %.

 For hvert knaptryk reduceres udbringningsmængden med mængdetrinnet.

#### 4.3.3 Deaktivering af yderste delbredder

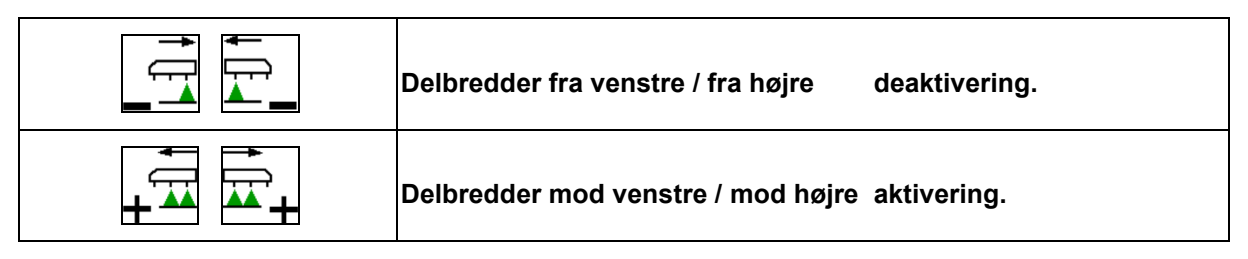

Delbredder kan aktiveres og deaktiveres

- under sprøjtningen,
- når sprøjtningen er deaktiveret.

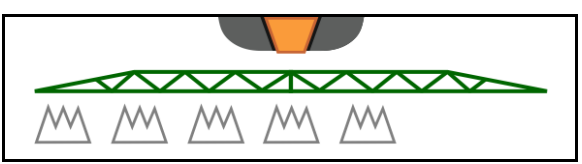

Deaktiveringen af de yderste delbredder er en særlig god idé ved sprøjtning af kiler på marken

Visning i arbejdsmenuen: delbredde fra højre deaktiveret.

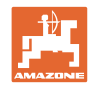

| Aktivér/deaktivér venstre/højre ekstradyse |
|--------------------------------------------|
| Aktivér/deaktivér venstre/højre grænsedyse |
| Aktivér/deaktivér venstre/højre endedyser  |

#### 4.3.4 Grænsedyser, endedyser eller ekstradyser

Visning i arbejdsmenuen:

- (1) Standarddyse aktiv
- (2) Ekstradyse aktiv
- (3) Grænsedyser aktiv
- (4) Endedyser ikke aktiv

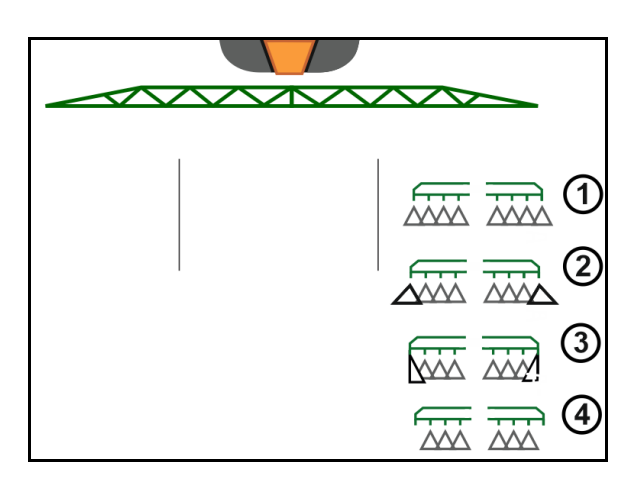

#### 4.3.5 AmaSelect Row

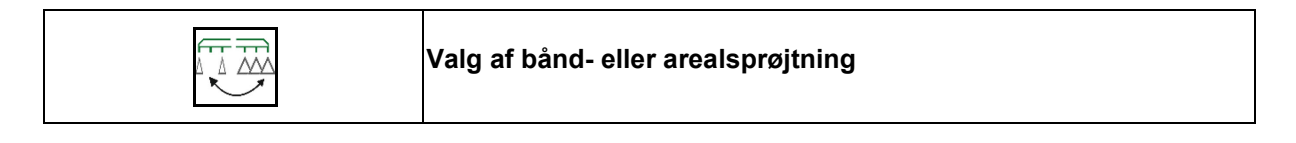

Visning i arbejdsmenuen:

- (1) Arealsprøjter valgt
- (2) Båndsprøjter valgt

Ved båndsprøjtning anvendes den arealspecifikke udbringningsmængde (l/ha) på den teoretiske båndbredde (se indstillingerne i AmaSelect Row).

Der må ikke findes nogen række i maskinmidten.

Anvend egnede sprøjtedyser.

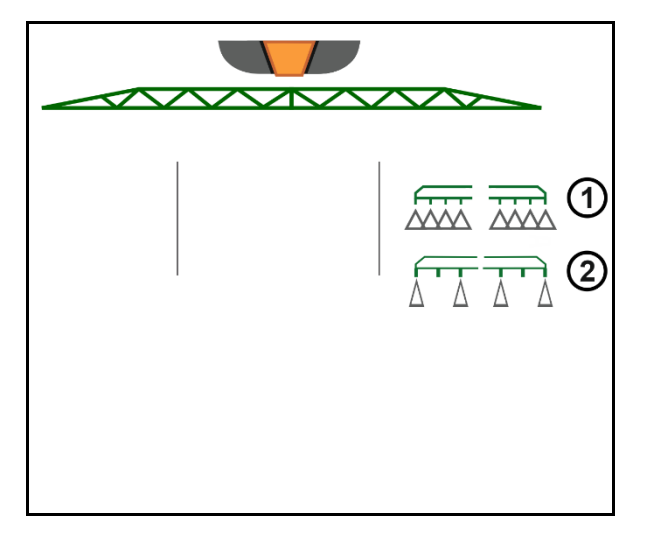

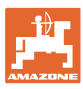

#### 4.3.6 Amaselect

Sprøjtebommen har 4-dobbelte dysehuse. Disse aktiveres hver med en el-motor.

Dyserne kan til- og frakobles efter ønske (afhængigt af Section Control).

Takket være det 4-dobbelte dysehus kan flere dyser være aktive samtidigt i et dysehus.

Som alternativ kan dyserne vælges manuelt.

Til kantbehandling kan der konfigureres et ekstra dysehus separat.

LED-enkeltdysebelysning integreret i dysehuset.

Dyseafstand på 25 cm mulig (option)

#### Manuelt dysevalg:

Valget af dysen eller dysekombinationen kan foretages med betjeningsterminalen.

#### Automatisk dysevalg:

Dysen eller dysekombinationen vælges automatisk iht. de indtastede kantbetingelser.

- Visning af delbredder 0,5 m (0,25 m)
- Visning firedobbelt dysehus
- (A) Automatisk dysevalg
- (1) Dyse aktiv
- (2) Dyse ikke aktiv
- (3) Dyse ikke konfigureret

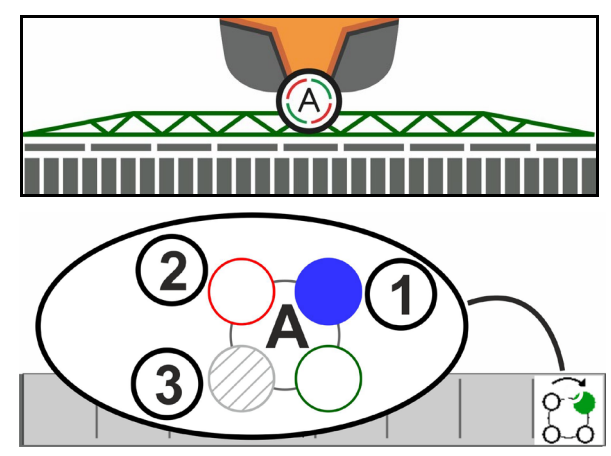

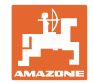

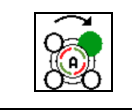

#### Automatisk eller manuelt dysevalg

Afhængigt af det valgte kan dyserne styres automatisk eller styres manuelt.

#### Automatisk dysevalg

Det automatiske dysevalg vises i form af et A i AmaSelect-symbolet.

Ved under- eller overskridelse af sprøjtetrykket skifter det automatiske dysevalg til en anden dyse eller et andet dysevalg, som foretrækkes for det aktuelle sprøjtetryk.

Hver dyse/hvert dysevalg skal konfigureres på forhånd.

#### Manuelt dysevalg

Ved manuelt dysevalg kan dysevalget ændres ved at trykke på knapperne.

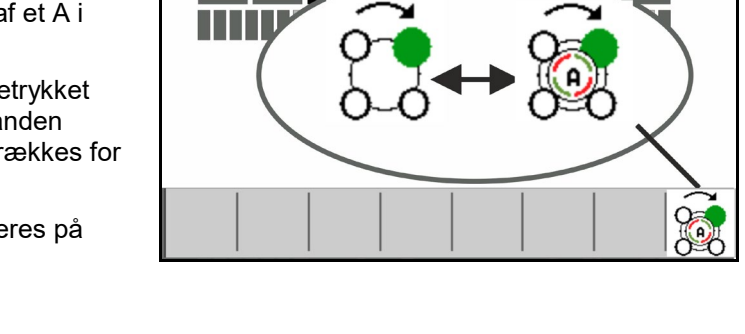

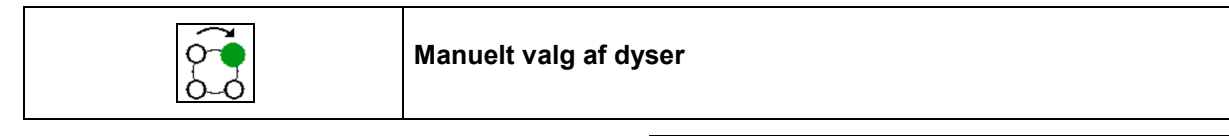

Dysevalget skifter ved hvert tryk på knappen iht. de valgte positioner i profilen.

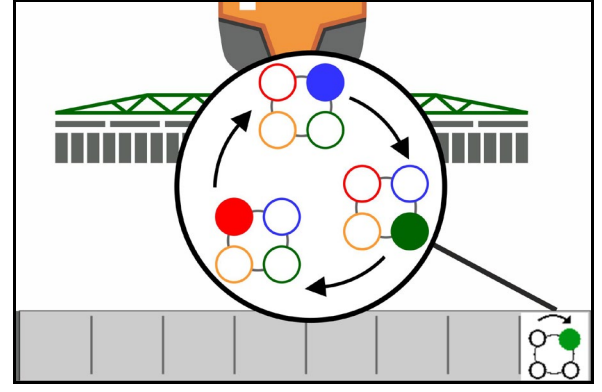

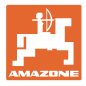

#### 4.3.7 Hydraulisk pumpedrev

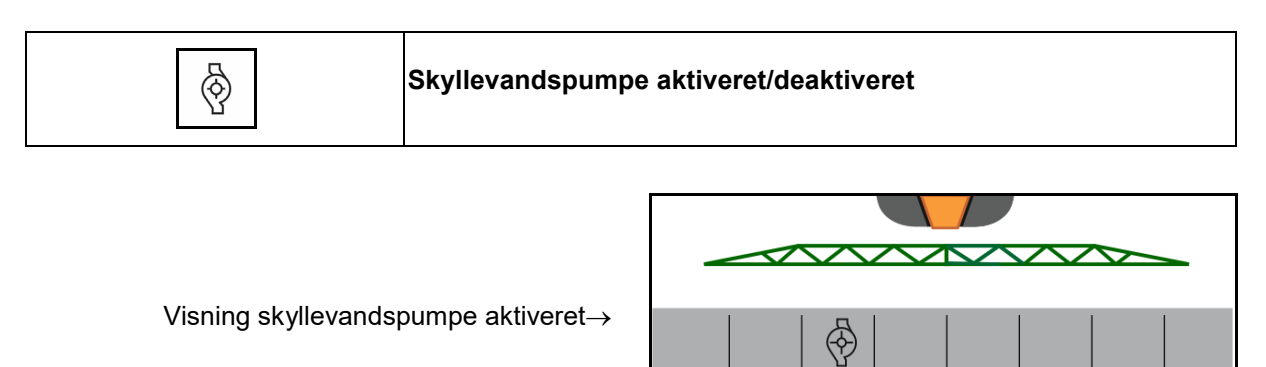

#### 4.3.8 Skyllevandspumpe

| H <sub>2</sub> O | UF02:Skyllevandspumpe aktiveret/deaktiveret |
|------------------|---------------------------------------------|
|------------------|---------------------------------------------|

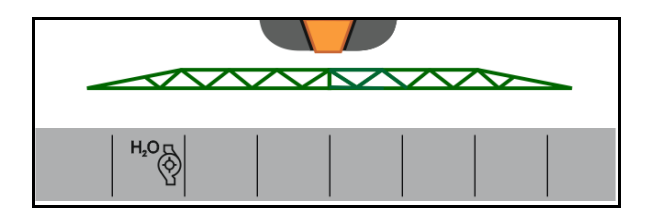

Visning skyllevandspumpe aktiveret  $\rightarrow$ 

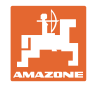

#### 4.3.9 Fronttank med FlowControl

| ® <del>5</del><br>0 <u>0</u> | Modussen Automatik / Manuel               |
|------------------------------|-------------------------------------------|
| ō6-                          | Aktivering / deaktivering af pumper foran |
| ō6-                          | Aktivering/deaktivering af pumper bagved  |

Visning i menuen Arbejde:

- (1) Modussen automatik aktiveret
- (2) Modussen Manuel aktiveret
- (3) Pumper fra FT i UF aktiveret
- (4) Pumper fra UF i FT aktiveret
- (5) Samlet påfyldningsniveau (UF+FT)

Påfyldningsniveauet i fronttanken kan vises via multifunktionsdisplayet.

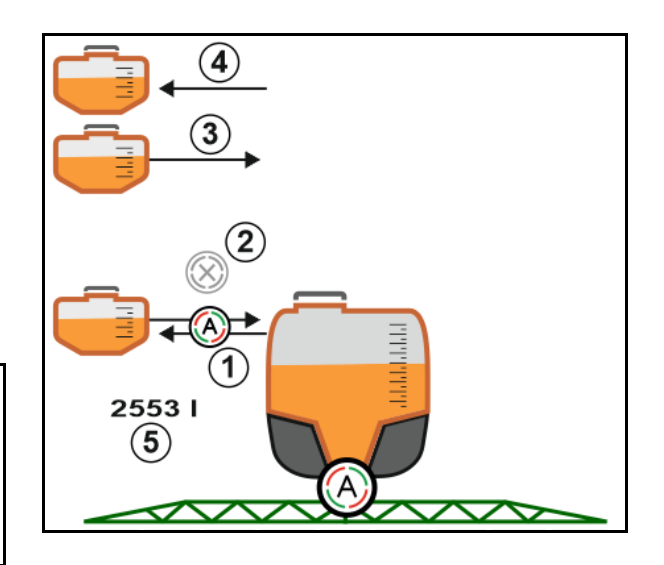

#### Modussen Automatik:

Anvend modussen **Automatik** under indsatsen / transporten af marksprøjten / fronttank-kombination.

#### Funktioner modussen Automatik:

- Permanent cirkulation af sprøjtevæsken med røreværkseffekt i fronttanken.
- Regulering af påfyldningsniveauer i begge beholdere i sprøjtedrift.

#### Modussen Manuel:

• I modusen **Manuel** styres fordelingen af sprøjtevæsken til begge beholdere af brugeren.

Følgende funktioner er beregnet dertil:

- o Pumper foran.
- o Pumper bagved.

Pumperne foran og pumperne bagved kan aktiveres samtidigt.

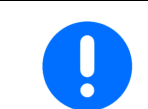

I forbindelse med anvendelse af marksprøjten uden fronttank skal fronttanken deaktiveres i menuen Maskine.

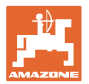

#### Påfyldning

| Fronttanken påfyldes via marksprøjten UF.                                                                                                    |
|----------------------------------------------------------------------------------------------------|
| <ul> <li>Tilpas meldegrænserne for påfyldningsniveauet inden den<br/>fælles påfyldning af fronttanken og marksprøjten.</li> </ul>                  |
| <ul> <li>For at undgå en overfyldning af fronttanken lukker den<br/>pågældende ventil automatisk, når den maksimale mængde er<br/>nået.</li> </ul> |

#### Indvendig rengøring

Fronttanken har en indvendig rengøring, som kører parallelt med marksprøjtens indvendige rengøring.

 $\rightarrow$  Se betjeningsvejledningen til UF.

Under / efter den indvendige rengøring:

- ŌE
- Aktivér **pumperne bagved**, indtil fronttanken er tømt.
- → Udføres automatisk ved maskiner med Comfort-pakke!
- Efter den indvendige rengøring: Udfør resttømning.

#### Svigt af en påfyldningsniveausensor

Hvis en påfyldningsniveausensor svigter,

- vises et advarselssignal,
- skiftes der fra modussen Automatik til modussen Manuel,
- lukker begge ventiler for Flow Control.

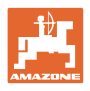

# 4.4 Funktionsgruppen Bomkinematik (Profi-klapning/Flex-klapning)

#### 4.4.1 Automatisk bomføring

| Den automatiske bomføring findes i varianterne ContourControl og<br>DistanceControl |
|-------------------------------------------------------------------------------------|
|-------------------------------------------------------------------------------------|

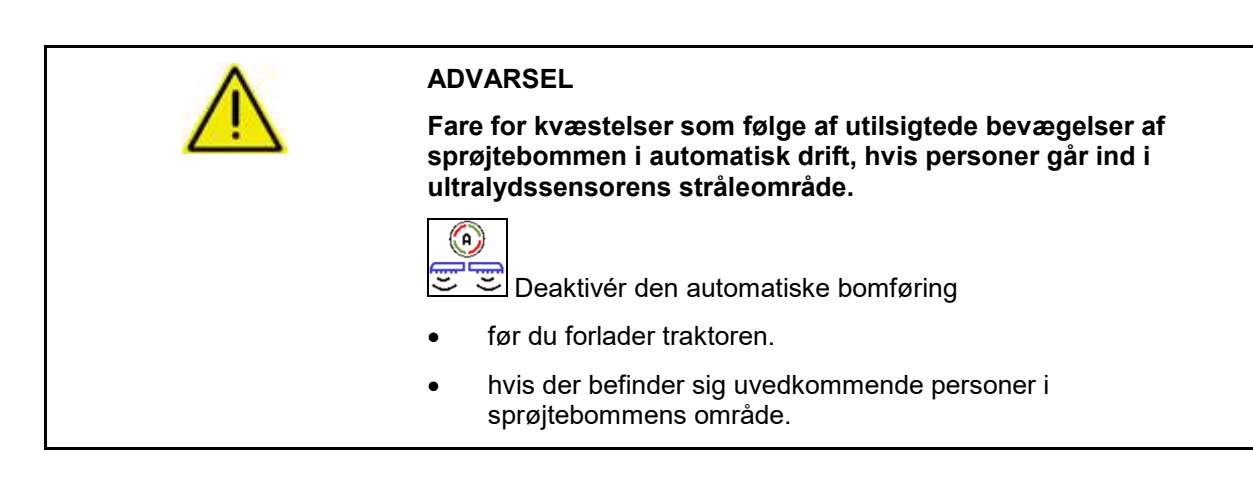

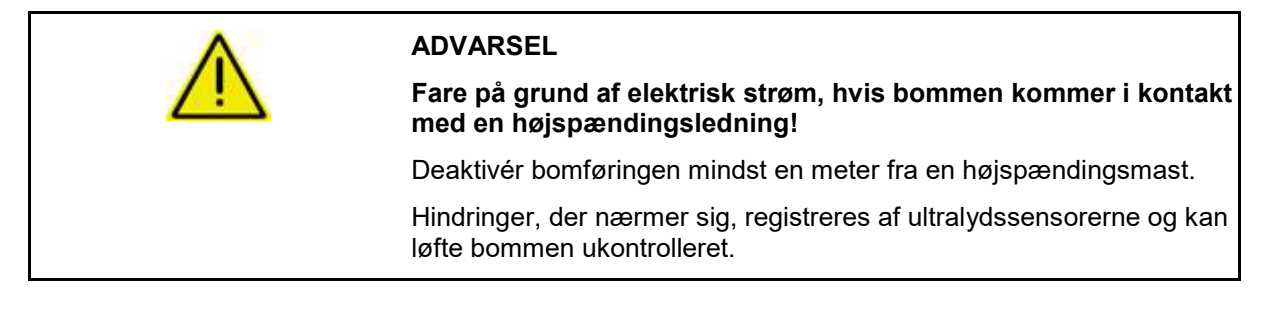

|  | Indgreb i den automatiske bomføring via funktionerne for den<br>manuelle bomføring er muligt ved hjælp af et langvarigt knaptryk. |
|--|----------------------------------------------------------------------------------------------------|
|  | Derefter reguleres bomføringen fortsat.                                                                                           |

| 1 | Reduceret arbejdsbredde:                                                                   |
|---|--------------------------------------------------------------------------------------------|
|   | $\rightarrow$ Afstandssensorerne kan registrere bommen.                                    |
|   | Deaktivér disse sensorer før tilkoblingen af den automatiske<br>bomføring i menuen Profil. |

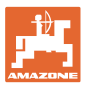

#### ContourControl i arbejdsmenuen:

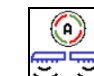

- Automatisk bomføring er aktiveret
- $\rightarrow$  Visningen Bombelastning vises.
- → Sprøjtebommens højde og hældning reguleres automatisk via bomføringen.
  - o ved sprøjtning med fuld arbejdsbredde
  - o ved sprøjtning med indklappede udliggere i begge sider
  - o ved sprøjtning i en side på halv arbejdsbredde

#### -

(A)

Automatiksymbolet blinker, når maskinen er standset. Højdeføringen er ikke aktiv.

- Automatisk bomføring er deaktiveret:
- → Højderegulering er ikke aktiv. Hældningsregulering er aktiv.
  - o Ved uensartet afgrødehøjde
  - o Grøft, vandhul
  - o Påvirkning af sensorerne som følge af bomme ved reduceret arbejdsbredde
- Sprøjtebommen er låst horisontalt
  - o automatisk ved indklapning af bommen til transportstilling

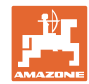

#### Visningen Bombelastning

Bombelastningen ved kurvekørsel vises via et søjlediagram.

Formålet med visningen er, at føreren kan opnå en kørsel, der muliggør en maksimal levetid for bommen.

Belastningen fra skift af kørselsretning og ved klapprocedurer kan ikke vises.

- (1) Aktuel bombelastning
- (2) Maksimalt tilladt bombelastning.

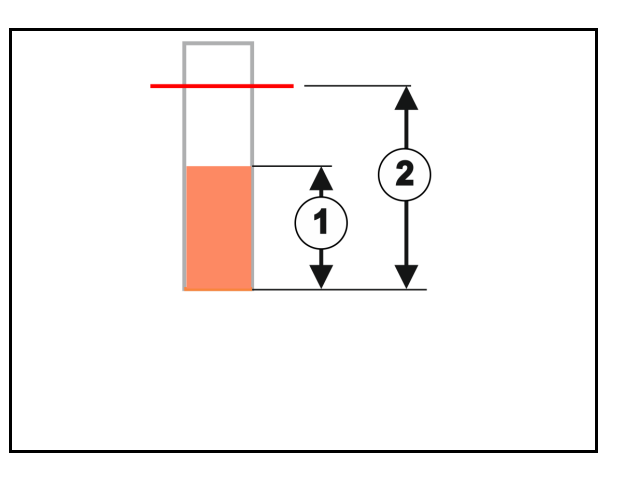

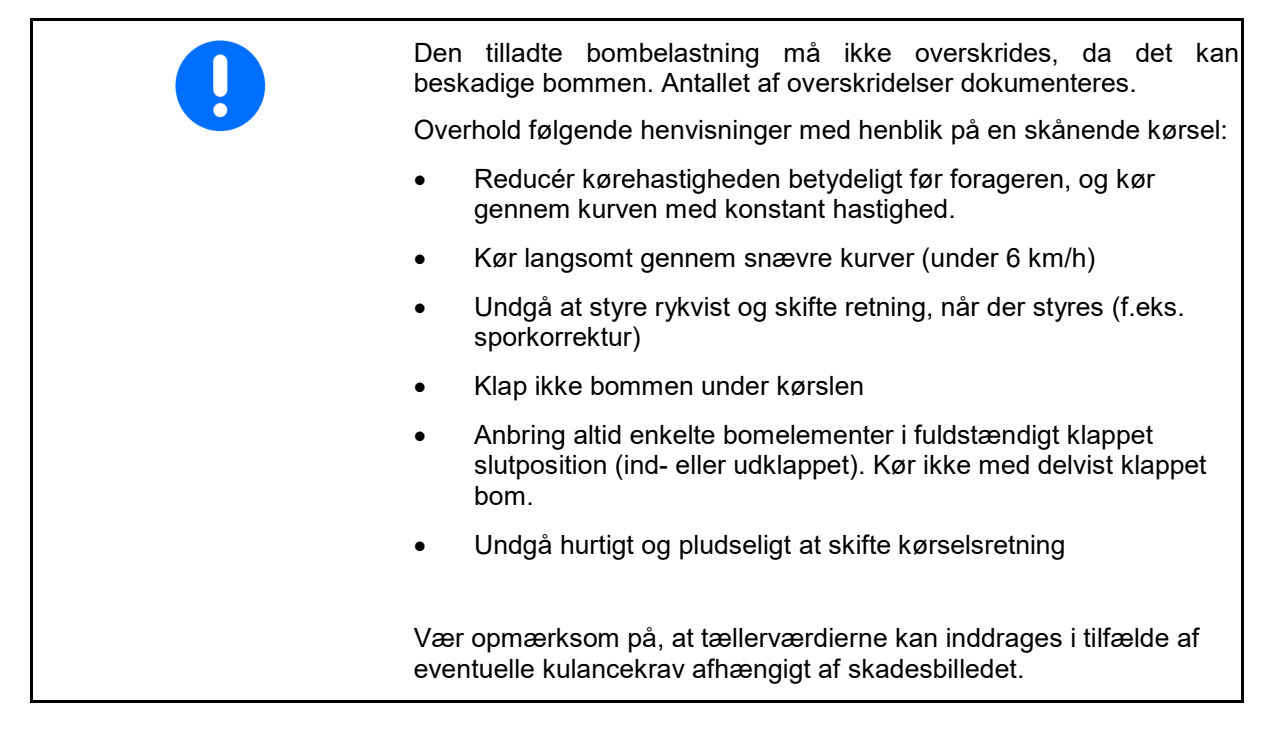

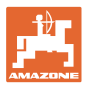

#### DistanceControl i arbejdsmenuen:

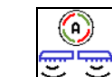

(A)

Automatisk bomføring er aktiveret

- → Sprøjtebommens højde og hældning reguleres automatisk via bomføringen.
  - o ved sprøjtning med fuld arbejdsbredde
  - o ved sprøjtning med reduceret arbejdsbredde i begge sider

Automatiksymbolet blinker, når maskinen er standset. Højdeføringen er ikke aktiv.

- Automatisk bomføring er deaktiveret:
- → Højderegulering er ikke aktiv. Hældningsregulering er aktiv.
  - o Ved uensartet afgrødehøjde
  - o Grøft, vandhul
  - o Påvirkning af sensorerne som følge af bomme ved reduceret arbejdsbredde
- Sprøjtebommen er låst horisontalt
  - o før indklapning af bommen
  - o ved sprøjtning i en side
  - o ved sprøjtning med indklappede udliggere i en side

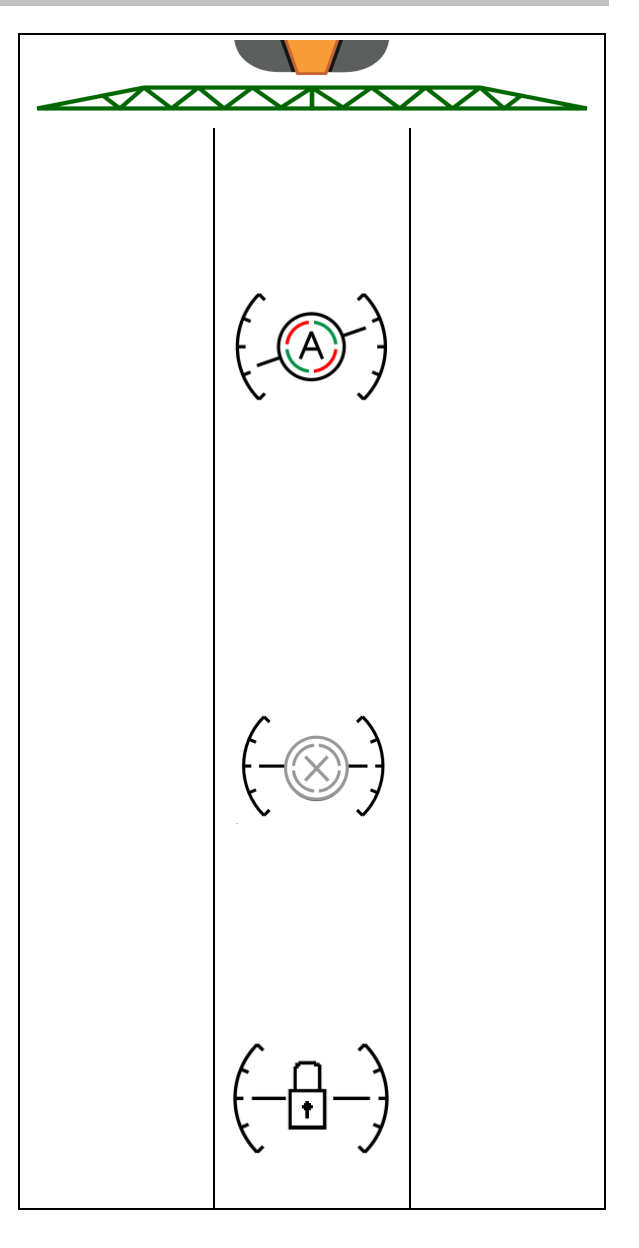

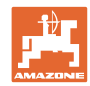

#### Indstilling af arbejdshøjde for den automatiske bomføring

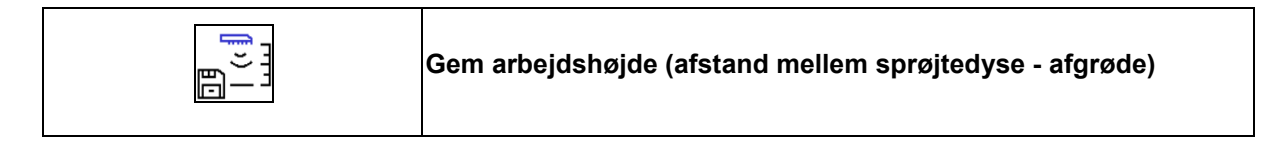

 Indstil arbejdshøjden for den automatiske bomføring, før arbejdet påbegyndes.

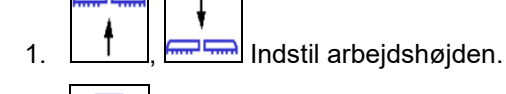

2.  $\square$  Gem arbejdshøjden.

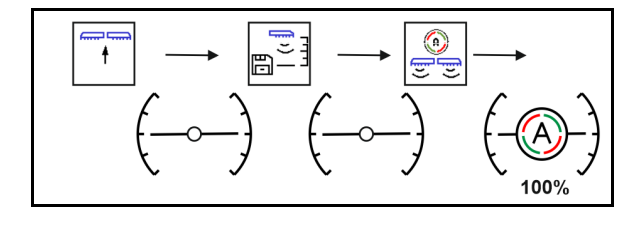

Indstil sprøjtebommens højde i forargeren i menuen Profil.

AmaSelect: Arbejdshøjden gemmes kun for den aktive dyse!

 Arbejdshøjden kan ændres i modussen Automatik.

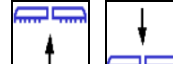

- Image: Kort knaptryk! For hvert knaptryk indstilles bomføringen 10 % højere.
- Langt knaptryk! For at løfte bommen kortvarigt.

Bommen sænkes automatisk igen.

2. Arbejd videre med ændret arbejdshøjde (så længe modussen Automatik er aktiv).

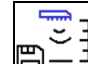

3. Gem om nødvendigt den ændrede arbejdshøjde.

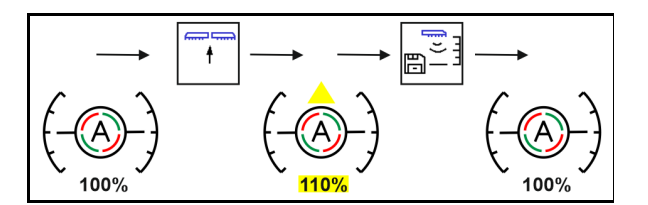
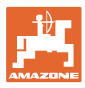

## 4.4.2 Manuel bomføring

## Indstilling af bomhøjde

|             | Løftning og sænkning af bom                                                                 |
|-------------|---------------------------------------------------------------------------------------------|
|             | <ul> <li>Til indstilling af afstanden fra sprøjtedysen til afgrøden.</li> </ul>             |
|             | Til klapning af bommen.                                                                     |
| Løftemodul: | <ul> <li>Hold knappen trykket ind i længere tid for at anvende<br/>løftemodulet.</li> </ul> |
|             | <ul> <li>Sænk løftemodulet igen inden indklapningen.</li> </ul>                             |
|             | Manuel bomføring:                                                                           |
|             | • Løftning af løftemodulet                                                                  |
|             | • Sænkning af løftemodulet                                                                  |
|             |                                                                                             |

## Svingningsudligning

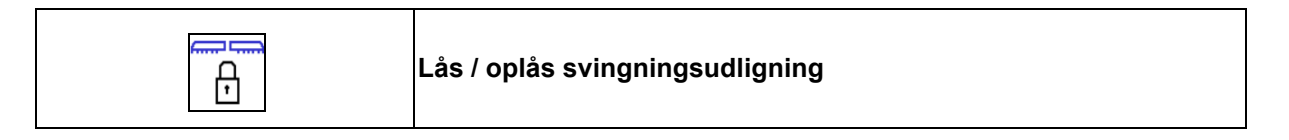

## Svingningsudligning låst op:

→ ved sprøjtning

#### Svingningsudligning låst

 $\rightarrow$  under klapning af bommen.

#### Svingningsudligning låst

 $\rightarrow$  ved sprøjtning med bom klappet ind på den ene side.

Ved automatisk låsning låses svingningsudligningen automatisk før klapningen af bommen (kan indstilles i: Profil/Bomreaktion).

Visning i arbejdsmenuen:

• Svingningsudligning låst.

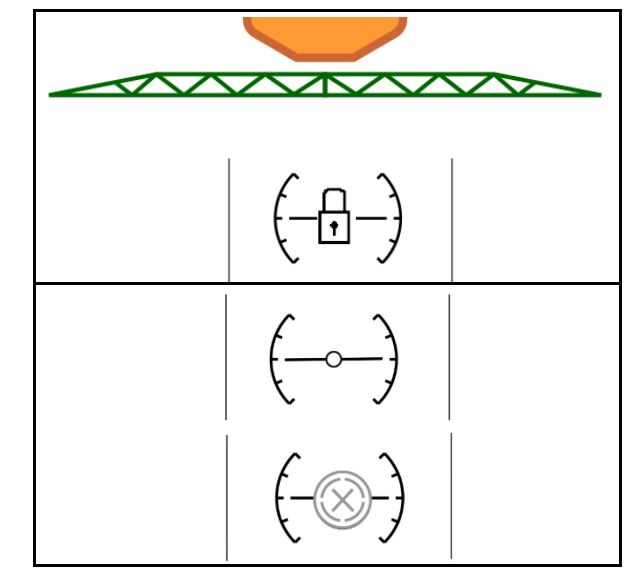

• Svingningsudligning er låst op.

ContourControl:

DistanceControl:

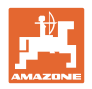

## Opvinkling af sideudligger (kun Profi-klapning 2/Flex-klapning 2)

| Opvinkling af sideudligger i en side mod venstre/højre  |
|---------------------------------------------------------|
| Nedvinkling af sideudligger i en side mod venstre/højre |
| Op- og nedvinkling af sideudligger i begge sider        |

Op- og nedvinklingen af sprøjtebomssideudliggerne er beregnet til opog nedvinkling af sideudliggerne ved meget ugunstige terrænforhold, når indstillingsmulighederne for højde- og hældningsjustering af sprøjtebommen ikke længere er tilstrækkelige i forhold til målarealet.

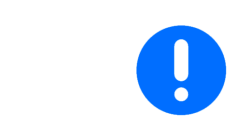

Sprøjtebomssideudliggerne må aldrig vinkles mere end 20° op!

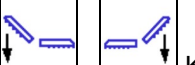

- Kør sprøjtebommen til den nederste position for at justere sideudliggerne til vandret position (kør til yderposition).
- En nedvinkling under den vandrette stilling er kun mulig med ContourControl.
- Justér sprøjtebommen vandret, inden sprøjtebommen klappes ind i transportstilling.

## Hældningsjustering

| ÷ | Hældningsjustering opad i venstre side |
|---|----------------------------------------|
| + | Hældningsjustering opad i højre side   |

Sprøjtebommen kan justeres parallelt med jordbunden hhv. målarealet via hældningsjusteringen ved ugunstige terrænforhold, f.eks. ved kørespor med forskellige dybde hhv. ved grøftkørsel i den ene side.

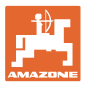

## Justering af sprøjtebom via hældningsjusteringen

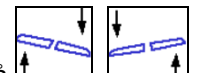

Tryk på <u>f</u>, <u>f</u>, indtil sprøjtebommen er justeret parallelt med målarealet.

→ I displayet viser symbolet for hældningsjusteringen den valgte sprøjtebomshældning. Her er den venstre sprøjtebomsside løftet.

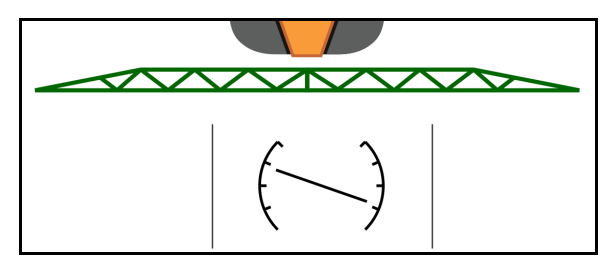

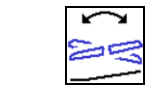

Spejlvending af hældningsjustering - spejlvending af skråning (horisontal justering)

Den valgte sprøjtebomshældning kan let spejlvendes ved vendemanøvrer på forageren, f.eks. ved sprøjtning på skråninger på tværs af skråningen (i konturlinjen).

Udgangsposition: Den venstre sprøjtebomsside er løftet.

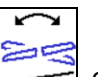

- Tryk en gang på \_\_\_\_\_, og den hydrauliske hældningsjustering justerer sprøjtebommen vandret (0-position).
- → I displayet viser symbolet for hældningsjusteringen den vandrette justering for sprøjtebommen.
- 2. Udfør vendemanøvren på forageren.
  - 20
- Tryk på endnu engang, og den hydrauliske hældningsjustering spejlvender den tidligere anvendte sprøjtebomshældning.
- → I displayet viser symbolet for hældningsjusteringen den spejlvendte sprøjtebomshældning.

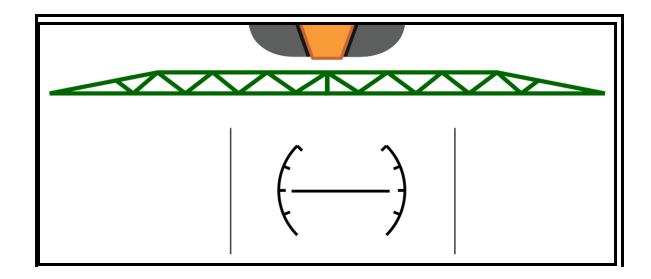

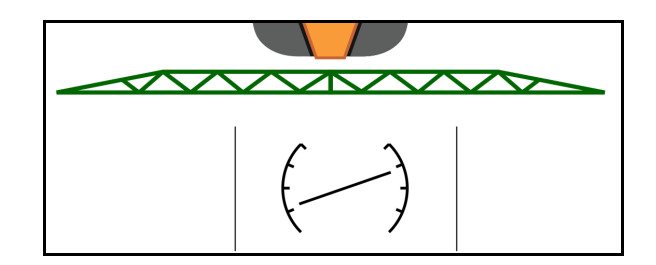

Г

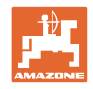

#### 4.4.3 Klapning af bom (Flex-klapning)

| 8+<br>8+<br>8+ | Ind- og udklapning af bomme på begge sider |
|----------------|--------------------------------------------|
|                |                                            |

|   | der 3 km/h. |
|---|-------------|
| - |             |
|   |             |

| • | Klap kun bommen på en lige flade.                                                                                                    |
|---|----------------------------------------------------------------------------------------------------|
| • | Før indklapningen skal bommen være justeret horisontalt. Der<br>kan indstilles en automatisk horisontal justering i menuen Profil /<br>Bomreaktion. |

## Udklapning af Super L-bom (Flex-klapning)

| 1. | ŧ | Løft bommen maksimalt. |
|----|---|------------------------|

| ł | ٠ |
|---|---|
| R | 5 |
|   |   |

- Klap bommen ud på begge sider. 2.
- Klap bommen helt ud.  $\rightarrow$

Kun de nødvendige udliggere til den indstillede arbejdsbredde klappes ud.

Enkeltdysefunktion: Konfigurér arbejdsbredden i Profil / Delbreddefunktion.

Delbreddefunktion: Der henvises til aktive delbredder. Se Profil/Delbreddefunktion.

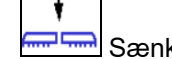

A

Sænk bommen. 3.

- E Sktivér automatisk bomføring. 4
- Der køres til den indstillede højde for forageren.  $\rightarrow$
- Der køres til arbejdshøjden, når sprøjtningen påbegyndes.  $\rightarrow$

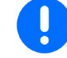

Gem om nødvendigt arbejdshøjden forinden.

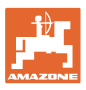

## Indklapning af Super L-bom (Flex-klapning)

1.

Klap de ydre bomudliggere ind, og drej dem helt, indtil de er i transportstilling.

Den automatiske bomføring deaktiveres.

| <b>And The Antrollér på betjeningsterminalen inden kørsel på vej,</b><br>at sprøjtebommen har den korrekte transportposition! |
|----------------------------------------------------------------------------------------------------|

| ↓<br>8<br>↓<br>8 | Indklapning af bom i en side |
|------------------|------------------------------|
|                  | Udklapning af bom i en side  |

| Ya<br>I<br>·  | lerudliggere klappet ind i begge sider (reduktion af arbejdsbredde)<br>Muligt med ubegrænset arbejde.<br>Klapningen af yderudliggerne er mulig under kørslen. |
|---------------|----------------------------------------------------------------------------------------------------|
| Sp            | prøjtebommen klappet ind i en side                                                                                                    |
| •             | Mulig op til en kørehastighed på 6 km/h                                                                                                    |
| •             | Løft sprøjtebommen til en midterhøjde.                                                                                                    |
| •             | kun muligt, når den anden sideudligger som enhed er klappet ud<br>af transportstillingen bagud på tværs af køreretningen.                                     |
| $\rightarrow$ | Foretag om nødvendigt indstilling af delbreddefuktionen i menuen Profil.                                                                                      |

Hvis afstandssensorerne til den automatiske bomføring forstyrres af indklappede udliggere, skal de deaktiveres (menuen Profil).

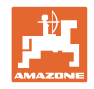

## 4.4.4 Klapning af bom (Profi-klapning)

| 8+<br>8+ | Ind- og udklapning af bomme på begge sider |
|----------|--------------------------------------------|
|          |                                            |

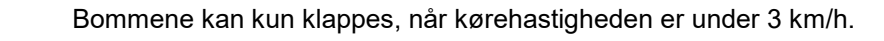

| • | Udklapningen sker ikke altid symmetrisk.<br>Klap kun bommen på en lige flade.                                                                       |
|---|----------------------------------------------------------------------------------------------------|
| • | Bommen skal være justeret horisontalt før indklapningen. Der<br>kan indstilles en automatisk horisontal justering i menuen Profil /<br>Bomreaktion. |

## Udklapning af bom (Profi-klapning)

| 1.            | Løft bommen (Super-L – maks. / Super-S – mindst 30             |
|---------------|----------------------------------------------------------------|
|               | cm).                                                           |
| $\rightarrow$ | Transportsikringen låses automatisk op.                        |
| 2.            | Super-S Profi 2: Nedvinkl begge bomenheder i vandret position. |
|               |                                                                |
| 3.            | Klap bommen ud på begge sider.                                 |
| $\rightarrow$ | Klap bommen helt ud.                                           |
| 4.            | Lås svingningsudligningen op.                                  |
| 5.            | Sænk bommen.                                                   |
| 6.            |                                                                |
| •             | Aktivér <b>automatisk</b> bomføring.                           |
| _             | Der køres til den indstillede høide for forageren              |
|               |                                                                |
| $\rightarrow$ | Der køres urarbejdsnøjden, har sprøjtningen pabegyndes.        |
| (             | Gem om nødvendigt arbejdshøjden forinden.                      |
| •             | Manuel bomføring: Indstil bommens højde og hældning manuelt.   |

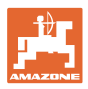

## Indklapning af bom (Profi-klapning)

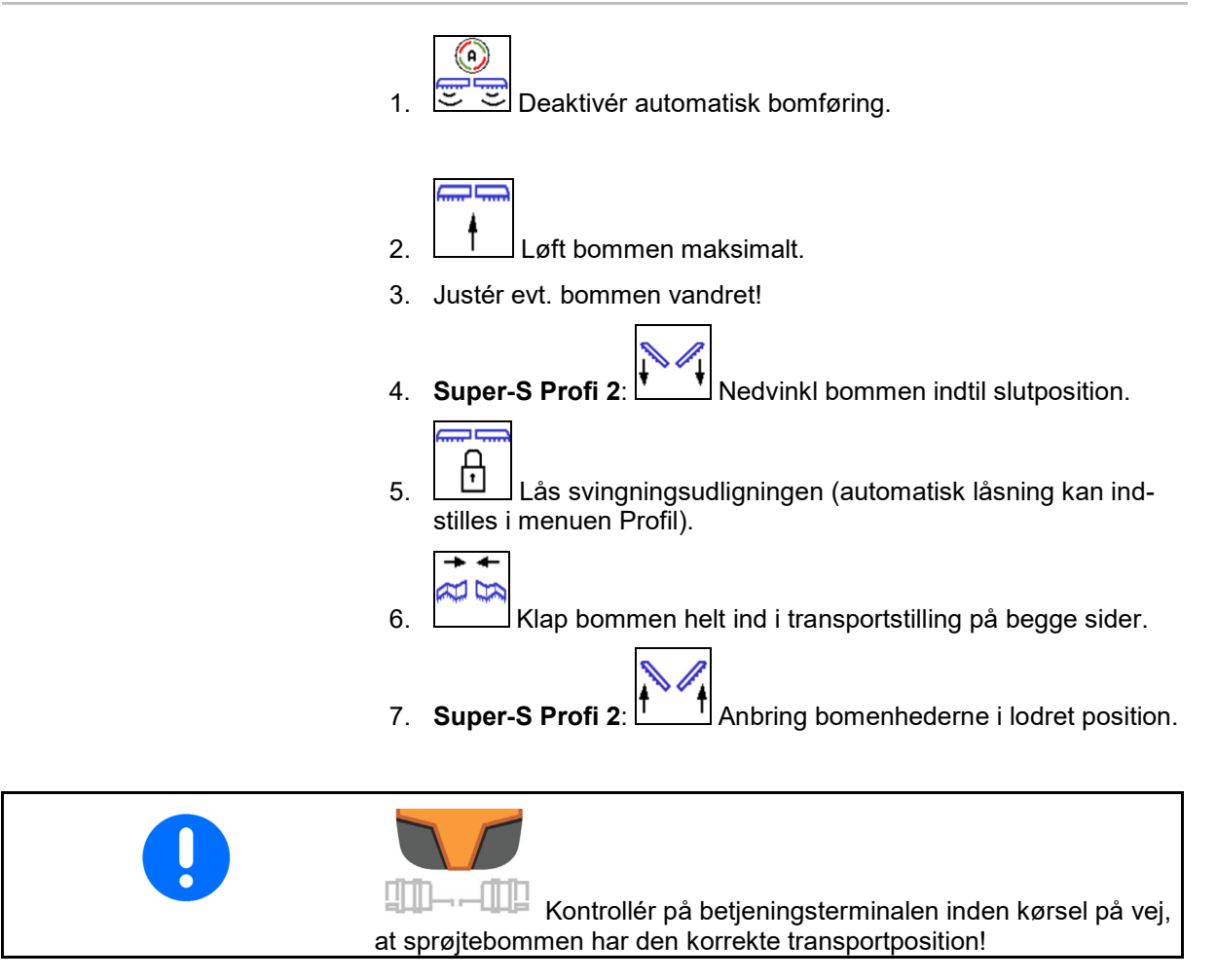

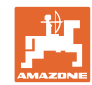

|   | Indklapning af bom i en side                                                                                                    |  |
|---|----------------------------------------------------------------------------------------------------|--|
|   | Udklapning af bom i en side                                                                                                    |  |
|   |                                                                                                    |  |
| • | Yderudliggere klappet ind i begge sider (reduktion af arbejdsbredde):                                                                          |  |
|   | Muligt med ubegrænset arbejde.                                                                                                    |  |
|   | Klapningen af yderudliggerne er ikke tilladt under kørslen.                                                                                    |  |
|   | Hvis bomføringens sensorer dækkes til, skal de monteres drejet 180°.                                                                           |  |
|   | Sprøjtebommen klappet ind i en side:                                                                                                    |  |
|   | Kun med låst svingningsudligning.                                                                                                    |  |
|   | <ul> <li>Mulig op til en kørehastighed på 6 km/h</li> </ul>                                                                                    |  |
|   | <ul> <li>Løft sprøjtebommen til en midterhøjde.</li> </ul>                                                                                     |  |
|   | <ul> <li>kun muligt, når den anden sideudligger som enhed er klappet ud<br/>af transportstillingen bagud på tværs af køreretningen.</li> </ul> |  |
|   | → Foretag om nødvendigt indstilling af delbreddefuktionen i menuen Profil.                                                                     |  |
|   | • hvis det andet udklap er klappet ned men endnu ikke foldet ud.                                                                               |  |

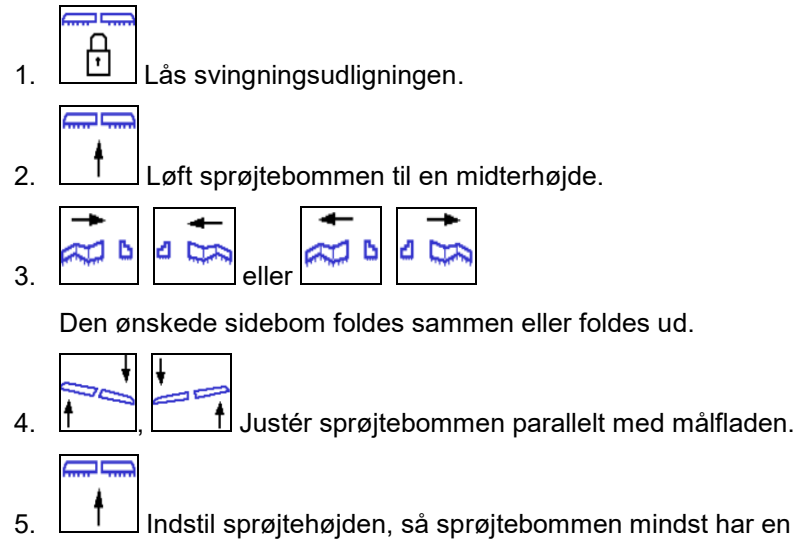

Indstil sprøjtehøjden, så sprøjtebommen mindst har en afstand på 1 m til jordoverfladen.

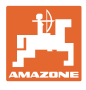

# 4.5 Funktionsgruppen Bomkinematik (forvalg af klapning)

| AL /A | Forvalg                  |
|-------|--------------------------|
| 19    | Hældningsjustering eller |
|       | • klapning af bom.       |

Forvalget vises i arbejdsmenuen!

Funktionerne udføres via traktorens styreenhed!

## Klapprocedure: Se marksprøjtens driftsvejledning!

## Visning i arbejdsmenuen:

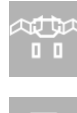

Forvalg Klapning af bom.

Forvalg Hældningsjustering.

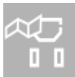

τ'n

Forvalg Klapning af venstre bom.

Forvalg Klapning af højre bom.

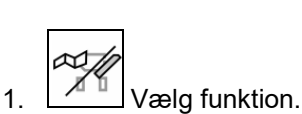

- $\rightarrow$  Hold øje med visningen.
- 2. Betjen traktorstyreenheden.
- $\rightarrow$  Den valgte funktion udføres.

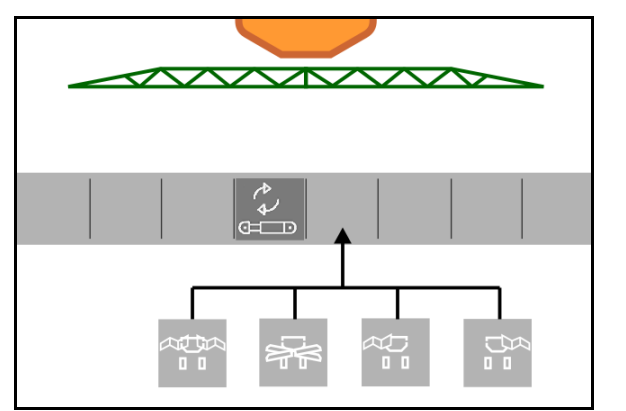

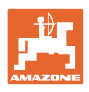

# 4.6 Eunktionsgruppen Aksel

## 4.6.1 AutoTrail styreaksel til sporsikkert efterløb)

|                                    | Automatik / Manuel            |
|------------------------------------|-------------------------------|
|                                    | Styring mod skråningen        |
| - <b>►</b> I <del>-</del><br>0-~-0 | Kør til midterstilling        |
| ß                                  | Lås aksel i transportstilling |
| Ð                                  | Lås aksel op                  |

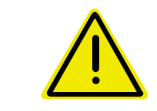

## FARE

## Fare for ulykke!

Under vejkørsel er det forbudt at anvende modussen Automatik, manuel drift og fejltilstand (fejlmelding findes).

 $\rightarrow$  Kør kun på vejen med ligejusteret og fastlåst aksel.

Ved rangering er det forbudt at anvende modussen Automatik.

 $\rightarrow$  Rangering skal altid foretages i manuel drift.

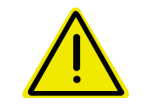

## FARE

## Fare for at maskinen vælter ved tilkoblet styreaksel, især på meget ujævnt terræn eller på skråninger!

Tilpas kørslen og reducer kørehastigheden ved vendemanøvrer i forageren, så du har styr på traktor og maskine

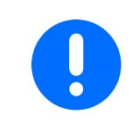

Styreakslen behøver impulserne pr. 100 m fra maskinens hjul.

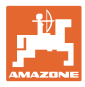

Visning i arbejdsmenuen:

AutoTrail i manuel drift

- (1) Forstyring til styring op mod skråningen
- (2) Faktisk akselstilling
- (3) Aksel afbøjet mod højre
- (4) Aksel afbøjet mod venstre
- (5) Aksel i fremadstilling

Markmenu og indtastning af nominel mængde 5

AutoTrail på automatisk drift

- med visning af styrevinklen på skalaen
- med visning af intensiteten for den automatiske kontrastyring i bakket terræn (værdier 1-10)

AutoTrail i modus Vej. Styretøj fastlåst

(kørehastighed mere end 7 km/t).

AutoTrail i modus Vej. Styretøj låst op

Oplåsning af styretøjet er mulig ved en kørehastighed på under 7 km/h.

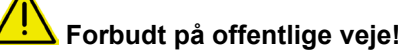

L Når sprøjtebommen klappes ud, låses styretøjet automatisk op.

AutoTrail med reduceret styrevinkel pga. høj kørehastighed

Sikkerhedskritisk fejl

- Manuel styring mulig op til 7 km/h (kun til afhjælpning af fejl).
- Kontakt forhandleren.

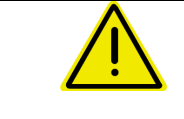

## FARE

Risiko for ulykker forårsaget af selvkritiske fejl AutoTrail.

Forbudte ved kørsel på offentlig vej!

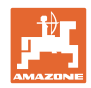

## AutoTrails modusser

## Modussen Automatik:

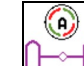

1. U Sæt AutoTrail på modussen Automatik.

Maskincomputeren overtager maskinens sporstabile efterløb.

## Modussen Manuel drift:

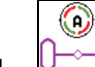

- 1. Development Sæt AutoTrail på modussen Manuel drift.
- Om nødvendigt: Tryk på
   Om nødvendigt: Tryk på

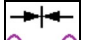

Der køres til midterstillingen, så snart hastigheden er over 1.

Funktionsfelterne til manuel styring i modussen automatik er kun beregnet til korrektion af det sporstabile efterløb, for eksempel på en skråning. Undtagen hvis bagregistrering aktiv (profilmenu): Når der bakkes i modussen automatik, køres der én gang til midterstillingen. Derefter kan maskinen styres manuelt.

## Varianter af AutoTrail på skråning (kan indstilles i Profil/Styretøj)

- AutoTrail med automatisk kontrastyring på skråninger og hældningsmåling vha. sensor.
- AutoTrail med manuel konstrastyring på skråning via tastbetjening på betjeningsfeltet.

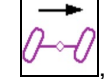

0

muligt ved automatisk kontrastyring på skråninger).

o Hvis følgende funktioner udføres, stilles den manuelle skråningskorrektion tilbage.

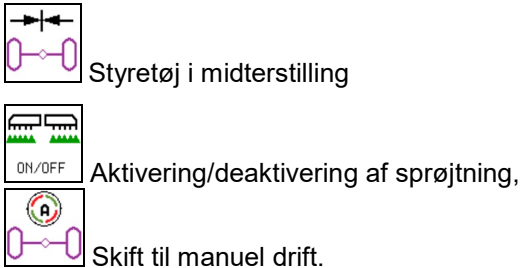

Deldenne el conditione sinteres

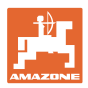

2.

## Transportkørsel – modussen

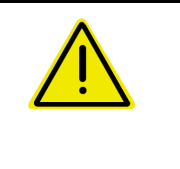

## FARE

Fare for ulykker, hvis maskinen styres forkert, når akslen er styret!

Af sikkerhedsmæssige årsager skal styreakslen bringes i transportstilling til transportkørsler!

1. Bring sprøjtebommen i transportstilling.

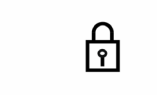

vejkørsel.

Aktivér spærring før

3. Når der køres bevæges akslen i midterstilling og fastlåses automatisk.

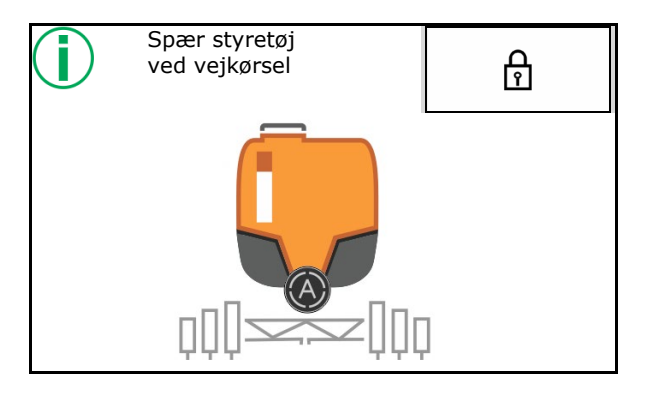

## 4.6.2 Hydropneumatisk affjedring

|  |  | Manuel drift, Automatik                                                                                        |
|--|--|----------------------------------------------------------------------------------------------------|
|  |  | Sænkning/hævning af maskine i manuel drift                                                                     |
|  |  |                                                                                                    |
|  |  | Når der tændes for betjeningsterminalen, starter affjedringen i modussen Automatik.                            |
|  |  | Kør altid med maskinen i modussen Automatik.                                                                   |
|  |  | Ved aktiveret automatisk drift regulerer maskincomputeren marksprøjtens højde uafhængigt af beholderindholdet. |
|  |  | Maskinen kan sænkes eller hæves i manuel drift                                                                 |

Visning i arbejdsmenuen:

Hydropneumatisk affjedring i automatisk drift (driftstilstand).

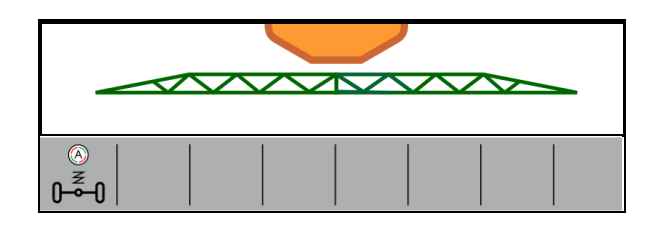

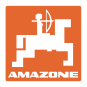

## 4.7 Menuen Påfyldning / Efterfyldning

Indtastning af nom. påfyldningsniveau

 $\rightarrow$  Arealet beregnes

eller

indtastning af areal

→ Efterfyldsmængden beregnes

Udbringningsmængden skal være indtastet korrekt for beregningen.

## Maskiner med Comfort-pakke:

Indtast / beregn det nom. påfyldningsniveau før påfyldningen.

→ Påfyldningen stopper automatisk, når det nom. påfyldningsniveau er nået.

Det indtastende påfyldningsniveau overtages i TwinTerminal!

#### Maskiner uden Comfort-pakke:

Menuen er beregnet til beregning af nom. påfyldningsniveau.

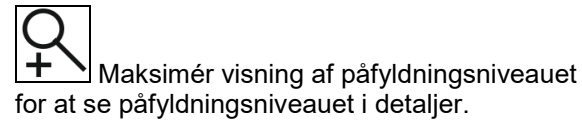

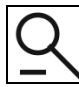

Tilbage til menuen Påfyldning

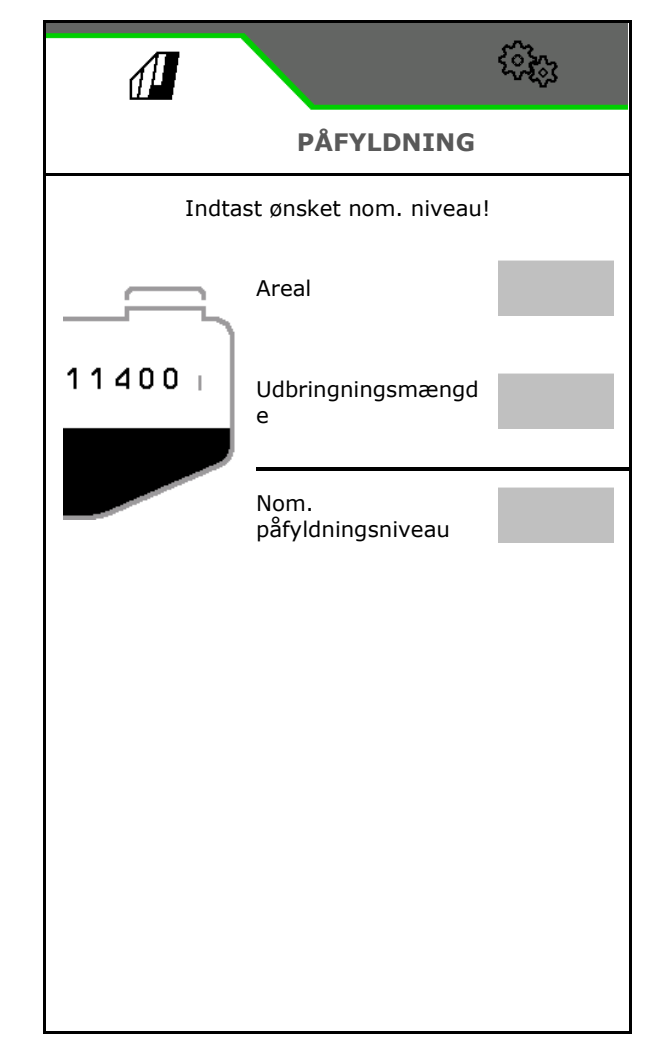

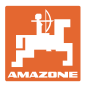

### Båndsprøjtning AmaRow

Beregningen af fyldemængden afhænger af det areal, der skal sprøjtes, samt af udbringningsmængden.

- 1. Indtast det areal, der skal behandles
- 2. Indtast andelen af båndsprøjtningen i procent
- → Arealerne for arealsprøtjning (forager) og båndsprøjtningen beregnes.

Som alternativ kan arealet til arealsprøjtningen eller båndsprøjtningen indtastes, og procentværdien beregnes.

- 3. Indtast udbringningsmængden for arealsprøjtningen.
- 4. Beregn og indtast udbringningsmængden for båndsprøjtningen, se nedenfor.
- TwinTerminal: Den nødvendige fyldemængde beregnes og sendes evt. til TwinTerminal.

## Beregning af udbringningsmængde for båndsprøjtning

Udbringningsmængde for arealsprøjtningen: 200 l/ha

Teoretisk båndbredde: 30 cm (se indstillingerne i AmaSelect Row)

Dyseafstand: 50 cm

→ Udbringningsmængde for båndsprøjtning:
 = 200x30/50 = 120 l/ha

Q +

for at se påfyldningsniveauet i detaljer.

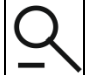

Tilbage til menuen Påfyldning

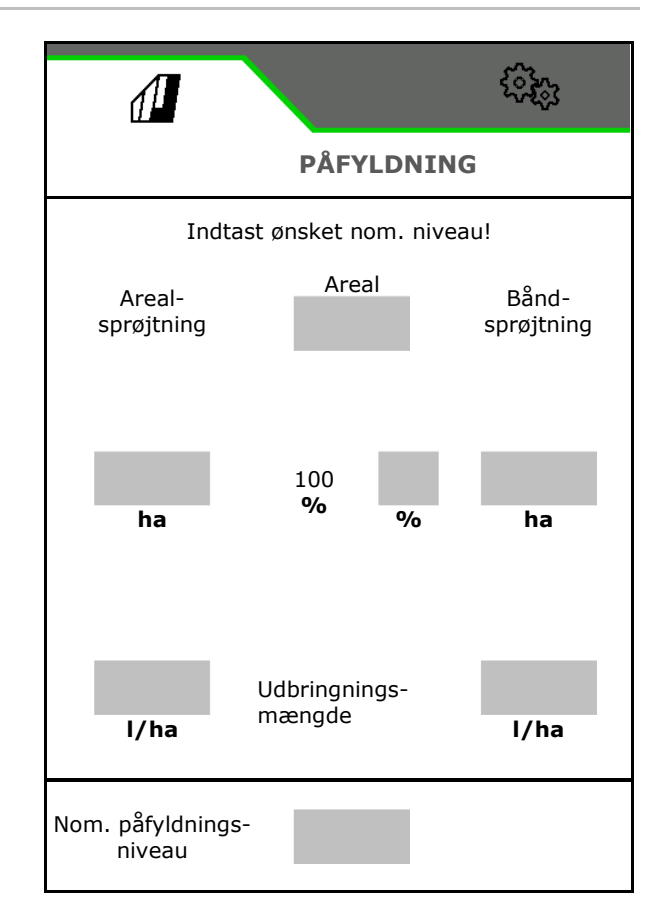

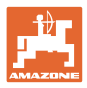

## 4.8 Menuen Røring

- Intensitetstrin
  - o lidt
  - o middel
  - o kraftig
- Omrør sprøjtevæske med maks. ydelse
- $\rightarrow$  Der vises en henvisning
- $\rightarrow$   $\checkmark$  Maksimal røring afsluttet

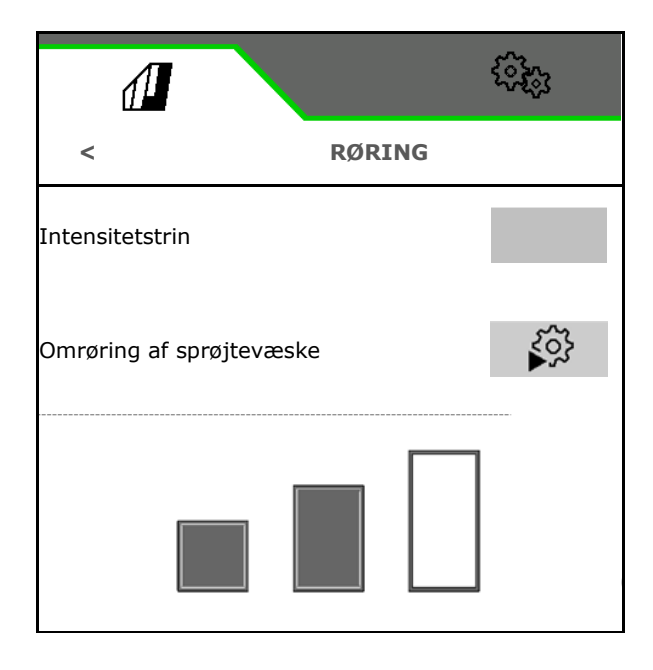

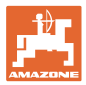

## 4.9 Menuen Rengøring

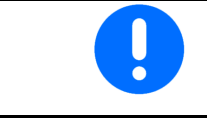

Se maskinens betjeningsvejledning

#### Maskin med Comfort-pakket

- Foretag den intensive rengøring (CP Plus)
- Udføre daglige hurtigrengøring
- Skyl bommen
- Fortynd sprøjtevæsken
- XtremeClean

| ſ      | \$\$\$\$3          |  |
|--------|--------------------|--|
| <      | RENGØRING          |  |
| (♪)    | Intensiv rengøring |  |
| (M)    | Hurtigrengøring    |  |
| <br>चि | Skyl bommen        |  |
|        | Fortynd            |  |
| (H)    | XtremeClean        |  |

## 4.9.1 Intensiv rengøring og hurtigrengøring

Rengøringsprogrammet består af flere automatisk udførte trin. Se betjeningsvejledningen til maskinen!

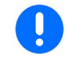

Se maskinens betjeningsvejledning!

> Start rengøringen.

Rengøringsvandet pumpes i mellemtiden ud, og restmængden tømmes.

Følgende betingelser skal være opfyldt:

☑ Påfyldningsniveauet i sprøjtevæsketanken er under 1 %

☑ Bommen er klappet ud

☑ Omdrejningstallet for sprøjtevæskepumpen er 540 o/min

Mindestfüllstand Spülwassertank

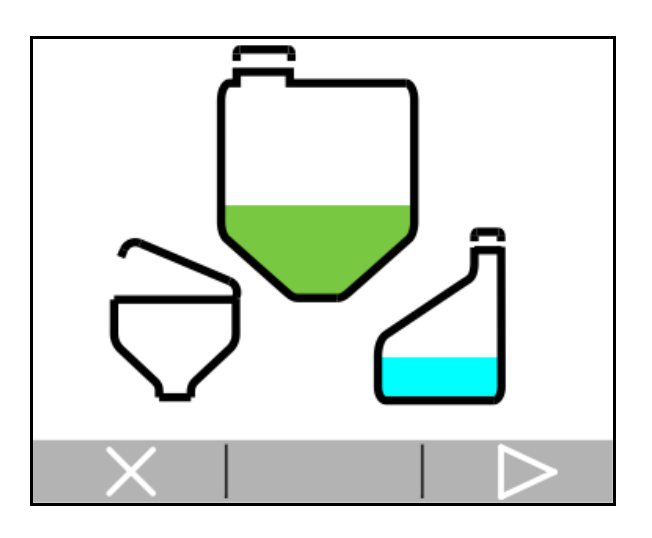

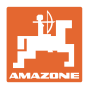

## 4.9.2 Skylning af bommen

Skyl sprøjtebommen med skyllevand.

Valg: 🗹 ja / 🗖 nej

- (1) Indføring af skyllevæske i sprøjtevæsketanken
- (2) Automatisk udbringning af skyllevæske (standard)
- 1. Vælg (1) eller (2).
- 2. Indtast arbejdsmængden for skyllevandet.
- **3.** > Start skylningen af bommen.
- 4. Sluk pumpen

Omdrejningstalregulering for pumpedrev aktiv: Hydraulisk pumpedrev stopper automatisk efter skylningen af bommen.

5. **X** Stop skylningen af bommen.

## 4.9.3 Fortynding

Niveauet skal være lavere end det nominelle niveau.

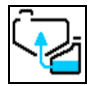

Fortynd sprøjtevæsken med skyllevand.

Vær opmærksom på visningen for den nødvendige mængde skyllevand.

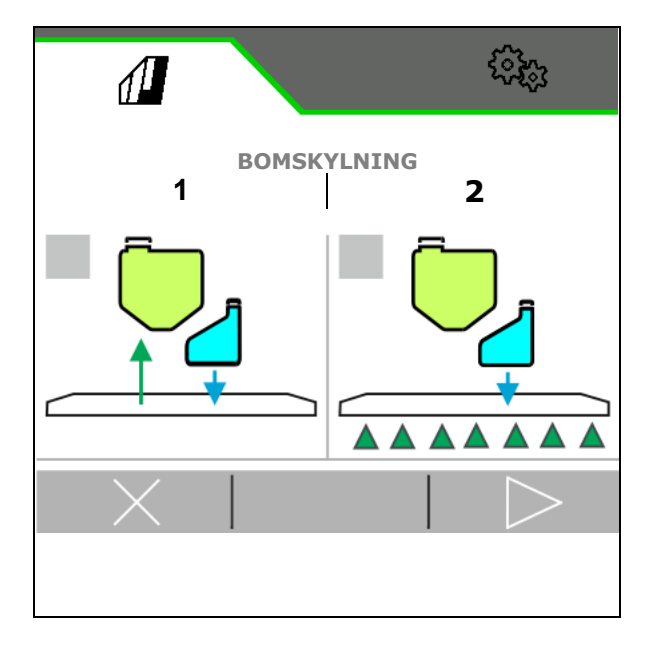

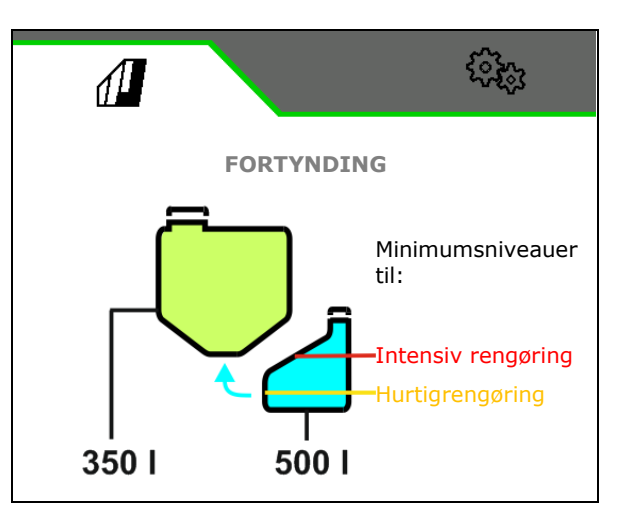

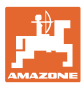

## 4.9.4 XtremeClean

XtremeClean består af flere trin, der afvikles automatisk. Under afviklingen skal rengøringsvandet udbringes i flere trin.

Se maskinens betjeningsvejledning!

> Start rengøringen.

Rengøringen udføres automatisk.

Følgende betingelser skal være opfyldt:

☑ Maks. påfyldningsniveau i sprøjtevæsketanken er under 1 %

☑ Min. påfyldningsniveau i skyllevandstanken

☑ Bommen er klappet ud

☑ Omdrejningstallet for sprøjtevæskepumpen er > 500 o/min

## 4.10 Menu Dokumentation

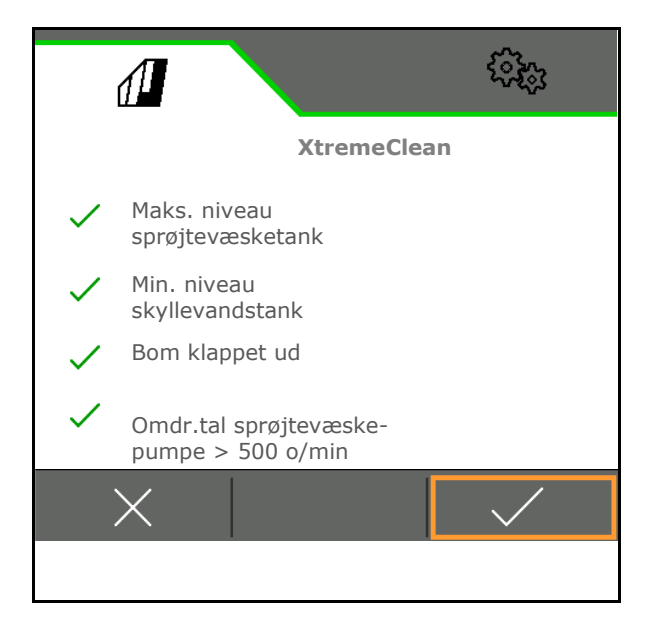

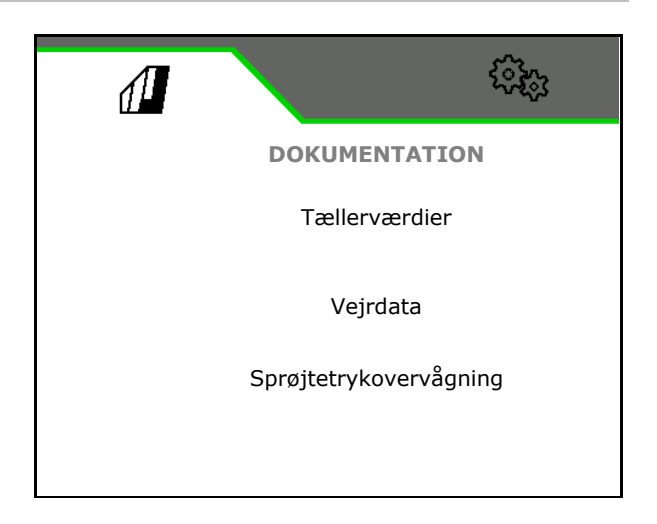

- Visning af tællerværdier
- Indtastning af vejrdata
- Visning af sprøjtetrykovervågning (sprøjtetrykket registreres i henhold til de lovmæssige forskrifter)

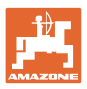

#### 4.10.1 **Tællerværdier**

Den aktuelle opgave vises i menuen Dokumentation.

Data i opgaven:

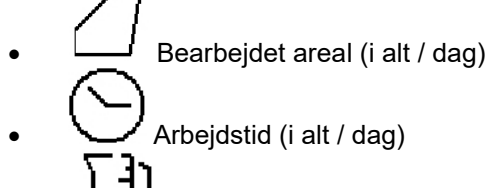

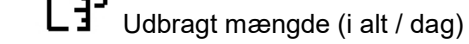

| bejustia (Fait / dag)  |
|------------------------|
| dbragt mængde (i alt / |
|                        |

| 1         | 1             | (A)        |
|-----------|---------------|------------|
| <         | Dokumentation |            |
|           |               | <b>→</b> 0 |
| $\square$ | 1267<br>ha    | 2.9<br>ha  |
| $\odot$   | 420<br>h      | 1.3<br>h   |
| []        | 25883<br>I    | 347.7<br>I |

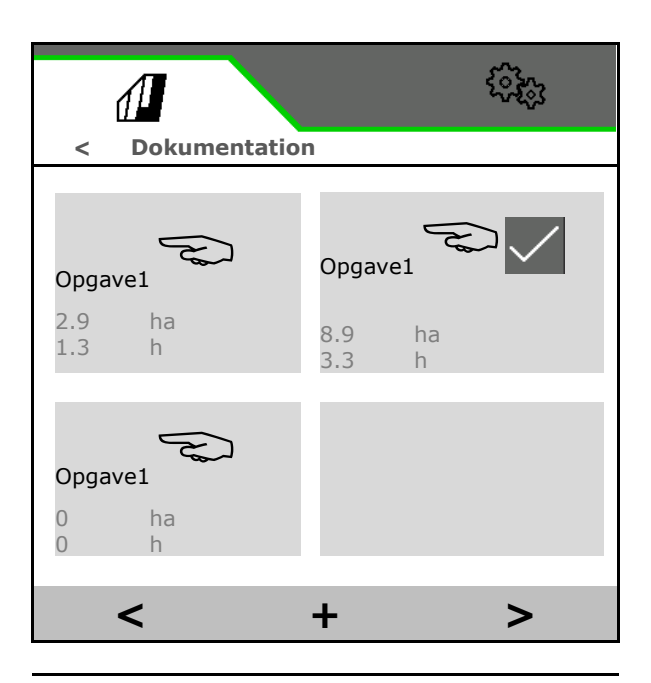

Den aktive opgave er markeret med grønt.

Åbn listen over opgaver.

Slet dagsdata

Liste over opgaver:

Der kan maks. oprettes 20 opgaver.

| Jes J |
|-------|
|-------|

Vælg opgave.

+ Opret ny opgave

</ > Bladr gennem listen

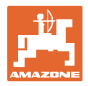

## Redigering af opgaver:

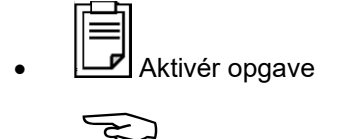

- Ændr navnet på opgaven
- Bekræft opgave
- Inaktive opgaver kan slettes
- X Luk redigeringsmenuen

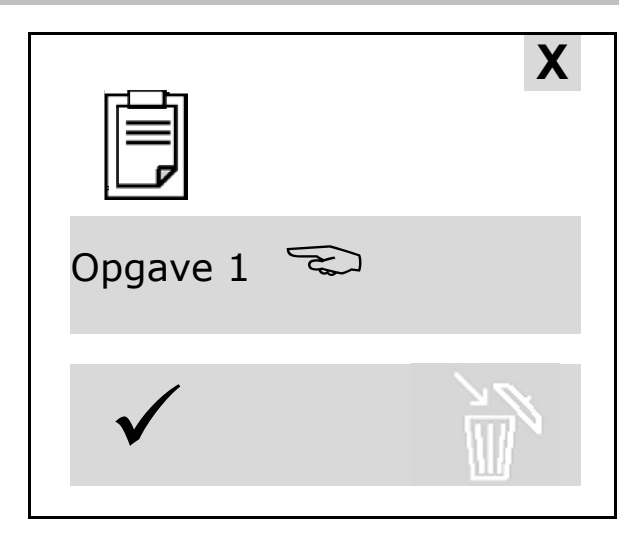

## 4.10.2 Vejrdata

Vejrdataene sendes til Task Controller. I den forbindelse skal der være tændt for Task Controller.

- 1. Indtast vejrdataene
- 2. V Overfør dataene til Task Controller, eller
  - X Afbryd

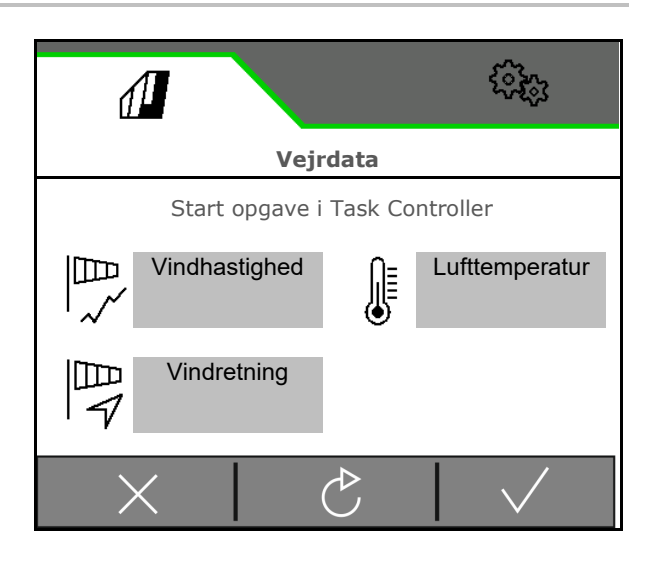

## 5 Indstillinger

- Menuen Maskine Indtastning af maskinspecifikke eller individuelle data.
- Menuen Profil

Hver bruger kan gemme en personlig profil med indstillinger for terminalen og maskinen.

• Menuen Info Softwareversioner og samlet arealydelse.

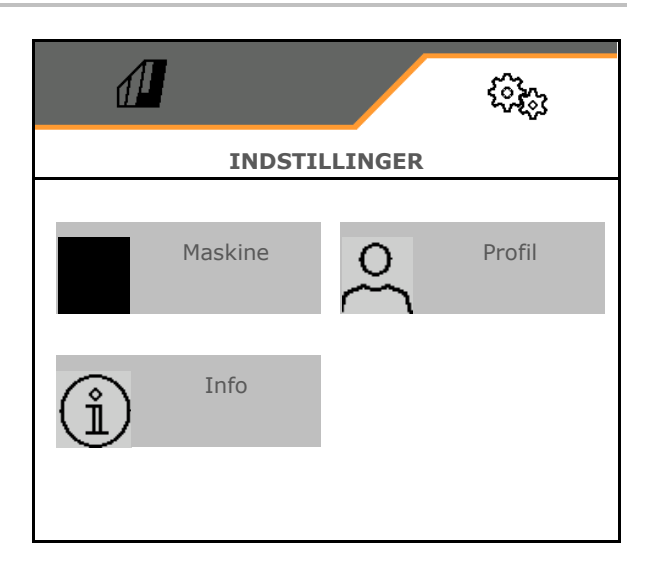

## Valg af sider i undermenuer

Enkelte undermenuer består af flere sider.

Siderne vises med punkter nederst på skærmkanten.

Aktiv side - hvid.

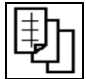

Bladring gennem menuens sider.

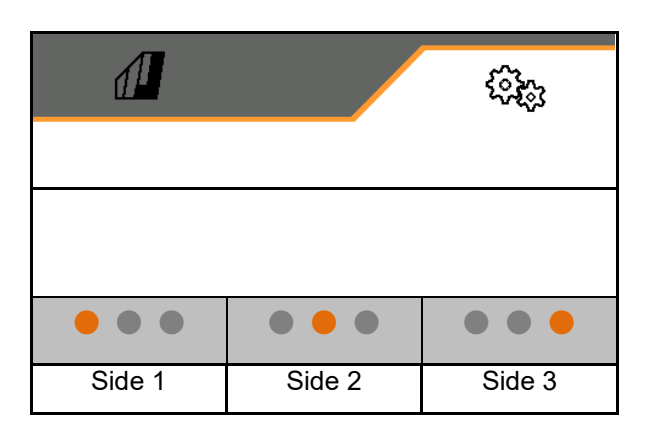

Vis QR-kode. Appen SmartLearning kan installeres på en smartphone eller tablet-pc via QR-koden.

SmartLearning er et interaktivt værktøj til førerundervisning i betjening af Amazonemaskiner.

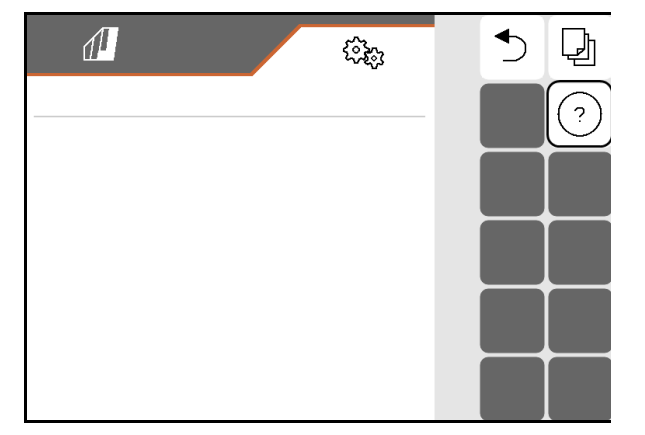

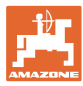

## 5.1 Maskine

- Arbejdshastighed, se side 60.
- Væskekredsløb, se side **62**
- Hydraulik, se side 66

| <            | KALIBRERING          |
|--------------|----------------------|
| 6 <b>₽</b>   | Hastighed            |
| (FZ,         | Sprøjtevæskekredsløb |
| 9 <b>-</b> D | Hydraulisk system    |

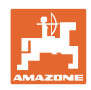

## 5.1.1 Hastighed

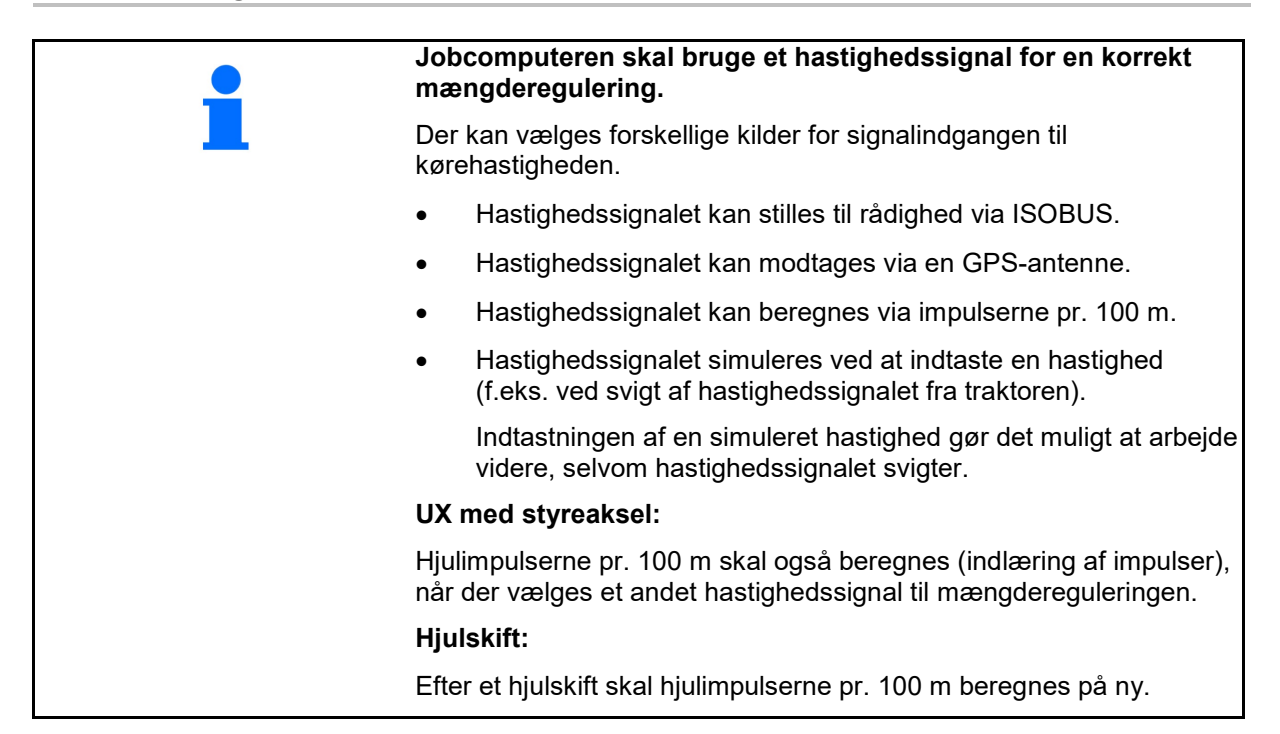

Vælg kilden for hastighedssignalet.

- Radar (ISOBUS): radar traktor
- Hjul (ISOBUS): hjul traktor
- Satellit (NMEA2000): GPS-antenne
- Hjul (maskine)
  - o Indtast impulser pr. 100 m, eller
  - o Indlær impulser pr. 100 m
- Simuleret (til kontrol af udbringningsmængden eller hvis der ikke er et andet hastighedssignal til rådighed)
  - o Indtast simuleret hastighed
- → Overhold ubetinget den indtastede kørehastighed senere.
- → Hvis der registreres en anden hastighedskilde, deaktiveres den simulerede hastighed automatisk.
  - Kontrollér nøjagtigheden af den anvendte hastighedskilde.
- → Unøjagtige hastighedskilder fører til en forkert udbringningsmængde.

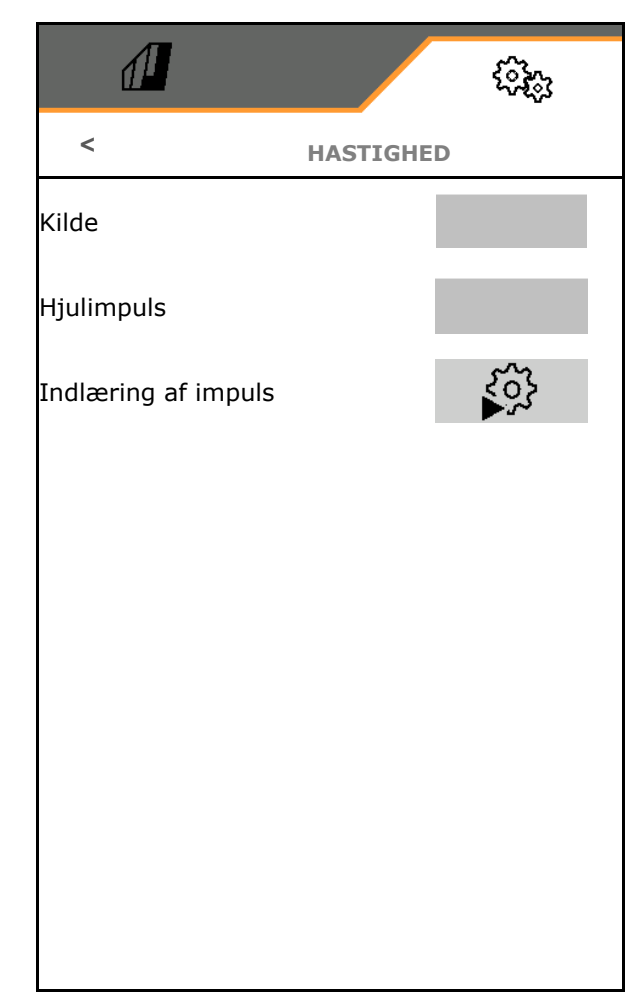

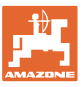

## O Indlæring af impulser pr. 100 m

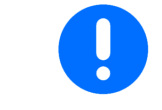

Find frem til hjulimpulserne pr. 100 m under de overvejende anvendelsesbetingelser i arbejdsstilling.

- 1. Mål en strækning på nøjagtigt 100 m på marken.
- 2. Marker start- og slutpunktet.
- 3. Kør traktoren til startpositionen.
- 4. ✓ Bekræft.
- 5. Kør målestrækningen præcist fra start- til slutpunktet.
- → Displayet viser de løbende beregnede impulser.
- 6. Stands nøjagtigt på slutpunktet.
- 7. **✓** Gem værdien, eller **X** afbryd målingen.

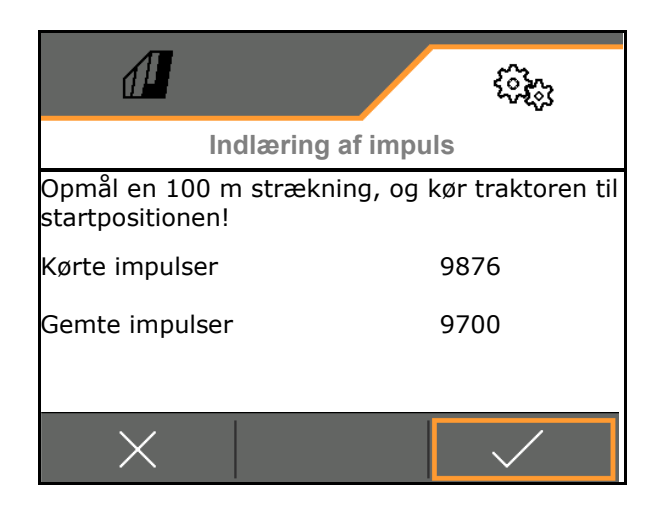

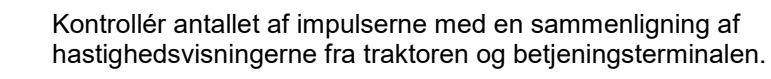

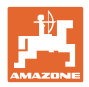

## 5.1.2 Sprøjtevæskekredsløb

|                                  |                                                                                            |                                      | ( <u>)</u> |
|----------------------------------|--------------------------------------------------------------------------------------------|--------------------------------------|------------|
|                                  |                                                                                            | < SPRØJTEVÆSKEKR                     | EDSLØB     |
| •                                | Fronttank                                                                                  |                                      |            |
|                                  | o ☑ Fronttank anvendes med<br>FlowControl                                                  | Fronttank                            |            |
|                                  | o Fronttank anvendes ikke                                                                  |                                      |            |
| •                                | Indtast min. påfyldningsniveauet i<br>sprøjtevæsketanken under sprøjtningen(10<br>- 40 %). | Min, pôfyldningsnivoqu i             |            |
|                                  | Det min. påfyldningsniveau i<br>sprøjtevæsketanken holdes via fronttanken.                 | sprøjtevæsketanken ved<br>sprøjtning |            |
| $\rightarrow$                    | Hermed kan traktorens forakseltryk<br>påvirkes.                                            |                                      |            |
| Gennemstrømsmåler 1              |                                                                                            | Impulser                             |            |
| Gen                              | nemstrømsmåler 2 (tilbagestrømsmåler)                                                      | gennemstrømsmåler 1                  | . 0        |
| Gennemstrømsmåler 3 (High Flow+) |                                                                                            | Kalibrér<br>gennemstrømsmåler 1      | ર્દ્વે     |
| •                                | Indtast impulserne for gennemstrømsmåler<br>(0-9999)                                       | Impulser<br>gennemstrømsmåler 2      |            |
| •                                | Kalibrér gennemstrømsmåler                                                                 | Kalibrér<br>gennemstrømsmåler 2      | 503        |
|                                  |                                                                                            | Impulser<br>gennemstrømsmåler 3      |            |
|                                  |                                                                                            | Kalibrér<br>gennemstrømsmåler 3      | 503        |
|                                  |                                                                                            |                                      |            |

## Kalibrering af gennemstrømsmåler

| • | Maskincomputeren skal bruge kalibreringsværdien "Impulser<br>gennemstrømningsmåler" for gennemstrømsmåleren /<br>tilbagestrømsmåleren for at kunne beregne og regulere<br>sprøjtevæskemængden. |
|---|----------------------------------------------------------------------------------------------------|
| • | Kalibreringsværdien "Impulser gennemstrømsmåler" skal findes<br>vha. en kalibreringsprocedure for gennemstrømsmåleren /<br>tilbagestrømsmåleren, hvis kalibreringsværdien er ukendt.           |
| • | Du kan indtaste kalibreringsværdien "Impulser<br>gennemstrømsmåler" for gennemstrømsmåleren /<br>tilbagestrømsmåleren manuelt, når den nøjagtige<br>kalibreringsværdi er kendt.                |

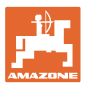

- Beregn kalibreringsværdien "Impulser gennemsmtrømsmåler".
  - o en gang om året.
  - o efter afmonteringen af gennemstrømsmåleren.
  - o efter længere driftstid, fordi der kan danne sig aflejringer af sprøjtemiddelrester i gennemstrømsmåleren.
  - ved optrædende differencer mellem den krævede og den faktisk udbragte mængde.

#### Kalibrering af gennemstrømsmåler 1:

- 1. Fyld sprøjtevæskebeholderen med rent vand (ca. 1000 l)
- 2. 🗸
- 3. Start pumpen, og lad den køre med driftsomdrejningstal.
- 4. 🗸

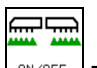

- 5. Tænd for sprøjtningen, og udbring den viste minimumsmængde.
- → Displayet viser den løbende beregnede værdi for "impulser" for den udbragte vandmængde.
- 6. Sluk for sprøjtningen, afbryd pumpedrevet.
- Beregn den udbragte vandmængde nøjagtigt ved at fylde sprøjtevæskebeholderen op igen
  - o vha. en målebeholder,
  - o ved at veje eller
  - o med en vandmåler.
- 8. Indtast værdien for den beregnede vandmængde.
- 9. V Bekræft indtastningen.
- → Den beregnede kalibreringsværdi vises.
- 10. Gem kalibreringsværdien.

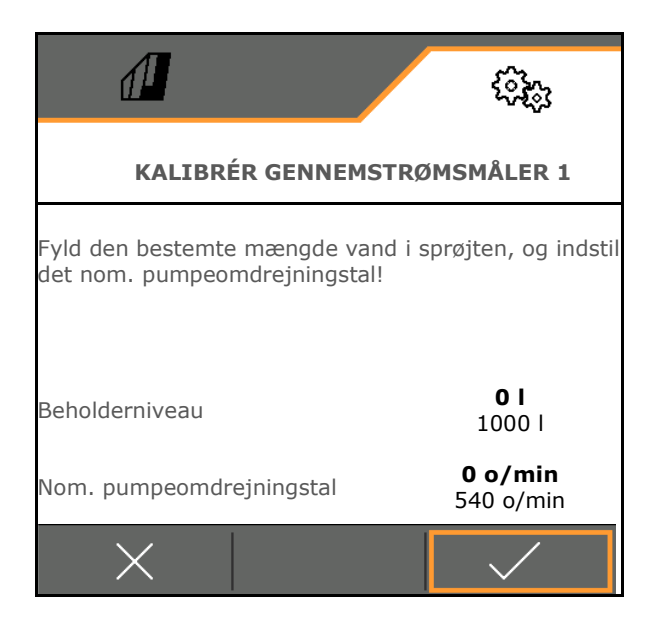

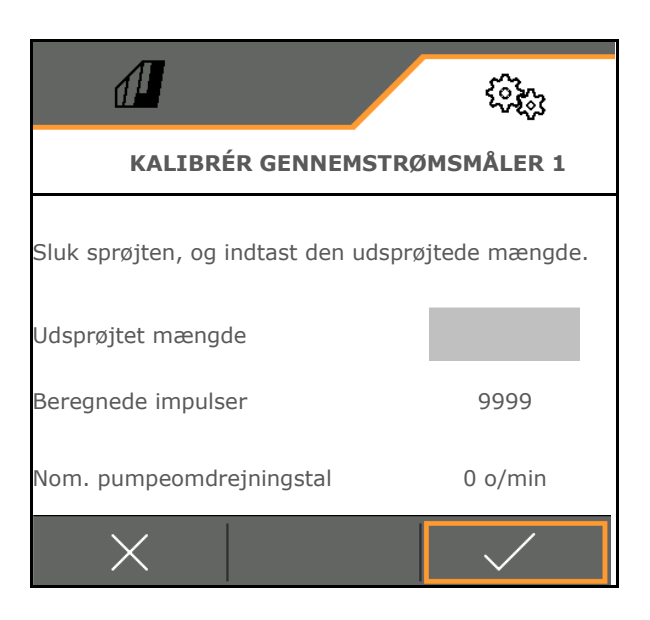

### Indtast impulserne for gennemstrømsmåler 1

Som alternativ til kalibreringen kan man beregne de korrekte impulser for gennemstrømsmåler 1.

Det gøres på følgende måde:

- 1. Enkeltdysefunktion: Luk returløbet på sprøjtebommen.
- 2. Sprøjt med marksprøjten (se maskinens betjeningsvejledning).
- 3. Sammenlign mængden for dysen med den forventede mængde for dysen.
- 4. Beregn impulserne:

Impulser

Aktuelle impulser x forventet mængde for dyse

Målt mængde for dyse

#### Derefter:

- 5. Åbn returløbet på sprøjtebommen igen.
- 6. Kalibrering af gennemstrømsmåler 2

## Kalibrering af gennemstrømsmåler 2:

Kalibrér gennemstrømsmåler 1 forinden.

- Fyld sprøjtevæskebeholderen med klart vand (ca. 1000 l) op til en af de anbragte påfyldningsmarkeringer på begge sider af sprøjtevæskebeholderen.
- 2. 🗸
- 3. Start pumpen, og lad den køre med driftsomdrejningstal.

Justeringen kan kun foretages, når sprøjtningen er slukket.

- 4. 🗸
- 5. Start pumpen, og lad den køre med driftsomdrejningstal.
- 6. 
   Start den automatiske kalibrering.
- → Den beregnede kalibreringsværdi vises.
- 7. ✓ Gem kalibreringsværdien.

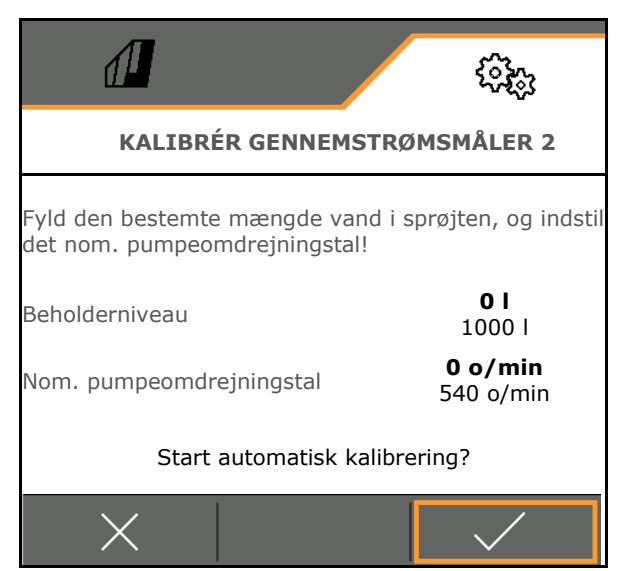

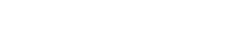

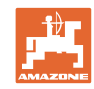

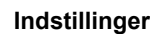

## Kalibrering af gennemstrømsmåler 3 (High Flow):

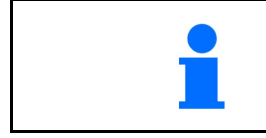

For at beregne impulserne pr. liter for gennemstrømsmåler 3 skal gennemstrømsmåler 3 monteres på positionen i væskekredsløbet for gennemstrømsmåler 2.

- 1. Deaktivér High Flow (menuen Maskindata)
- 2. 🗸
- 3. Montér DFM 3 på positionen for DFM 2.
- 4. 🗸
- Påfyld sprøjtevæskebeholderen med klart vand (ca. 1000 l) op til den anbragte påfyldningsmarkering på begge sider af sprøjtevæskebeholderen.
- 6. 🗸
- 7. Start pumpen, og lad den køre med driftsomdrejningstal.
- 8. ✓ Start den automatiske kalibrering.
- → Den beregnede kalibreringsværdi vises.
- 9. ✓ Gem kalibreringsværdien.
- 10. Montér gennemstrømsmåler 2 og 3 på det korrekte sted igen.

## 5.1.3 Hydraulisk system

• Simulér manuel arbejdsstilling i tilfælde af fejl.

Den manuelle arbejdsstilling gør det muligt at arbejde videre i tilfælde af fejl.

Manuel klapning af Flex-klapningen

Den manuelle klapning er beregnet til nødklapning i tilfælde af fejl.

Se maskinens betjeningsvejledning/kapitlet Fejl!

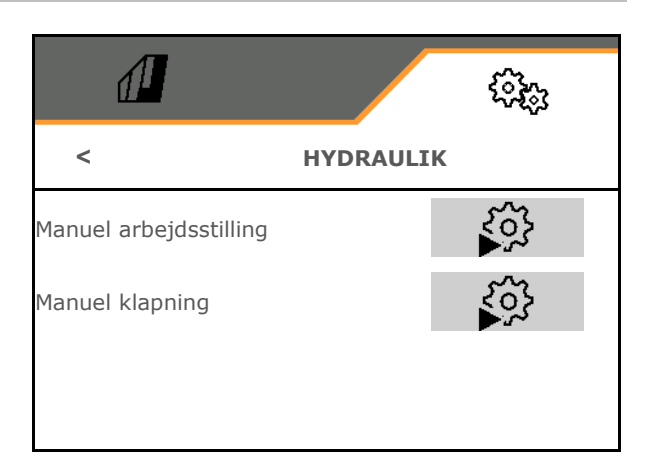

## Manuel arbejdsstilling ved Flex-klapning

- Manuel arbejdsstilling
  - o ☑ ja, maskincomputeren modtager information om, at maskinen er i arbejdsstilling.

(påContourControl nødvendig).

 $\rightarrow$  Bommen skal være klappet helt ud i begge sider!

Faktisk klapposition og fejlmeldinger ignoreres indtil genstart.

Bomføringen kan være hindret.

o □nej

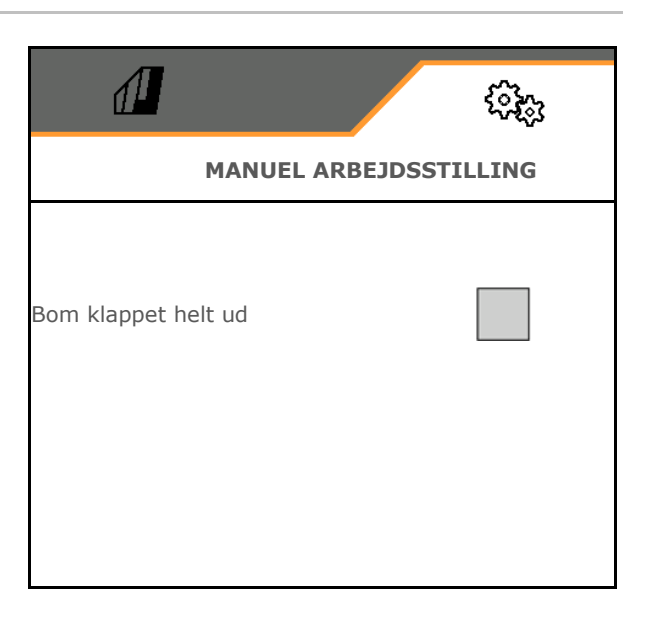

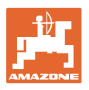

1.

2.

3.

F

## Manuel klapning af Flex-klapningen

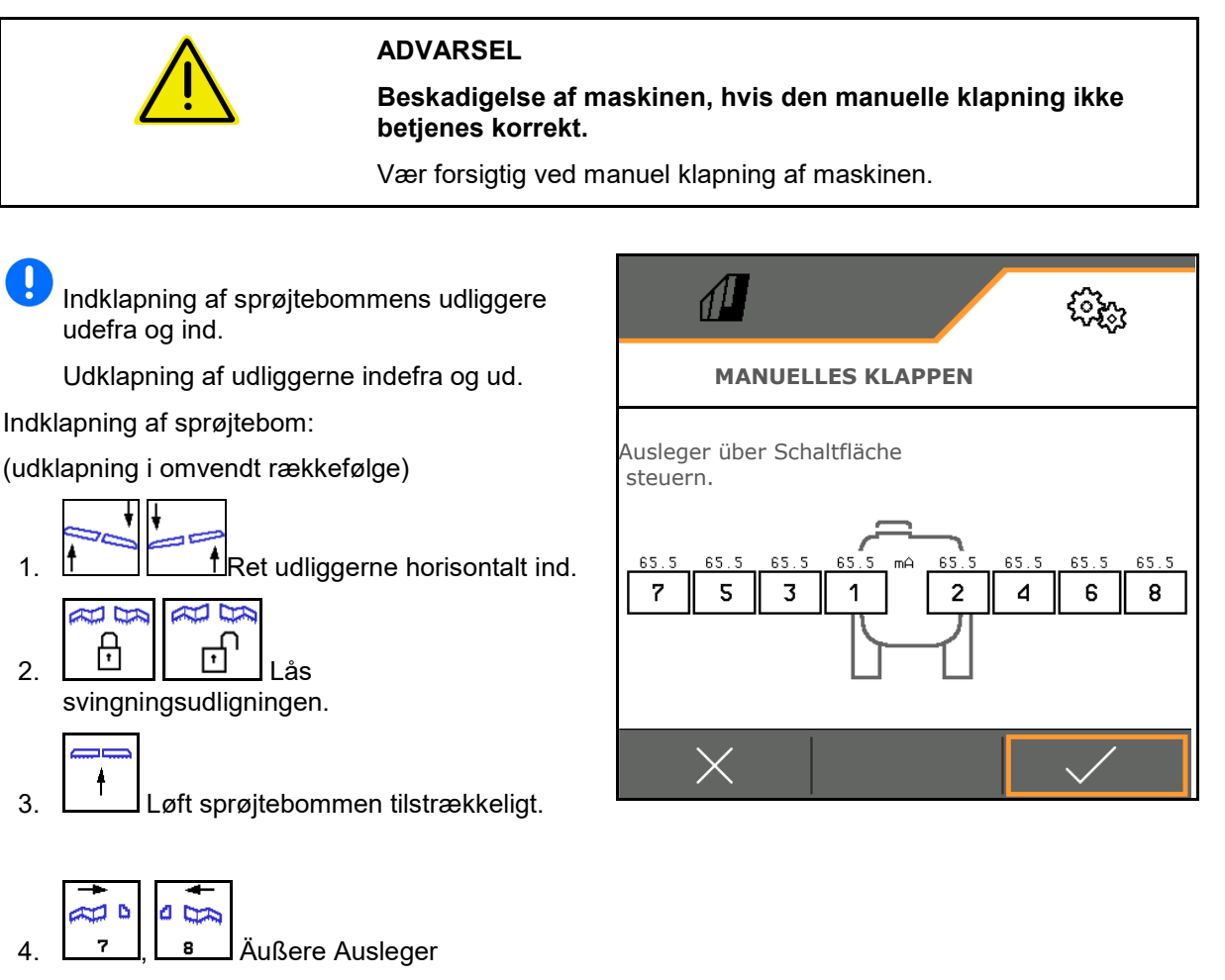

- 4 a. 6 5. Klap udligger 5 og 6 ind.
- D a 5 6. 4 Klap udligger 4 og 5 ind. 0 💬
- 7. 2 Klap bompakkerne ind i transportstilling.
- 8. Lås bompakkerne i transportstilling.
- 9. ✓ Afslut manuel klapning.

## Yderligere manuelle bomfunktioner:

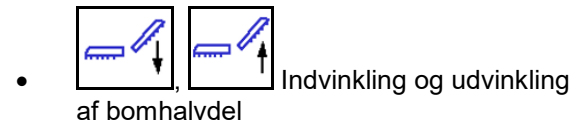

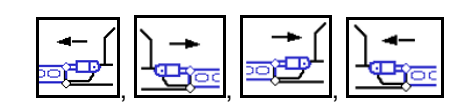

Aktivering af SwingStop-hydraulikcylinder

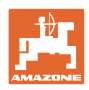

## 5.1.4 Valg af maskinprofil til FT1502

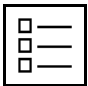

Oprettelse af maskinprofiler

Som standard er der oprettet en profil.

Der kan gemmes 4 profiler med forskellige indstillinger.

| M | a<br>1 | 8 | c<br>1 | h | 1 | n | e | n | p | × | 0 | Ĕ | $\checkmark$ |
|---|--------|---|--------|---|---|---|---|---|---|---|---|---|--------------|
|   | 1      | t | a      | Ŧ | k |   |   |   |   |   |   |   | _            |
| 2 |        | 4 |        |   | m |   |   |   |   |   |   |   |              |

Tryk på profil til redigering.

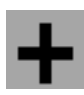

Oprettelse af ny profil

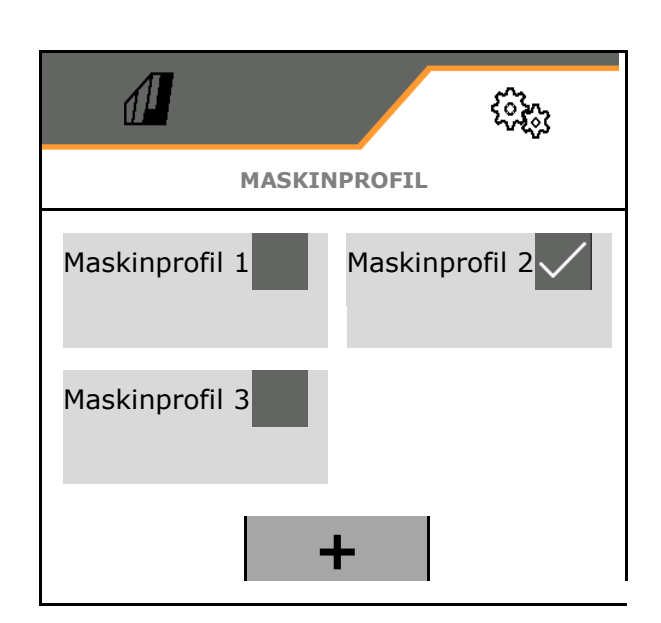

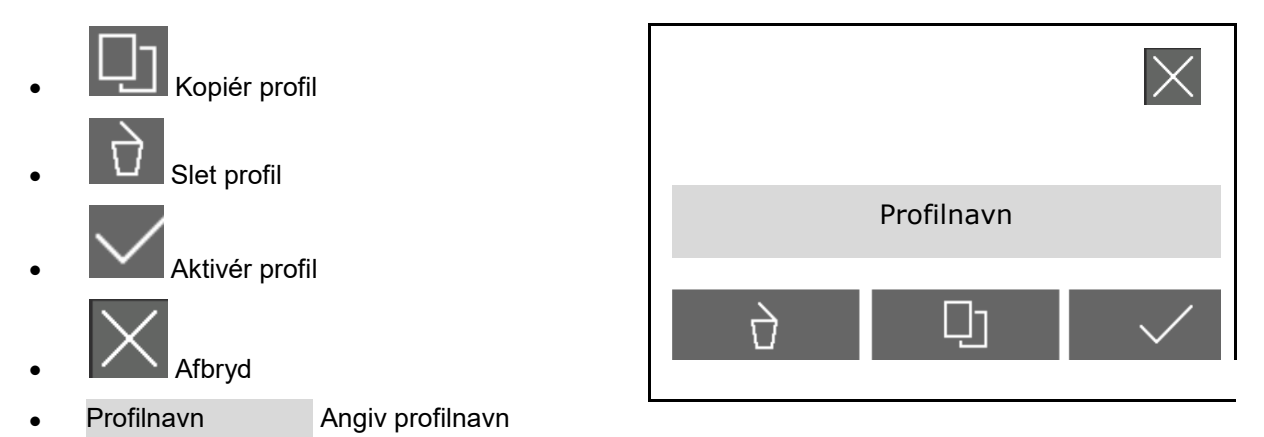

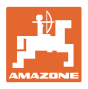

Indstillinger i den aktive maskinprofil:

- Vælg styring
  - o via liftophængt maskine (betjening af FT-P via bagmonteret maskine)
  - o uafhængigt (betjening af FT-P som separat enhed)
- Vælg dysetype
  - o Standard
  - o AmaSwitch
- Indtast delbreddeantal
- Indtast bredden for delbredderne for hver delbredde
- → Summen af delbredderne giver arbejdsbredden
- Konfigurér arbejdsstilling, se side 70.
- Koblingstype
  - o Påbygget bagmonteret maskine
  - o Påhængt bagmonteret maskine
- Indtast geometriværdier, se side 71
- Aktiveringsforsinkelse / deaktiveringsforsinkelse

Aktiveringsforsinkelse, standardværdi: 400 ms

Deaktiveringsforsinkelse, standardværdi 200 ms

|                               | <u>وې</u> ې |  |  |  |  |  |
|-------------------------------|-------------|--|--|--|--|--|
| MASKINPROFIL – MASKINPROFIL 1 |             |  |  |  |  |  |
| Styring                       |             |  |  |  |  |  |
| Dysetype                      |             |  |  |  |  |  |
| Delbreddeantal                |             |  |  |  |  |  |
| Bredde for delbredder         | >           |  |  |  |  |  |
| Arbejdsbredde                 | 2,4 m       |  |  |  |  |  |
| Arbejdsstilling               | >           |  |  |  |  |  |
| Koblingstype                  |             |  |  |  |  |  |
| Geometri                      | >           |  |  |  |  |  |
| Aktiveringsforsinkelse        |             |  |  |  |  |  |
| Deaktiveringsforsinkelse      |             |  |  |  |  |  |

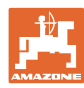

## 5.1.4.1 Konfigurering af arbejdsstilling for FT-P

- Arbejdsstillingssensor
  - o Ingen sensor
  - o Løftehøjde ISOBUS digital
  - o Løftehøjde ISOBUS i %, se yderligere indstillinger nedenfor
  - o Sensor maskine analog
  - o Sensor maskine digital
     ☑ Arbejdsstilling når sensor er aktiveret

□ Arbejdsstilling når sensor ikke er aktiveret

Yderligere indstillinger for løftehøjde ISOBUS i % / sensor maskine analog:

- Indlær grænseværdier, se nedenfor
- Indlær omskiftningspunkter, se nedenfor
- Indtast omskiftningspunkt for dyser ON i % af løftehøjden

#### Indlær grænseværdier

Grænseværdierne for løfteværket skal indlæres før første ibrugtagning og i tilfælde af traktorskift.

- 1. Sænk løfteværket/sæt maskinen i arbejdsstilling.
- 2. > Gem værdi, og fortsæt.
- 3. Løft løfteværket maksimalt.
- 4. ✓ Gem værdi.

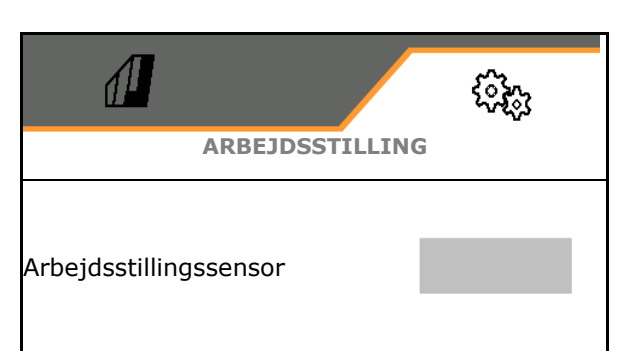

| Indlær grænseværdier              | ₹ <u>0</u> |
|-----------------------------------|------------|
| Indlær omskiftningspunkter        | 503<br>103 |
| Omskiftningspunkt for dyser<br>ON |            |

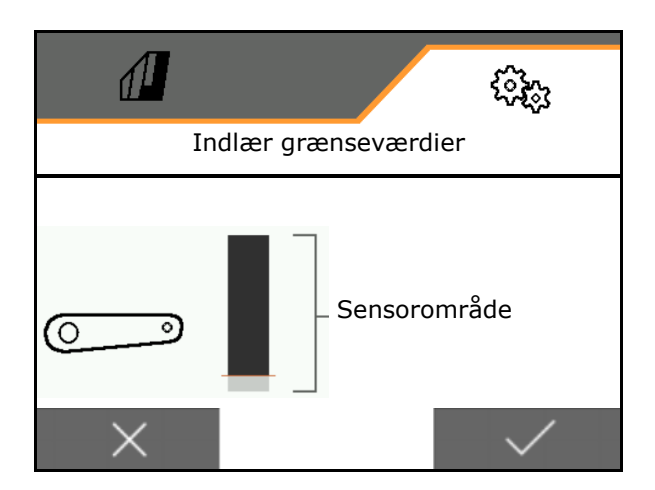

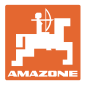

## Indlær omskiftningspunkter

- 1. Bring løfteværk i højde for omskiftningspunkt OFF.
- 2. ✓ Gem værdi.
- 3. Bring løfteværk i højde for omskiftningspunkt ON.
- 4. **✓** Gem værdi.

Omskiftningspunkternes korrekte indstilling er vigtig for at maskinen kan skifte korrekt på marken.

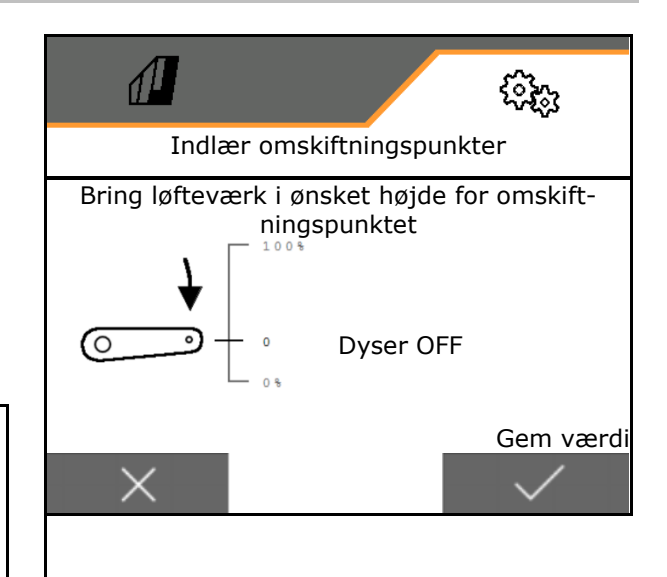

## 5.1.4.2 Indstilling af geometri

Geometridataene skal stemme overens med maskinens reelle længdemål i kørselsretning.

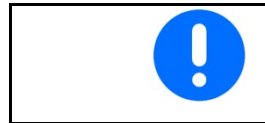

Forskydning til siden - maskinens venstre side: Indtast negativ værdi

Påbygget bagmonteret maskine:

- Indtast værdien x 1 for forbindelsesanordningens afstand til midten af udbringningen.
- Indtast værdien x 2 for længden af udbringningen.
- Indtast værdien Y for sidelæns forskydning.

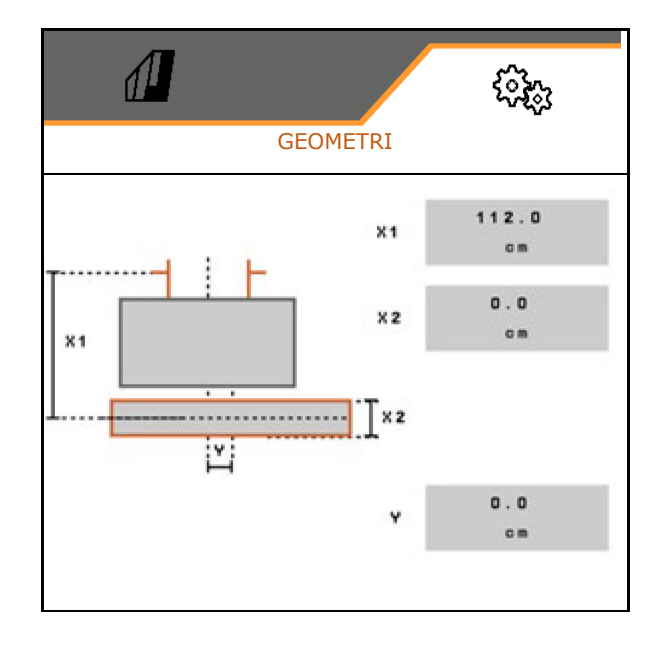

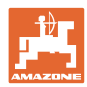

## Indstillinger

Trukket bagmonteret maskine:

- Indtast værdien x 1 for forbindelsesanordningens afstand til akslen.
- Indtast værdien x 2 for akslens afstand til midten af udbringningen.
- Indtast værdien x 3 for længden af udbringningen.
- Indtast værdien Y for sidelæns forskydning.

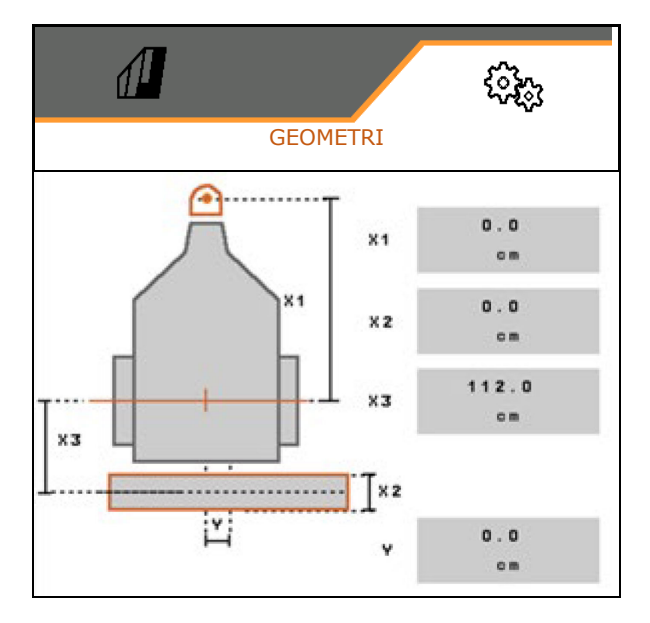
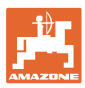

# 5.2 Profil

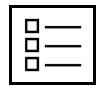

Oprettelse af profiler

Som standard er der oprettet en profil.

Der kan gemmes 3 profiler med forskellige indstillinger.

| Tryk på profil til redigering.  | ⅆ                                 | \$\$\$p   |
|---------------------------------|-----------------------------------|-----------|
| 10 C                            |                                   | PROFIL    |
| Oprettelse af ny profil         | Profil 1<br>Arbejdsbredde<br>21 m | Profil 2  |
|                                 | Profil 3<br>Arbejdsbredde<br>21 m |           |
|                                 |                                   | +         |
| • Kopiér profil                 | $\overset{\circ}{\sim}$           | X         |
|                                 | Р                                 | rofilnavn |
| Aktivér profil     Afbryd       |                                   | □ ✓       |
| Profilnavn     Angiv profilnavn |                                   |           |

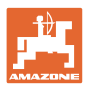

### Indstillinger

Indstillinger i den aktive profil:

- Konfigurér multifunktionsdisplayet, se side 75.
- Konfigurér knapkonfigurationen. Se side 76.
- Knapperne kan konfigureres forskelligt for menuen Arbejde og menuen Rengøring.
- Konfigurér startfunktionerne, se side 77.
- Konfigurering af startfunktioner, se side 77.
- Konfigurér alarmgrænser, se side 77.
- Konfigurér hydraulisk pumpedrev.
- Konfigurér bomreaktion, se side 79.
- Konfigurér mængderegulering, se side 81.
- Konfigurér delbreddefunktion, se side 82.
- Konfigurér AmaSelect, se side 84.
- Konfigurér fyldeprofiler, se side 94.
- Konfigurér ISOBUS, se side 96.
- Konfigurér styringen, se side **98**.

|             | 5893<br>1                   |  |
|-------------|-----------------------------|--|
| <           | PROFIL - PROFIL 2           |  |
| <u></u>     | Multifunktionsdisplay       |  |
| □→⋕         | Knapkonfiguration arbejde   |  |
| □→目         | Knapkonfiguration rengøring |  |
| A           | Valg af startfunktioner     |  |
| A           | Automatikker                |  |
|             | Alarmgrænser                |  |
| <b>\$</b> 1 | Pumpedrev                   |  |
|             | Konfigurér                  |  |
| Þ           | Mængdereg.                  |  |
| <u>E</u> E  | Konfigurér                  |  |
| Ĩ           | AmaSelect                   |  |
| ک           | Fyldeprofiler               |  |
|             | ISOBUS                      |  |
| 00          | Styretøj                    |  |

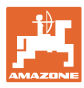

# 5.2.1 Multifunktionsdisplay

Multifunktionsdisplay i menuen Arbejde

|        | (1) |              |             | (2)             |
|--------|-----|--------------|-------------|-----------------|
|        | and | 3            | <b>→</b> ]) | <b>0</b> m      |
| $\Box$ | 0.0 | <b>)0</b> ha |             | <b>0. 00</b> ha |
|        | (3) |              |             | (4)             |

De 4 felter i multifunktionsdisplayet kan konfigureres med forskellige visninger.

- 1. Markér felt 1-4 til multifunktionsdisplayet.
- 2. Vælg visningen for felt 1-4.

Visninger, der kan vælges:

- Hastighed (simuleret hastighed markeres med gult)
- Sprøjtepumpeomdrejningstal
- Strækningstæller
- Reststrækning
- Nom. sprøjtetryk
- Mængde
- Beholderniveau
- Nom. udbringningsmængde
- Restareal
- Areal
- Røreværksydelse
- Maskinbelastning (med visning for HighFlow-funktion)
- Påfyldningsniveau i fronttank

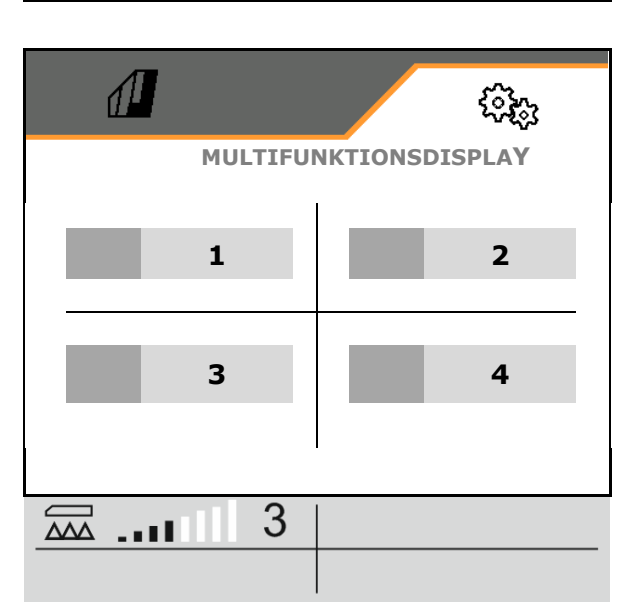

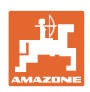

# 5.2.2 Konfigurering af fri knapkonfiguration

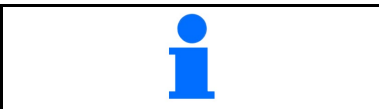

Konfigurationen af knapperne kan vælges frit og separat for menuen Arbejde og Rengøring.

Her kan funktionsfelterne til arbejdsmenuen konfigureres frit.

- 1. Vælg funktionen på displayet. Bladr om nødvendigt frem.
- Konfigurér det frit valgbare funktionsfelt med funktionen.
   Vælg ved behov først siden.
- → Funktionen vises på funktionsfeltet.
- 3. ✓ Bekræft, efter alle ønskede funktioner er konfigureret.

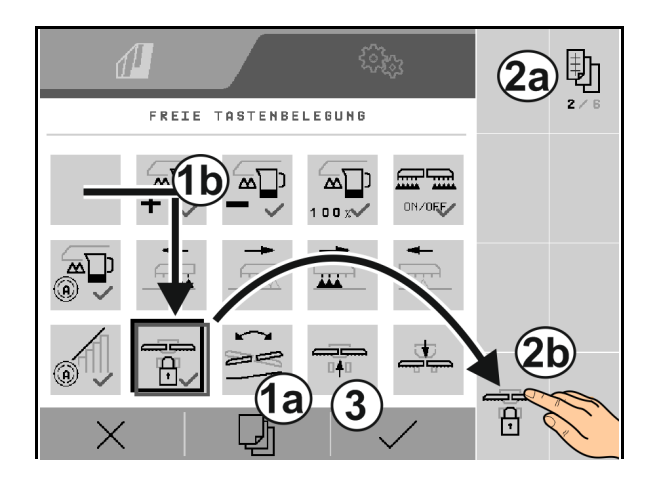

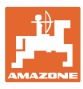

# 5.2.3 Konfigurering af startfunktioner

Her kan de startfunktioner, der kan aktiveres sammen, vælges.

Funktionerne kan startes samlet med **on** før anvendelsen.

۵

- 1. Markér de ønskede startfunktioner.
- $\rightarrow$  Fluebenet vises i symbolet.
- 2. ✓ Bekræft, efter alle ønskede startfunktioner er valgt.

### 5.2.4 Konfigurering af alarmgrænser

- Påfyldningsniveaualarmgrænse i l
- Minimalt tryk i bar
- Maksimalt tryk i bar
- Pumpeomdrejningstal i o/min
- Omdrejningstal øvre alarmgrænse pumpe i o/min
- Omdrejningstal nedre alarmgrænse pumpe i o/min

Der vises en henvisning, hvis grænserne overskrides.

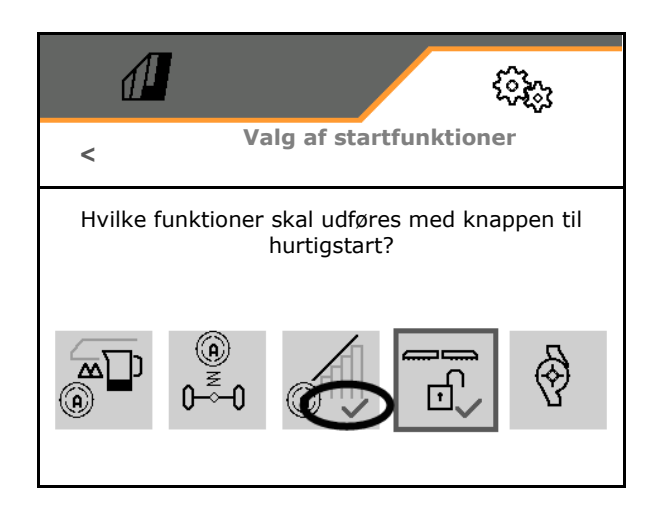

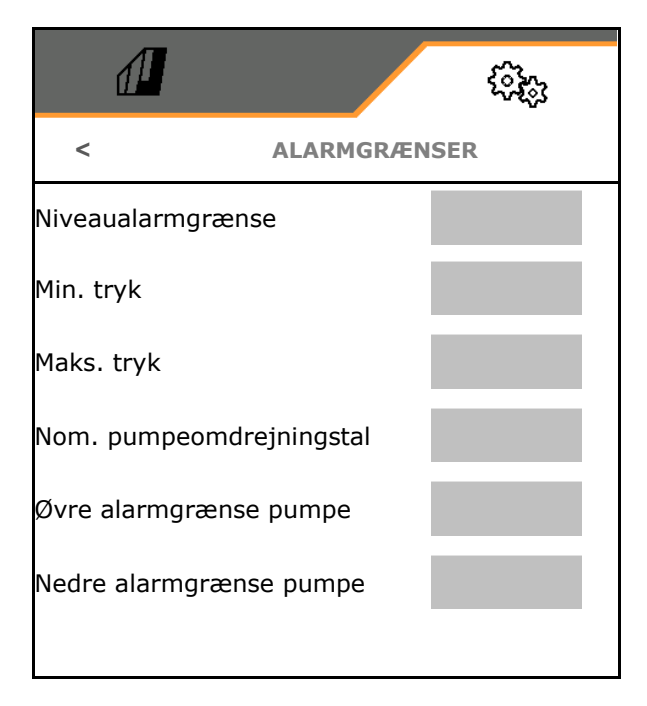

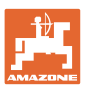

### 5.2.5 Pumpedrev

- Dynamisk omdrejningstalregulering
  - o ☑ Ja,
     Automatisk start og stop af pumperne.
     Pumpeomdrejningstallet tilpasses automatisk efter den nominelle mængde og røreeffekten.
  - o □ Nej (CP: Start og stop af pumperne muligt via TwinTerminal)
- Pumpeomdrejningstal sprøjtning
- Pumpeomdrejningstal påfyldning
- Pumpeomdrejningstal røring
- Pumpedrevet kan deaktiveres til vejkørsel. (Kun ved dynamisk omdrejningstalregulering).
  - o ☑ ja, pumpedrevet deaktiveres til vejkørsel.
  - o □nej

|                                  |           | <sup>رېښ</sup> |
|----------------------------------|-----------|----------------|
| <                                | PUMPEDRE  | v              |
| Dynamisk<br>omdrejningstalregule | ering     |                |
| Pumpeomdrejningsta<br>sprøjtning | al        |                |
| Pumpeomdrejningsta<br>påfyldning | al        |                |
| Pumpeomdrejningsta               | al røring |                |
| Deaktivering vejkørs             | el        |                |

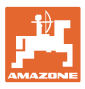

### 5.2.6 Konfigurering af bomreaktion

- Arbejdshøjde (højde sprøjtedyse) i cm
- Løft bommen i forageren
  - o off (intet løft)
  - o lidt (+ 25 cm)
  - o middel (+ 100 cm)
  - o kraftig (+ 150 cm)
- Hældningsjustering på forager. Bommen justeres automatisk vandret, når dyserne er frakoblet.

⊠ ja

🗆 nej

 Automatisk højdejustering på forager. DistanceControl forbliver aktiv på forageren.

⊠ ja

🗆 nej

### Kun ContourControl:

- Aktivering/deaktivering af afstandssensorer, se side 80.
- Følsomhed for bomføring
  - o lav (lav kørehastighed, afgrøde ikke homogen)
  - o middel
  - kraftig (høj hastighed, afgrøde homogen)
- Modus (Profi-klapning 2/Flex-klapning 2)
  - o Indvinkling
  - o Hældning

|                             |               |         | (i) <sub>(i)</sub> |
|-----------------------------|---------------|---------|--------------------|
| <                           | BOMR          | EAKTION |                    |
| Arbejdshøjde                |               |         |                    |
| Løft forager                |               |         |                    |
| Hældningsjust<br>på forager | ering         |         |                    |
| Automatisk hø<br>forager    | ijdejustering | på      |                    |
| Aktivering af a<br>sensorer | afstands-     |         | ₹ <u>6</u> 3       |
| Følsomhed for               | bomføring     |         |                    |
| Modus                       |               |         |                    |
|                             |               |         |                    |
|                             |               |         |                    |
|                             |               |         |                    |
|                             |               |         |                    |
|                             |               |         |                    |
|                             |               |         |                    |
|                             |               |         |                    |
|                             |               |         |                    |
| I                           |               |         |                    |

### Indstillinger

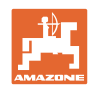

- Automatisk låsning ved indklapning
  - ⊠ ja
  - 🛛 nej
- Automatisk hældningsjustering ved låsning
   ☑ ja
  - \_ □ nej
- Maksimal indvinkling
   Standardværdi 100% (maksimal mulig vinkel)
- Maksimal nedvinkling
   Standardværdi 100% (maksimal mulig vinkel)

| Automatisk låsning ved ind-<br>klapning        |  |
|------------------------------------------------|--|
| Automatisk hældningsjus-<br>tering ved låsning |  |
| Maksimal indvinkling                           |  |
| Maksimal nedvinkling                           |  |
|                                                |  |

### Aktivering/deaktivering af afstandssensorer

·Deaktivering af afstandssensorer:

- Ved arbejde med reduceret arbejdsbredde, hvis sensorerne dækkes af den indklappede bomudligger.
- Fortsættelse af arbejdet i tilfælde af fejl.
- Ved uensartede eller ikke.fladedækkende kulturer.
  - o Sensor aktiveret
  - o Sensor deaktiveret

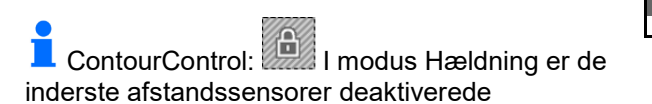

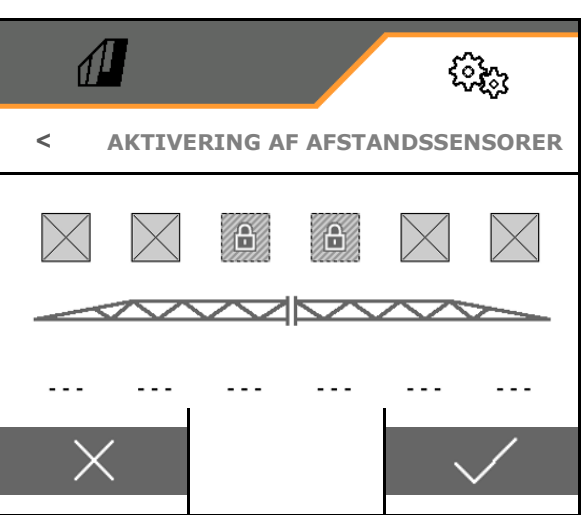

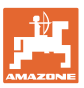

# 5.2.7 Konfigurering af mængderegulering

- Indtast mængdetrin i % for ændring af den nominelle værdi i arbejdsmenuen (standardværdi: 10 %)
- Startrampe Startrampen forhindrer en underdosering ved start.

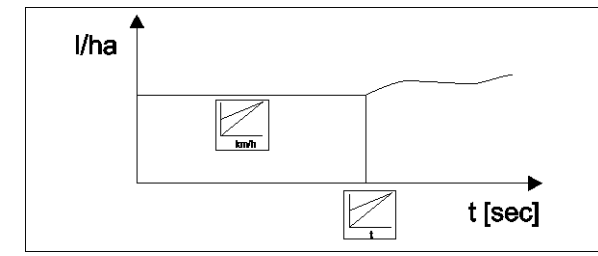

Efter aktivering af sprøjtningen doseres en forøget mængde i det indtastede tidsrum / indtil den indtastede hastighed er opnået.

Derefter starter mængdereguleringen.

- o ⊠ja
  - Indtast starthastighed
  - Indtast køretid
  - (starthastighed og køretid)
- o 🛛 nej
- Regulering foragertryk
  - o ⊠ja
  - o □ nej (standard)
- Indtast et foragertryk, der er cirka 1-2 bar højere end sprøjtetrykket

(standardværdi:5 bar)

| <b>A</b>         |             | ф.    |
|------------------|-------------|-------|
| <                | MÆNGDEREGUL | ERING |
| Mængdetrin       |             |       |
| Tilkø.rampe      |             |       |
| Regulering forag | gertryk     |       |
| Foragertryk      |             |       |
|                  |             |       |
|                  |             |       |
|                  |             |       |
|                  |             |       |
|                  |             |       |
|                  |             |       |
|                  |             |       |
|                  |             |       |
|                  |             |       |
|                  |             |       |

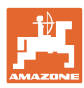

# 5.2.8 Konfigurering af delbreddefunktion

- ndtast arbejdsbredde.
- Antal delbredder ved automatisk delbreddefunktion (antal dyser er evt. mindre i tilfælde af terminaler fra andre producenter)
- Antal delbredder ved manuel delbreddefunktion
- Konfigurering af delbreddernes bredde se side 83
- Indtast bredde for endedyserne i meter
- Symmetrisk delbreddeopdeling
  - o ⊠ja
  - o 🛛 nej
- Aktivér delbredde, se side 83
- Aktivér delbredder / dyser iht. udliggerpositionen.

Delbreddefunktion: Delbredderne skal passe med dyserne på udliggeren.

- o ☑ Dyserne aktiveres ikke ved indklappede udliggere
- o Dyserne aktiveres også ved indklappet udligger

# ઽૼૻૢૢૢૢૢૢૢૢૢૢ < DELBREDDEFUNKTION Arbejdsbredde DB-antal ved automatisk DBstyring DB-antal ved manuel DBstyring Konfigurering af bredde for <u>{</u>0} delbredder Endedvser Symmetrisk delbreddeopdeling Aktivér delbredder Aktivér delbredder vha. klapning

### Konfigurering af bredde for delbredder

Kun hvis antallet af automatiske delbredder ikke er det samme som antallet af dyser.

- (1) Dyse
- (2) Manuel delbredde
- (3) Automatisk delbredde = en dyse
- (4) Automatisk delbredde = to dyser
- (5) Delbredde markeret til redigering

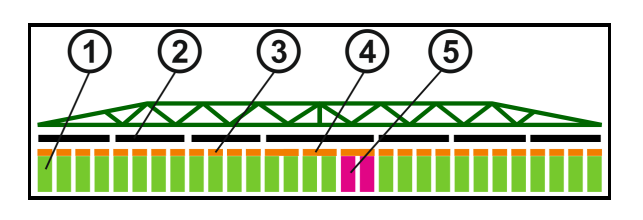

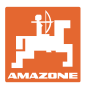

Når der arbejdes med reduceret arbejdsbredde, skal delbredderne konfigureres tilsvarende.

1. ☑ Ændr bredde for manuel eller automatisk delbredde?

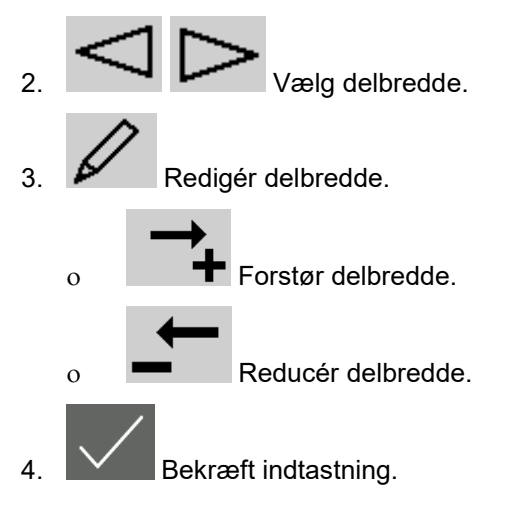

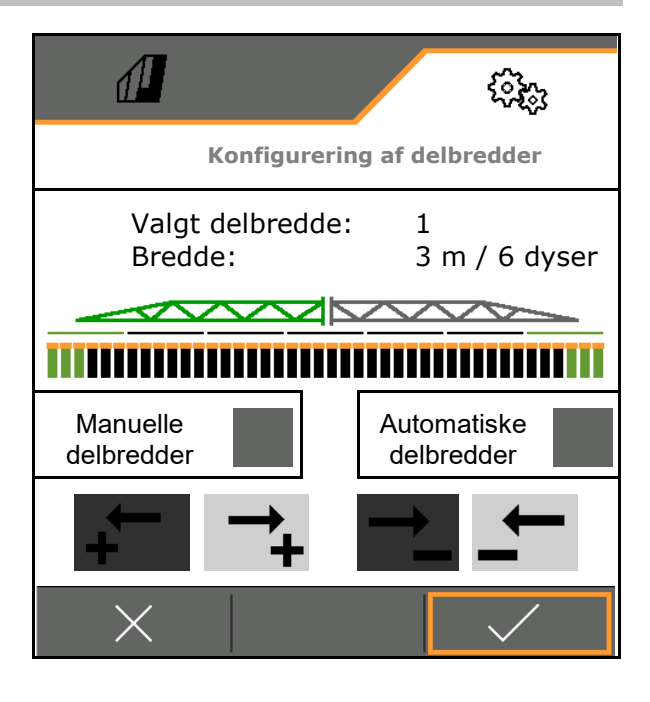

| - | • | Ved symmetriske delbredder skal delbredderne kun indtastes for<br>den ene side                                                                   |
|---|---|----------------------------------------------------------------------------------------------------|
| - | • | Automatiske delbredder kan maksimalt være så store som den tilsvarende manuelle delbredde.                                                       |
|   | • | De yderste automatiske delbredder kan med fordel<br>sammenfattes for at forhindre en permanent omskiftning i<br>forbindelse med Section Control. |
|   | • | En automatisk delbredde kan kun ændres, når delbredden eller den tilstødende delbredde indeholder mere end 2 dyser.                              |

### Aktivering / permanent deaktivering af delbredder

- Delbredde aktiv
- Delbredde ikke aktiv (vises med rødt i arbejdsmenuen)

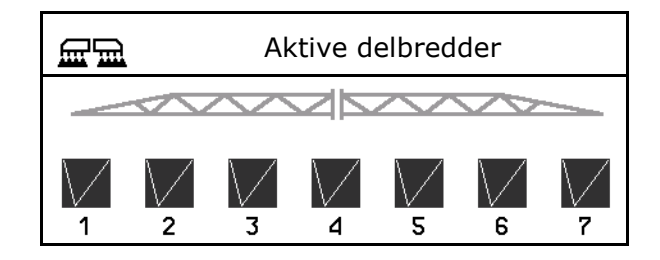

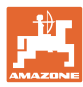

### Indstillinger

# 5.2.9 Konfigurering af AmaSelect

- Konfigurér dysehus, se side 85.
- Automatisk dysevalg
- Konfigurér manuelt dysevalg, se side 91.
- Konfigurér randdysehus, se side 92.
- AMASELECT
   Dysehus
   Automatikker
   Manuelt dysevalg
   Randdysehus
- Dyserne 1 og 2 er monteret foran i kørselsretningen.
- Dyserne er mærket med farver afhængigt af dysestørrelsen.

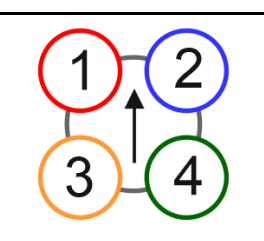

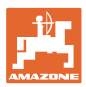

### 5.2.9.1 Dysehus

|   | Dysehusene skal bestykkes afhængigt                |  |        |
|---|----------------------------------------------------|--|--------|
|   | • af den mulige dysekombination, se "Automatikker" |  |        |
| _ | • af dysestørrelsen, se tabellen.                  |  |        |
|   | Lille dyse Mellemstor dyse Stor dyse               |  |        |
|   | Dyse 1, dyse 4 Dyse 3 Dyse 2                       |  | Dyse 2 |

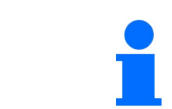

Bestyk dyse 1 og 2 med samme dyser, når dyseafstanden er 25 cm i dysehuset.

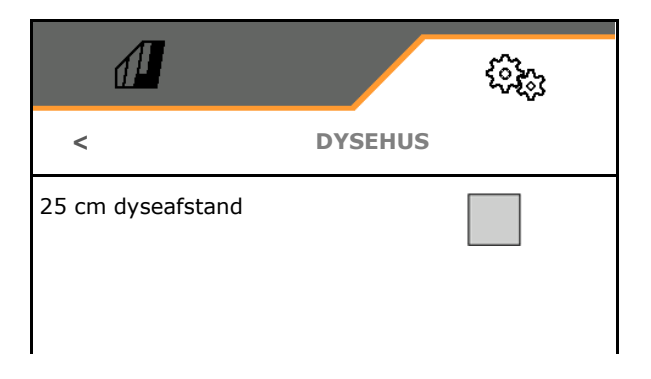

- 25 cm dyseafstand
  - o ☑ Ja, forskydningssæt 25 cm forefindes
  - o 🛛 🗖 nej, 50 cm

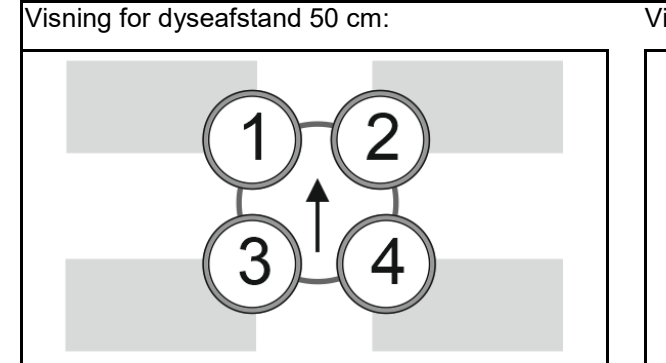

- Indtast parametre for dyseno
   Hver dyse vises med de indtastede parametre.
- 1. Klik på dysen til konfigurationen.

Dyseafstand 25 cm: Dyse 1 og 2 konfigureres sammen.

### Visning for dyseafstand 25 cm:

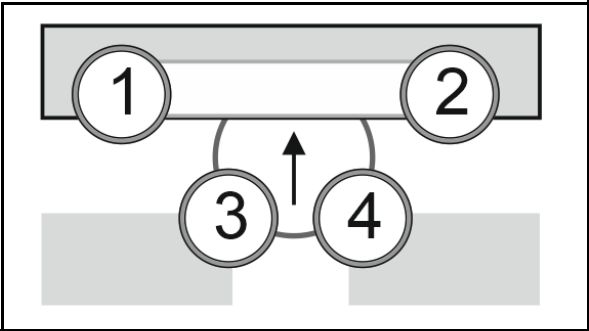

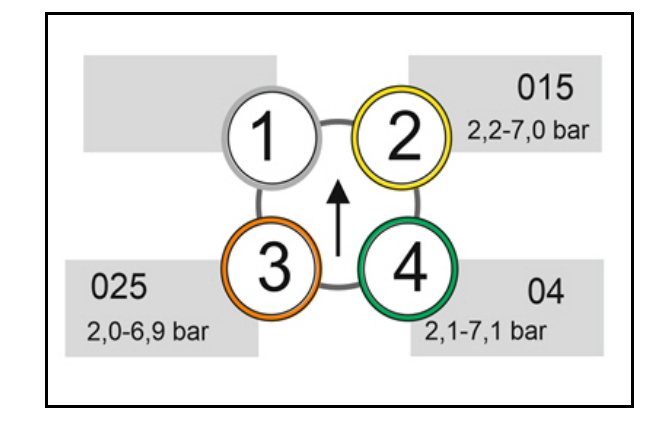

- Foretag indtastningerne for dyserne 1, 2, 3, 4.
  - o Dysestørrelse (med farveidentifikation)
  - o Minimalt tryk for dysen
  - o Maksimalt tryk for dysen

Det indtastede tryk bestemmer skift til en anden dyse, når der anvendes dysekombinationer.

o Arbejdshøjde for dysen
o Vælg dysen til båndsprøjtning.
☑ Brug denne dyse til båndsprøjtning

□ Brug ikke denne dyse til båndsprøjtning

Båndsprøjtning 75 cm: Vælg dyserne 1 og 2 til båndsprøjtning.

Båndsprøjtning 50 cm: Vælg dyserne 3 eller 4 til båndsprøjtning.

| , 3,  | đ                      |           | ()<br>()<br>() |
|-------|------------------------|-----------|----------------|
|       | <                      | DYSEHUS 1 |                |
| on)   | Dysestørrelse          |           |                |
|       | Minimalt tryk          |           | bar            |
| 0-    | Maksimalt tryk         |           | har            |
|       | Arbejdshøjde           |           | cm             |
| ng    | Dyse til båndsprøjtnir | ng        |                |
| og 2  |                        |           |                |
| eller |                        |           |                |

### 5.2.9.2 Automatikker

- CurveControl, se side 87.
- Dosering ved CurveControl, se side 87.
- Automatisk dysevalg

Anvend automatisk dysevalg i overensstemmelse med den valgte dysekombination.

□ intet automatisk dysevalg

- Dyser til automatikker, se side 88.
- Aktivering af CurveControl-animation Ved nogle betjeningsterminaler medfører animationen en genstart af jobcomputeren. Som afhjælpning kan animationen deaktiveres.
  - o Ø animation aktiveret
  - o Dingen animation

|                                    | نېچې |
|------------------------------------|------|
| AUTOMATIK                          | KER  |
| CurveControl                       |      |
| Dosering                           |      |
| Automatisk<br>dysevalg             |      |
| Dyser til<br>automatikker          |      |
| Aktivér CurveControl-<br>animation |      |

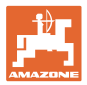

### CurveControl

Ved kørsel i kurver kan den arealspecifikke nominelle mængde ikke overholdes langs arbejdsbredden.

- Kurveinderside  $\rightarrow$  lavere dysehastighed  $\rightarrow$  overdosering
- Kurveyderside→ højere dysehastighed → underdosering

CurveControl muliggør en tilpasning af udbringningsmængden via automatisk omskiftning af dyserne ved kurvekørsel.

- CurveControl Pro med 3 forskellige dysestørrelser
- CurveControl Eco med 2 forskellige dysestørrelser
- (1) Dingen CurveControl
- (2) I CurveControl er aktiveret

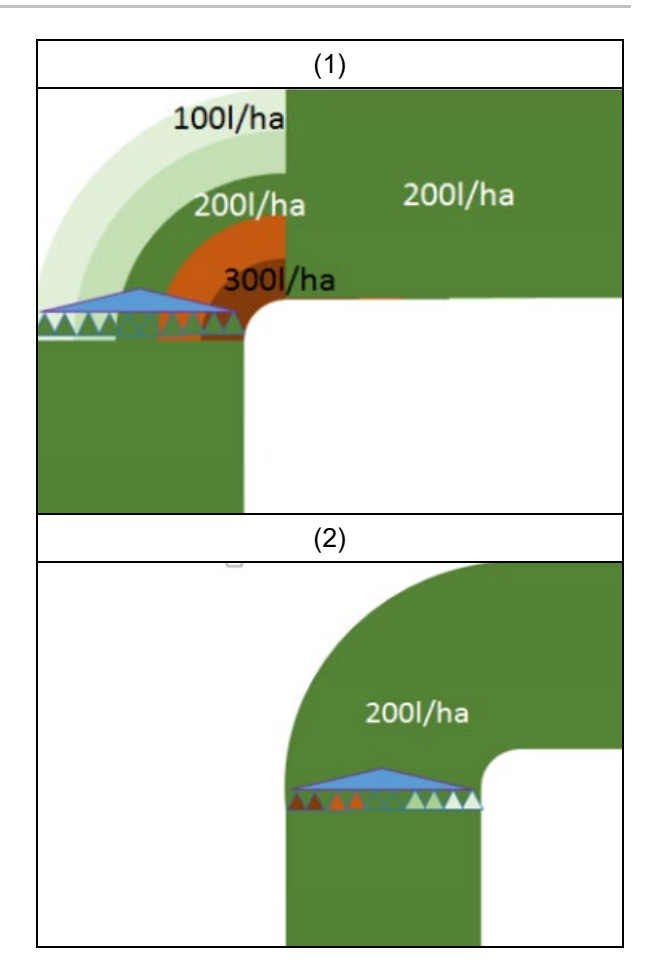

#### **Dosering ved CurveControl**

- (1) Normal dosering
- (2) Underdosering

Den indtastede nominelle udbringningsmængde er ca. den maksimale udbringningsmængde. Omskiftningspunktet til en større dyse er forskudt til uden for kurven for at undgå en

overdosering.

(3) Overdosering

den indtastede nominelle udbringningsmængde er ca. den minimale udbringningsmængde på bommen. Omskiftningspunktet til en større dyse er forskudt til inden for kurven for at undgå en underdosering.

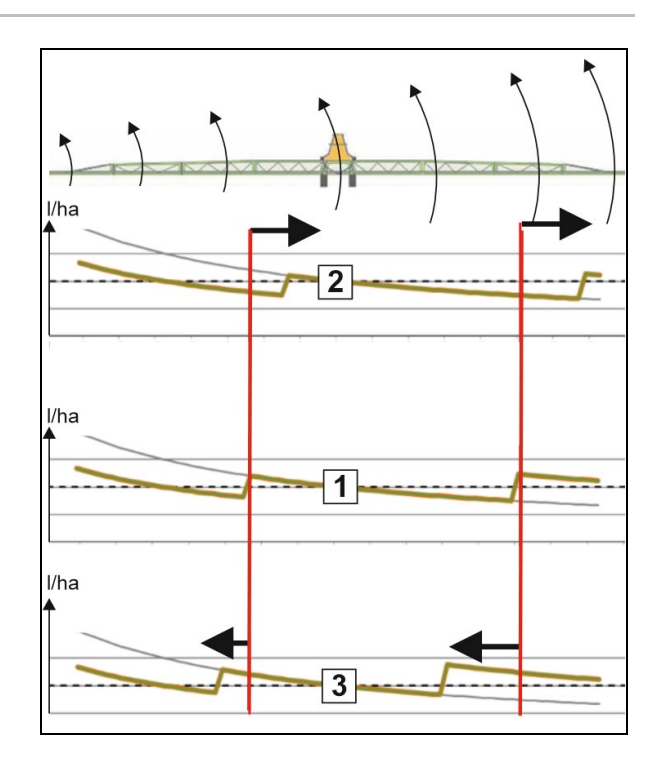

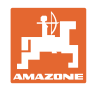

# Indstillinger

# Dyser til automatikker

| Dysekombinationer        | Mulige<br>aktiveringsstillinger | Eksempel<br>på dysebestykning<br>(fra lille til stor) |
|--------------------------|---------------------------------|-------------------------------------------------------|
| Variant 1                |                                 |                                                       |
| Dyse 1 og dyse 2         | 1<br>2<br>1+2                   | Dyser 1=015<br>Dyse 2=025                             |
| Variant 2                |                                 |                                                       |
| Dyse 2, dyse 3 og dyse 4 | 4<br>3<br>3+4<br>2+4            | Dyser 4=015<br>Dyse 3=025<br>Dyse 2=04                |
| Variant 3                |                                 |                                                       |
| Dyse 3 og dyse 4         | 4<br>3<br>3+4                   | Dyser 4=015<br>Dyse 3=025                             |

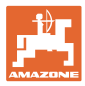

### 5.2.9.3 Anvendelseseksempel til oprettelse af et dysevalg

(arbejde med applikationskort)

- Kørehastighed: 10 km/h
- Dyse-ID til tryk på 2 8 bar
- Krævet udbringningsmængde: 60-280 l/min

| Val  | at. |
|------|-----|
| T GI | 9   |

| Dysekombinationer | Mulige<br>aktiveringsstillinger | Eksempel<br>på dysebestykning |  |  |
|-------------------|---------------------------------|-------------------------------|--|--|
| Variant 1         |                                 |                               |  |  |
| Dyse 1 og dyse 2  | 1<br>2<br>1+2                   | Dyser 1=015<br>Dyse 2=025     |  |  |

Ved valg af dyserne skal man være opmærksom på, at udbringningsmængderne for de enkelte dyser overlapper hinanden tilstrækkeligt, så alle mængder kan udbringes korrekt.

- $\rightarrow$  Minimalt tryk for dyse 1
- → Maksimalt tryk for dyse 1 og minimalt tryk for dyse 2: Vælg med overlapningsområde.
- → Maksimalt tryk for dyse 2 og minimalt tryk for dyse 3: Vælg med overlapningsområde.
- $\rightarrow$  Maksimalt tryk for dyse 3

|                             | Dyse1                                           | Dyse2         | Dyse1+2            |  |  |  |  |
|-----------------------------|-------------------------------------------------|---------------|--------------------|--|--|--|--|
| Dyse:                       | ID015                                           | ID025         | ID015+ ID025 = 0,4 |  |  |  |  |
| Trykområde:                 | 2,2 – 7,0 bar                                   | 2,0 – 6,9 bar | 2,1 – 7,1 bar      |  |  |  |  |
| til<br>udbringningsmængder: | 60 – 108 l/ha                                   | 96 – 180 l/ha | 156 – 288 l/ha     |  |  |  |  |
|                             | Tryk og udbringninsgmængder fra sprøjtetabellen |               |                    |  |  |  |  |

| 60 l/ha | 100 l/ha |       |     | 200 l/ha |     |   | 300 l/ha |
|---------|----------|-------|-----|----------|-----|---|----------|
| Dyse 1  |          |       | _ [ |          |     | L |          |
|         | D        | yse 2 |     |          |     |   |          |
|         |          |       |     | Dyse 1 · | + 2 |   |          |

Dyse 1:

- Vælg lille dyse.
- Indtast trykområde.

Dyse 2:

- Vælg stor dyse.
- Indtast trykområde.

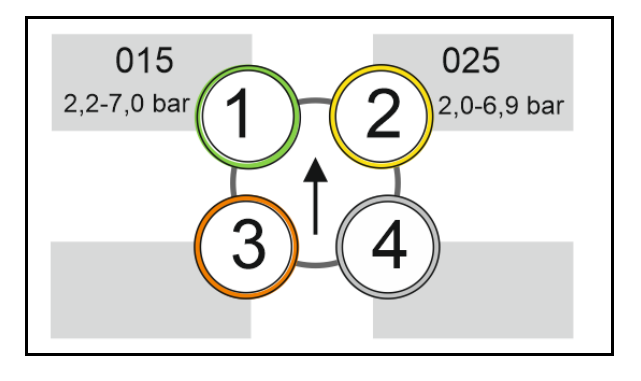

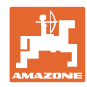

# Sprøjtetabel til valg af dyser og trykområder

| H <sub>2</sub> C |     | $\approx$ |     | $\langle$ | ₩            |          | $\mathbf{i}$ | ~           | $\nearrow$ | ~ '          | /ha | 杰     |     |     |     | 01  | 5+  | 025 | j   |     |
|------------------|-----|-----------|-----|-----------|--------------|----------|--------------|-------------|------------|--------------|-----|-------|-----|-----|-----|-----|-----|-----|-----|-----|
| 6                | 6,5 | 7         | 7,5 | 8         | 8,5          | 9        | 10           | 11          | 12         | 14           | 16  |       | k   | bar |     |     |     |     |     |     |
|                  |     |           | -   |           | 6            | )        | k            | m/h         |            |              |     | l/min | 015 | 02  | 025 | 03  | 04  | 05  | 06  | 08  |
| 80               | 74  | 69        | 64  | 60        | 56           | 53       |              |             |            |              |     | 0,4   | 1,4 |     |     |     |     |     |     |     |
| 100              | 92  | 86        | 80  | 7:        |              | <b>▲</b> | 60           | 55          |            | 15           |     | 0,5   | 2,2 | 1,2 |     |     |     |     |     |     |
| 120              | 111 | 103       | 96  | 9         |              |          | 72           | 65          | 60         | 51           |     | 0,6   | 3,1 | 1,8 | 1,1 |     |     |     |     |     |
| 140              | 129 | 120       | 112 | 10        |              |          | 84           | 76          | 70         | 60           | 53  | 0,7   | 4,2 | 2,4 | 1,5 | 1,1 |     |     |     |     |
| 160              | 148 | 137       | 128 | 12        | _            |          | 96           | 87          | 80         | 69           | 60  | 0,8   | 5,5 |     | 2,0 | 1,4 |     |     |     |     |
| 180              | 166 | 154       | 144 | 13        |              |          | 108          | <b>9</b> 8  | 9          | 7            | 68  | 0,9   | 7,0 |     | 2,5 | 1,8 | 1,0 |     |     |     |
| 200              | 185 | 171       | 160 | 15        | 5            |          | 120          | 119         | .00        | 2 <b>5</b> 6 | 75  | 1,0   |     | 4,9 | 3,1 | 2,2 | 1,2 |     |     |     |
| 220              | 203 | 189       | 176 | 16        |              |          | 132          | 1:0         | 110        | 94           | 83  | 1,1   |     | 5,9 | 3,7 | 2,7 | 1,5 | 1,0 |     |     |
| 240              | 222 | 206       | 192 | 18        | $\geq$       |          | 144          | 1:1         | 120        | 103          | 90  | 1,2   |     | 7,0 | 4,4 | 3,2 | 1,8 | 1,1 |     |     |
| 260              | 240 | 223       | 208 | 19        | $\sim$       |          | 156          | 1-2         | 130        | 111          | 98  | 1,3   |     |     | 5,2 | 3,7 | 2,1 | 1,3 | 1,0 |     |
| 280              | 259 | 240       | 224 | 21        | $\approx$    |          | 168          | 1:3         | 140        | 120          | 105 | 1,4   |     |     | 6,0 |     | 2,4 | 1,6 | 1,1 |     |
| 300              | 277 | 257       | 240 | 22        | $\approx$    |          | 180          | 164         | 150        | 129          | 113 | 1,5   |     |     | 6,9 |     | 2,8 | 1,8 | 1,2 |     |
| 320              | 295 | 274       | 256 | 24        |              |          | 192          | 175         | 160        | 137          | 120 | 1,6   |     |     |     | 5,7 | 3,2 | 2,0 | 1,4 |     |
| 340              | 314 | 291       | 272 | 25        | - I          |          | 204          | 185         | 170        | 146          | 128 | 1,7   |     |     |     | 6,4 | 3,6 | 2,3 | 1,6 |     |
| 360              | 332 | 309       | 288 | 27        | $\mathbf{O}$ |          | 216          | 196         | 180        | 154          | 135 | 1,8   |     |     |     | 7,2 | 4,0 | 2,6 | 1,8 | 1,0 |
| 380              | 351 | 326       | 304 | 28        | õ            |          | 228          | 207         | 90         | 163          | 143 | 1,9   |     |     |     |     | 4,5 | 2,9 | 2,0 | 1,1 |
| 400              | 369 | 343       | 320 | 30        |              |          | 240          | 2 <u>18</u> | 200        | 171          | 150 | 2.0   |     |     |     |     | 4,9 | 3,2 | 2,2 | 1,2 |
| 420              | 388 | 360       | 336 | 31        |              |          | 252          | 2           | -          |              |     |       |     |     |     |     | 5,4 | 3,5 | 2,4 | 1,4 |
| 440              | 406 | 377       | 352 | 33        |              |          | 264          | 2 0         | 15         | - 025        | 5 = | 04    |     |     |     |     | 6,0 | 3,8 | 2,7 | 1,5 |
| 460              | 425 | 394       | 368 | 34        |              |          | 276          | 2           |            |              | _   |       |     |     |     |     | 6,5 | 4,2 | 2,9 | 1,6 |
| 480              | 443 | 411       | 384 | 36        |              | ♥ 1      | 288          | 262         | 240        | 206          | 180 | 2,4   |     |     |     |     | 7,1 | 4,6 | 3,2 | 1,8 |
| 500              | 462 | 429       | 400 | 375       | 353          | 333      | 300          | 273         | 250        | 214          | 188 | 2,5   |     |     |     |     |     | 5,0 | 3,4 | 1,9 |

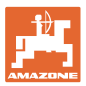

### 5.2.9.4 Manuelt dysevalg

### Hvilke dyser er nødvendige under arbejdet?

Vælg nødvendige dyser eller dysekombinationer (for manuelt skift og automatik):

1. Markér dyser eller dysekombinationer

Der kan maks. vælges 7 dyser og dysekombinationer.

- 2. Vælg dyse/dysekombination.
  - o Ø vælg
  - o 🛛 vælg ikke

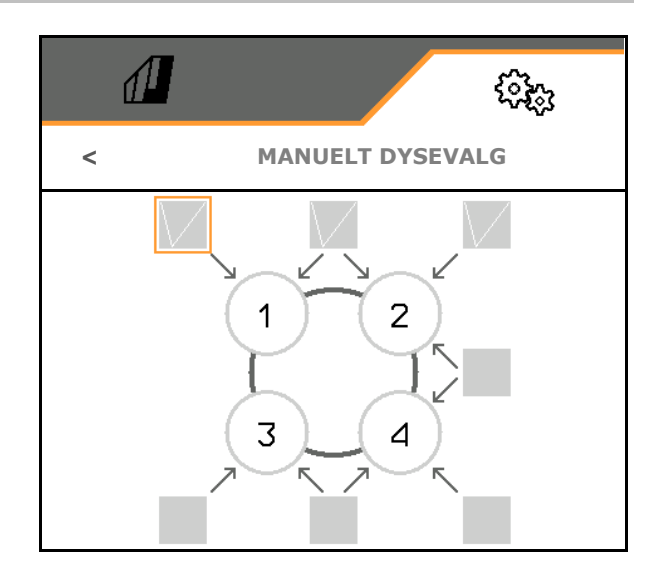

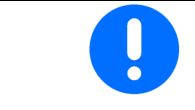

Ved valg af dyse 2 og 3 kan der ikke kobles mellem 2 og 3 uden at åbne andre dyser kortvarigt.

#### 5.2.9.5 Randdysehus

- Bestykning
- Tilordning grænsedyser, se side 92.
- Tilordning ekstradyser, se side 91.

|                      | RANDDYSEHUS            |
|----------------------|------------------------|
| $\tilde{\mathbf{r}}$ | Bestykning             |
| ۲<br>۲               | Tilordning grænsedyser |
| Ĩ.                   | Tilordning ekstradyser |

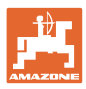

### Indstillinger

### Bestykning

Hver dyse vises med de indtastede parametre.

1. Vælg dyse til konfigurationen.

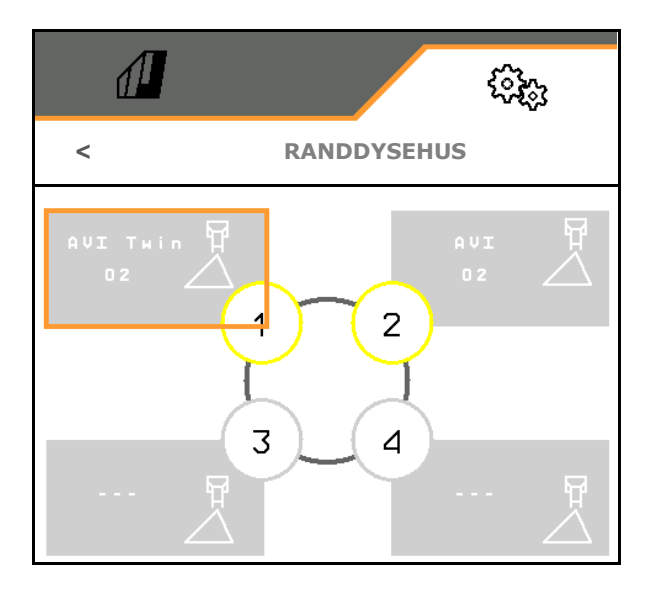

- 2. Foretag indtastningerne for dysen.
- Dysestørrelse (med farveidentifikation)
- Grænsedyse, ekstradyse

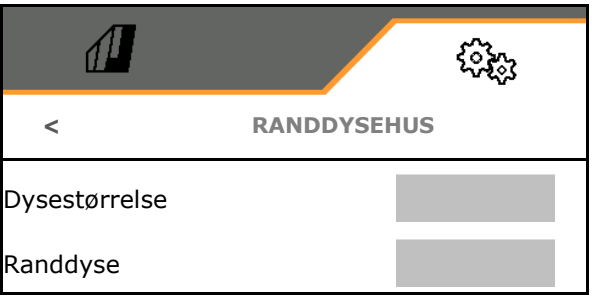

### Tilordning grænsedyser

Hvilken grænsedyse skal aktiveres med hvilken standarddyse fra standarddysehuset?

- 1. Markér det firkantede felt for grænsedysen.
- Indtast positionen for grænsedysen (1-4), som skal aktiveres samtidig med standarddysen (1-4).

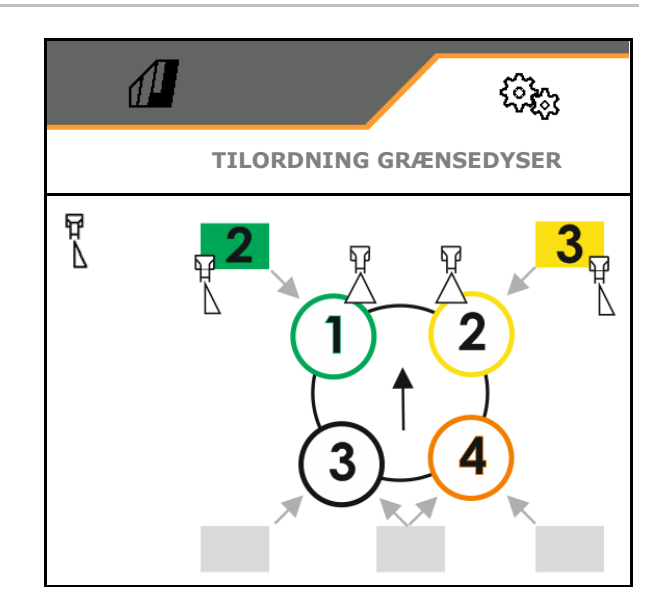

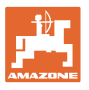

### Eksempel 1:

Når standarddyse 1 aktiveres, aktiveres dyse 2 som grænsedyse.

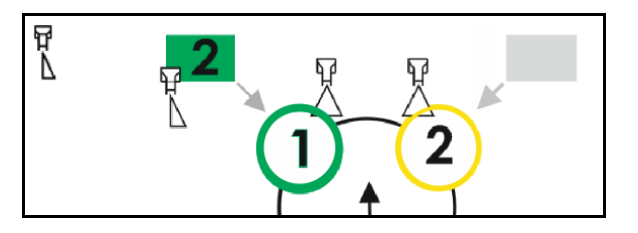

Eksempel 2:

Når dysekombination 3 og 4 aktiveres, aktiveres dyse 2 som grænsedyse.

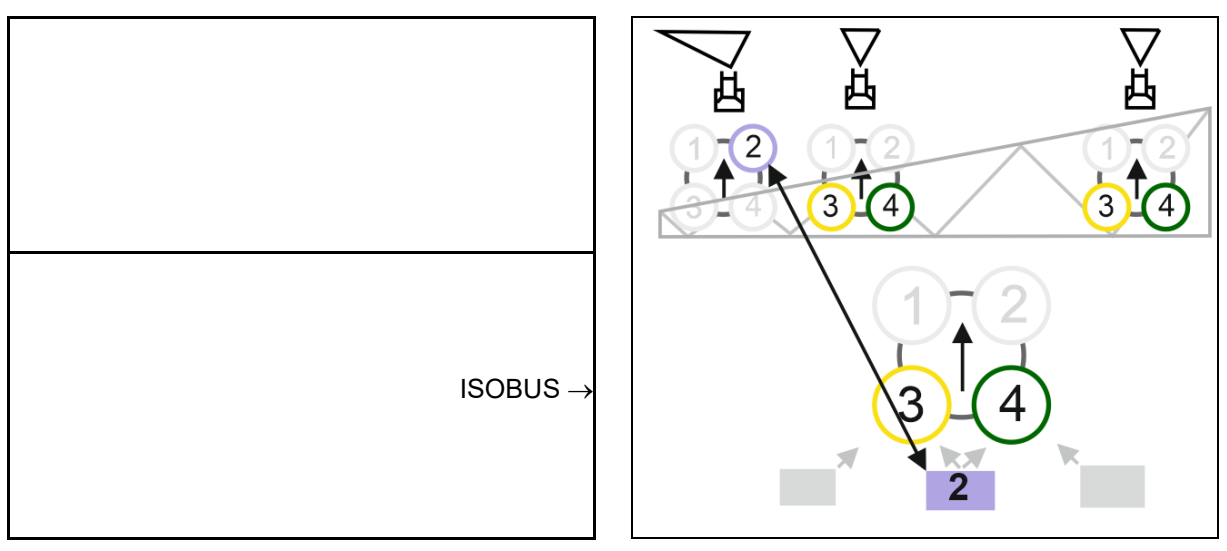

### Tilordning ekstradyser

Hvilken ekstradyse skal aktiveres med hvilken standarddyse fra standarddysehuset?

- 1. Markér det firkantede felt for ekstradysen.
- Indtast ekstradysen (1-4), som skal aktiveres samtidig med standarddysen (1-4).

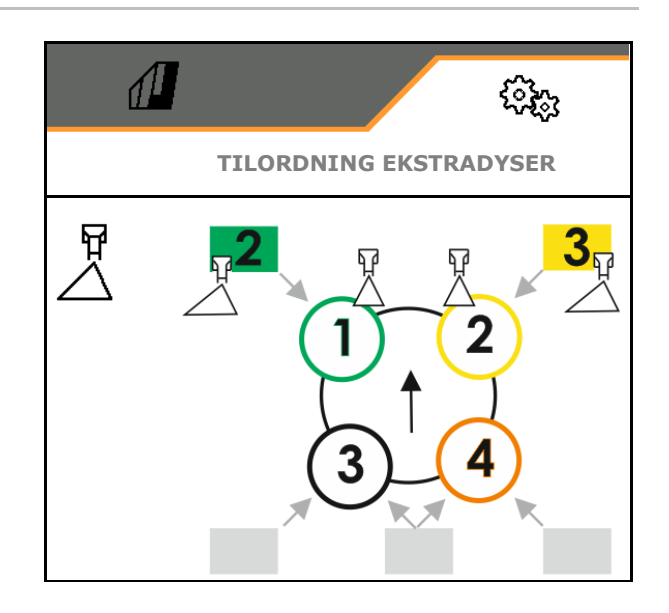

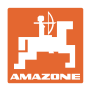

### 5.2.9.6 Båndsprøjter AmaSelect Row

- AmaSelect Row
  - o ☑ Båndsprøjtning kan aktiveres i markmenuen
  - o 🛛 Kun arealsprøjtning
- Indtast rækkeafstand
  - o 50 cm
  - o 75 cm (25 cm-sæt nødvendigt)
- Deaktivér dyse i kørespor
  - o Ø Dyser ikke aktive
  - o Dyser aktive
- Applikation
  - o Sprøjt i planterække
  - o Sprøjt mellem rækkerne
- Indtast den teoretiske sprøjtehøjde
- Indtast sprøjtevinklen for dyserne til båndsprøjtning
- → Den teoretiske båndbredde beregnes og vises.

|                               | (i);;;  |
|-------------------------------|---------|
| AmaSelect R                   | low     |
| AmaSelect Row                 |         |
| Rækkeafstand                  |         |
| Deaktivér dyser<br>i kørespor |         |
| Applikation                   |         |
| Teoretisk sprøjtehøjde        |         |
| Dysevinkel                    |         |
| Teoretisk båndbredde          | xx.x cm |

# 5.2.10 Oprettelse af fyldeprofiler

### Comfort Plus:

Der kan oprettes 2 fyldeprofiler.

Der kan aktiveres en fyldeprofil til automatisk påfyldning i TwinTerminal.

- Konfigurering af fyldeprofil 1
- Konfigurering af fyldeprofil 2

| <b>A</b> |               |
|----------|---------------|
|          | FYLDEPROFILER |
| 0        | Fyldeprofil 1 |
| 0        | Fyldeprofil 2 |
|          |               |

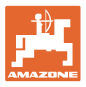

- Påfyldning sprøjtevæsketank
  - o Sugetilslutning
  - o Tryktilslutning
  - o --- Ingen påfyldning
- Indtast nom. påfyldningsniveau sprøjtevæsketank
- Påfyldning skyllevandstank
  - o Sugetilslutning
  - o Tryktilslutning
  - o --- Ingen påfyldning
- Indtast nom. påfyldningsniveau skyllevandstank
- Vælg væske til indskylningsfunktionen
  - o Sugetilslutning
  - o Sprøjtevæsketank
  - o Skyllevandstank
  - o Tryktilslutning
  - o ----
- Vælg påfyldning med drypfri stikkobling Closed Transfer System
- Påfyldningspause til indskylning af kemikalier
  - o ⊠ja
  - o 🛛 nej
- Påfyldningspause i % af nominelt påfyldningsniveau til indskylning af præparater
- Fyldeydelse
  - o 1 Normal fyldeydelse
  - o 2 Forøget fyldeydelse
  - o 3 Maksimal fyldeydelse
- Skumundertrykkelsesfunktion via indvendige rengøringsdyser under påfyldning
  - o ⊠ja
  - o □ nej
- Automatisk rengøring af indskylningsbeholder efter opklapningen
  - o ⊠ja
  - o 🛛 nej

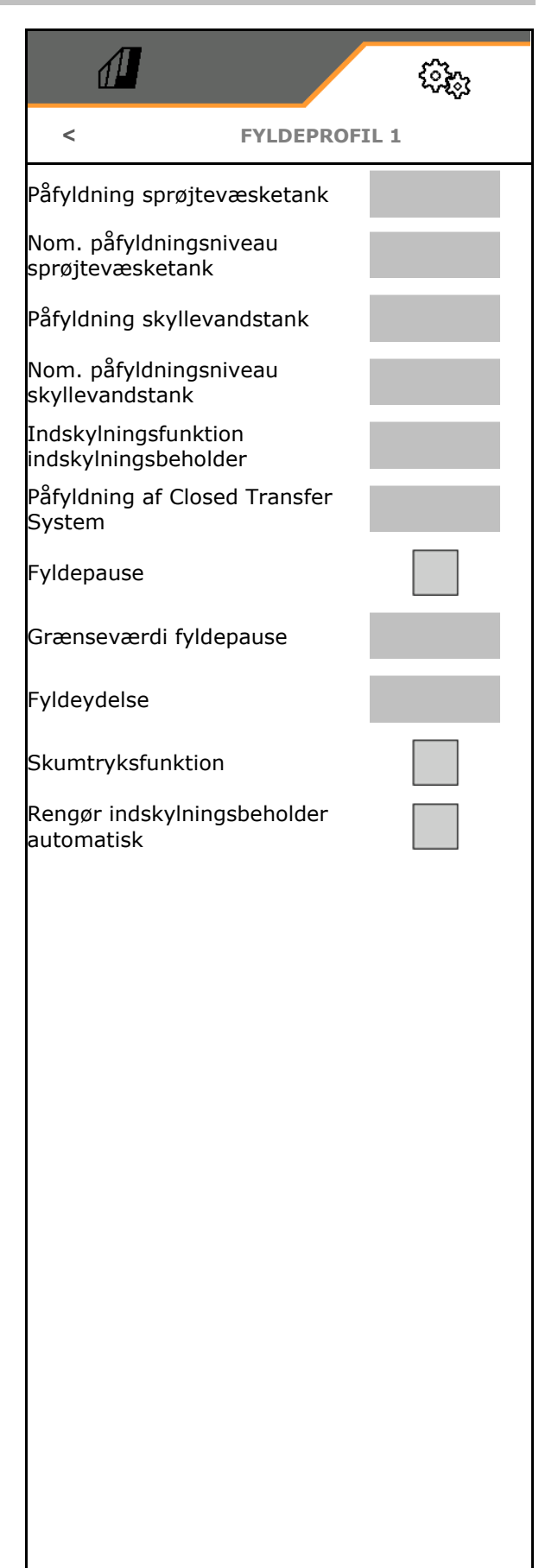

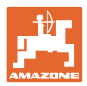

# 5.2.11 Konfigurering af ISOBUS

- Skift Section Control manuelt/automatisk
  - i GPS-menuen
     Section Control skiftes i GPS-menuen.
  - I arbejdsmenu (anbefaling for AmaTron 4)
     Section Control skiftes til arbejdsmenuen ISOBUS:

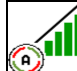

Section Control manuelt/automatisk

- Vælg terminal
  - o Vælg betjeningsterminalen til visning af maskinbetjeningen
  - Vælg betjeningsterminalen til visning af dokumentationen og Section Control.
- Dokumentation
  - o TaskController, opgaveforvaltning aktiv
     → Maskincomputeren kommunikerer med terminalens Task Controller
  - o Kun maskinintern dokumentation
- Dokumentér vejr
  - Menuen Vejrdata vises i markmenuen.
     Vejrdataene kan indlæses, redigeres og overføres til Task Controller.
- Aktiveringsforsinkelse / deaktiveringsforsinkelse

Aktiveringsforsinkelse: standardværdi: 400 ms

- o Høj værdi: tidlig aktivering (overlapning)
- o Lav værdi: sen aktivering (ingen overlapning)

Deaktiveringsforsinkelse: standardværdi: 200 ms

- Høj værdi: sen deaktivering (overlapning).
- o Lav værdi: tidlig deaktivering (ingen overlapning).

Deaktiveringsforsinkelse, standardværdi 200 ms

- o Lav værdi: sen deaktivering (overlapning).
- Høj værdi: tidlig deaktivering (ingen overlapning).

| 1                                           | (i);; |
|---------------------------------------------|-------|
| < 150                                       | BUS   |
| Skift Section Control<br>manuelt/automatisk |       |
| Vælg terminal                               |       |
| Dokumentation                               |       |
| Dokumentér vejr                             |       |
| Aktiveringsforsinkelse                      | ms    |
| Deaktiveringsforsinkelse                    | ms    |
| Dag-/natmodus                               | >     |
| Kilde pumpeomdrejningstal                   |       |

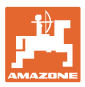

• Displaymodus dag og nat

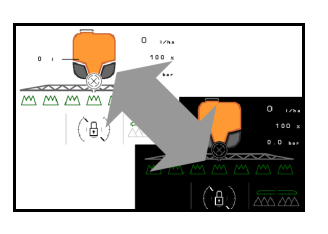

- Kilde pumpeomdrejningstal
  - o PTO-aksel (ISOBUS)
  - o Off (der findes ingen omdrejningstalsensor)

### Displaymodus dag og nat

- Automatisk omskiftning afhængigt af lysstyrken
  - o ⊠ja
  - o 🛛 nej
- Omskiftningspunkt ved lysstyrke i % for omskiftning til natmodus
- Omskiftningspunkt ved lysstyrke i % for omskiftning til dagmodus

Den aktuelle værdi for lysstyrken vises (0 % - maksimal mørk, 100 % - maksimal lys).

Aktuel værdi 255 %  $\rightarrow$  Ingen data om Isobus til rådighed.

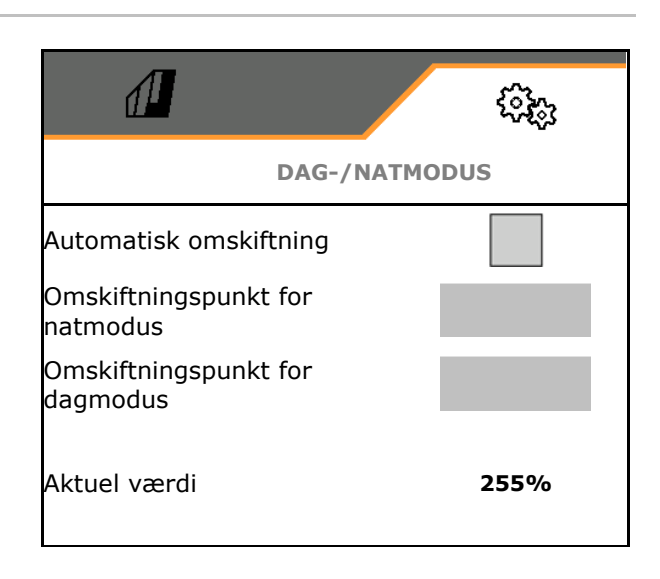

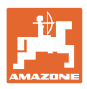

# 5.2.12 Konfigurering af styring

- Bakregistrering
  - o ⊠ja
  - o 🛛 nej
- Kontrastyring i bakket terræn i modussen Automatik for AutoTrail
  - o manuel styring mod skråningen
  - o automatisk styring mod skråningen
- Forstærkningsfaktor skråningshældning for automatisk styring mod skråningen
- Jordkamsafgrøder se side 87
  - o Ø ja, kør retvinklet ind på marken.
  - o **□ nej**
- Jordkamskurverforstærkning, standardværdi 15, påvirker indkørslen på marken
- Drejningsforsinkelse, se side 98
- Afstand mellem traktorens bagaksel og koblingspunktet
- Sporkorrekturmål

| <                              | STYRE                          | TØJ |
|--------------------------------|--------------------------------|-----|
| Bakregistrerin                 | g                              |     |
| Kontrastyring                  | i bakket terrær                | ı   |
| Forstærknings<br>skråningshæld | sfaktor<br>Ining               |     |
| Jordkamsafgrø                  | øder                           |     |
| Jordkamskurv                   | eforstærkning                  |     |
| Drejningsforsi                 | nkelse                         |     |
| Afstand melle<br>bagaksel og k | m traktorens<br>oblingspunktet |     |
| Sporbredde fo                  | or sprøjte                     |     |
| Sporkorrektur                  | mål                            |     |

### Jordkamsafgrøder

Maskinen styres i en større buge. Dermed når maskinen marken i højre vinkel. Styringen kan påvirkes via jordkamskurveforstærkningen.

- (1) Jordkamsafgrøder er aktiveret, større værdi for jordkamskurveforstærkning.
- (2) Jordkamsafgrøder er aktiveret, mindre værdi for jordkamskurveforstærkning.
- (3) Maskinen følger traktorsporet.

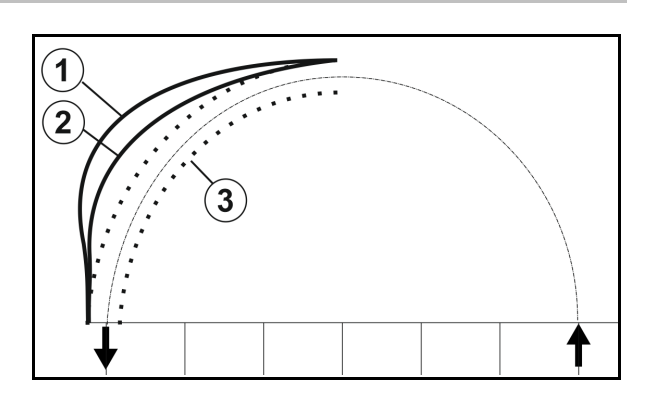

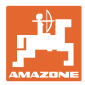

### Drejningsforsinkelse

Med forsinkelsen af indstyringspunktet er det muligt at indstille tidspunktet for indkøringen i kurven.

En korrekt indstillet maskine følger traktorens baghjulsspor præcist og uden ryk

Indstil reaktionen i en kurve på 90° med normal kørehastighed.

- → Afstanden for traktorens bagaksel til koblingspunktet skal være indstillet korrekt.
- → Jordkamsafgrøder skal være deaktiveret.

Jo højere værdien er, desto senere styrer maskinen ind.

Standardværdi 1,5 s

Fornuftige værdier 3,0 – 3,5 s

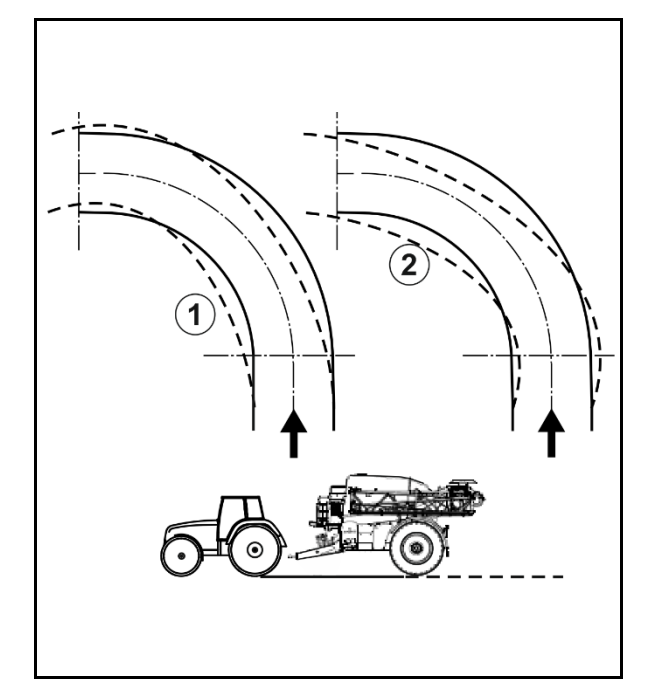

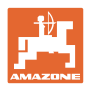

# 5.3 Info

- Visning af alle maskinens softwareversioner
- Visning af tællerstande for de beregnede data
- Visning af fejlhukommelsen
- Visning af alle deltagere i ISOBUSnetværket
- Visning af diagnosedata (udførelse af funktioner er kun mulig med password)

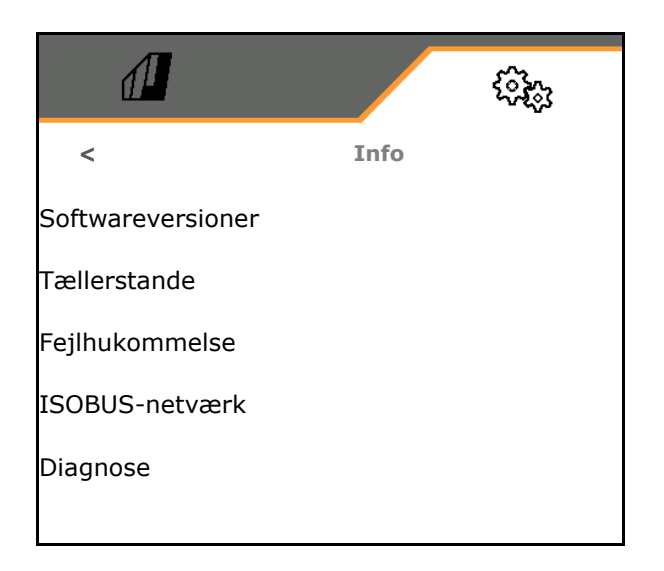

# 5.4 Setup

|          | • | Kun kundeservice må foretage ændringer i Setup.                                               |
|----------|---|-----------------------------------------------------------------------------------------------|
| <b>1</b> | • | For at få vist menuen Setup skal du indtaste et password.                                     |
|          | • | I Setup kan maskinens grundindstillinger ændres. Indstillingsfejl<br>kan medføre maskinsvigt. |

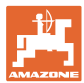

# 6 Fejl

# 6.1 Alarm / Advarsel og Bemærk

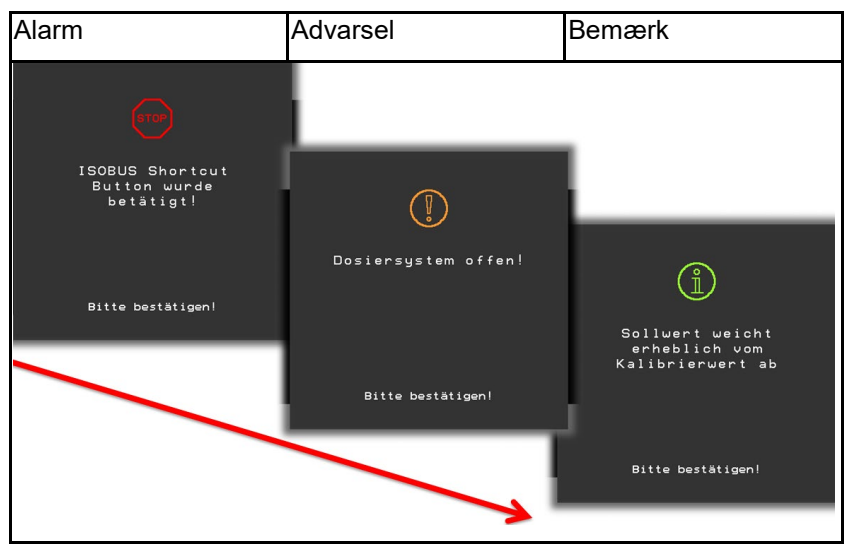

→ Meldinger, der fylder hele fladen, skal altid bekræftes!

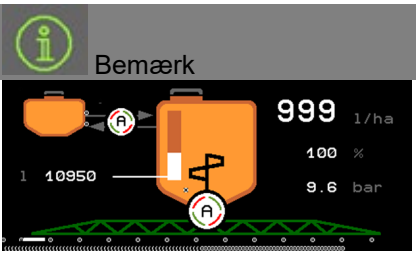

→ Bemærkninger i arbejdsmenuen (foroven) behøver ikke at blive bekræftet.

# 6.2 Svigt af hastighedssignal fra ISOBUS

Som kilde for hastighedssignalet kan der indtastes en simuleret hastighed i menu Maskindata.

Dette gør det muligt at fortsætte anvendelsen af maskinen uden et hastighedssignal.

Til dette skal der gøres følgende:

- 1. Indtast simuleret hastighed.
- 2. Overhold den indtastede simulerede hastighed under anvendelsen.

|            | 500 C     |
|------------|-----------|
| <          | Hastighed |
| Kilde      | Simuleret |
| Hjulimpuls |           |
|            |           |
|            |           |

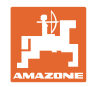

# 6.3 Fejltabel

| Nummer | Туре     | Årsag                                                                                                    | Afhjælpning                                                                                                    |
|--------|----------|----------------------------------------------------------------------------------------------------|----------------------------------------------------------------------------------------------------|
| F15001 | Advarsel | Under driftstidsovervågningen i<br>jobcomputeren til bomklapningen blev der<br>konstateret en fejl.                                                                                                    | <ul> <li>Genstart maskinen</li> <li>Kontrollér tilslutningskablet til<br/>jobcomputeren til bomklapningen</li> <li>Kontrollér sikring F6</li> </ul>                                       |
| F15002 | Bemærk   | Sprøjtepumpeomdrejningstal for lavt                                                                                                    | Anvend sprøjtepumpe med 540 o/min                                                                                                    |
| F15003 | Bemærk   | <ul> <li>Et rengøringstrin kunne ikke afsluttes<br/>under de fastlagte betingelser.</li> <li>Den nødvendige mængde skyllevand<br/>kan ikke udtages</li> <li>Sprøjtetrykket falder ikke til under 1 bar</li> </ul> | <ul> <li>Kontrollér skyllevandstanken<br/>(påfyldningsniveaukurve,<br/>påfyldningsniveausensor osv.)</li> <li>Kontrollér tryksensoren til<br/>sprøjteledningen (BWA011)</li> </ul>        |
| F15004 | Advarsel | Signalet for positionsregistrering til<br>mængdereguleringsventilen ligger uden<br>for det tilladte signalområde på 4 til 20 mA                                                                                   | <ul> <li>Kontrollér tilslutningsledningen til<br/>mængdereguleringsventilen (KWA011)</li> <li>Kontrollér sikring F2</li> <li>Kontrollér mængdereguleringsventilen<br/>(KWA011)</li> </ul> |
| F15005 | Alarm    | Akselpotentiometerets spænding ligger<br>uden for det tilladte signalområde på 2 til<br>22 mA                                                                                                    | <ul> <li>Kontrollér tilslutningskablet og<br/>potentiometeret på trækstangen.</li> </ul>                                                                                                  |
| F15006 | Advarsel | Denne tekst vises, når diagnosemenuen<br>lukkes                                                                                                    |                                                                                                    |
| F15007 | Alarm    | Olietryksensorens spænding ligger uden<br>for det tilladte signalområde på 2 til 22 mA                                                                                                    | <ul> <li>Kontrollér tryksensoren og<br/>tilslutningskablet til hydrobeholderen.</li> </ul>                                                                                                |
| F15008 | Alarm    | Påfyldningsniveaumelderen til front- og<br>hæktanken er defekt. Modusen automatik<br>for påfyldningsniveaureguleringen mellem<br>front- og hæktanken afsluttes                                                    | <ul> <li>Tilpas påfyldningsforholdet mellem<br/>front- og hæktanken</li> <li>Kontrollér påfyldningsniveausensorerne<br/>og påfyldningsniveaukurverne.</li> </ul>                          |
| F15009 | Advarsel | Det påfyldningsniveauafhængige røretryk<br>kan ikke overholdes                                                                                                    | <ul> <li>Kontrollér tilslutningsledningen og<br/>ventilen til røretryk (KWA045)</li> <li>Kontrollér dyserne til røreværket</li> <li>Kontrollér sugefilteret</li> </ul>                    |
| F15010 | Advarsel | Røretryksensorsignalet ligger uden for det tilladte signalområde på 2 til 22 mA                                                                                                    | Kontrollér sensor og tilslutningskabel                                                                                                    |
| F15011 | Advarsel | Der blev konstateret en fejl ved<br>driftstidsovervågningen for jobcomputeren<br>til Comfort-pakke/Comfort-pakke plus.                                                                                            | <ul> <li>Genstart maskinen</li> <li>Kontrollér tilslutningskablet til<br/>jobcomputeren til Comfort-<br/>pakke/Comfort-pakke plus</li> <li>Kontrollér sikring F7</li> </ul>               |
| F15012 | Advarsel | Spændingsværdien for potentiometeret på<br>sugehanen ligger uden for det tilladte<br>signalområde på 0,5 til 4,5 V (Comfort-<br>pakke) eller 2 til 22 mA (Comfort-pakke<br>plus)                                  | <ul> <li>Kontrollér sensor og tilslutningskabel</li> <li>Kontrollér sikring F2</li> </ul>                                                                                                 |
| F15013 | Advarsel | Manglende ændring af<br>spændingsværdien for tryksensoren ved<br>samtidig aktivering af servomotoren                                                                                                    | <ul> <li>Kontrollér tilslutningsledningen og<br/>ventilen til røretryk (KWA045)</li> <li>Kontrollér dyserne til røreværket</li> <li>Kontrollér sugefilteret</li> </ul>                    |

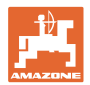

| F15014 | Advarsel | Manglende ændring af signalværdien for<br>positionsregistrering til sugehanen ved<br>samtidig aktivering af servomotoren                                                         | <ul> <li>Kontrollér tilslutningskabel og motor til<br/>sugehanejustering</li> <li>Kontrollér sugehanens<br/>positionsregistrering</li> <li>Kontrollér sugehanens mekanik</li> </ul>                                                                                                    |
|--------|----------|----------------------------------------------------------------------------------------------------|----------------------------------------------------------------------------------------------------|
| F15015 | Advarsel | Affjedringscomputeren sender<br>sensorsignal til registrering af den venstre<br>affjedringsposition (bagved), der ligger<br>uden for det tilladte signalområde på 2 til<br>22 mA | <ul> <li>Kontrollér højderegistreringen på akslen<br/>og tilslutningskablet</li> </ul>                                                                                                    |
| F15016 | Advarsel | Affjedringscomputeren sender<br>sensorsignal til registrering af den højre<br>affjedringsposition (bagved) uden for det<br>tilladte signalområde på 2 til 22 mA                  | <ul> <li>Kontrollér højderegistreringen på akslen<br/>og tilslutningskablet</li> </ul>                                                                                                    |
| F15017 | Advarsel | Affjedringscomputeren melder, at højden<br>for den vestre og højre aksel har<br>forskelligt niveau.                                                                              | <ul> <li>Kontrollér olieforsyningen</li> <li>Kontrollér ventilerne til affjedringen</li> <li>Kontrollér højderegistreringen på akslen<br/>og tilslutningskablet</li> <li>Kontrollér via diagnosemenuen, om der<br/>er byttet om på højre og venstre under<br/>tilslutning af potentiometrene til<br/>højreregistrering eller under<br/>tilslutningen af hydraulikventilerne.</li> </ul> |
| F15018 | Advarsel | Under driftstidsovervågningen i<br>jobcomputeren til affjedringen blev der<br>konstateret en fejl.                                                                               | <ul> <li>Genstart maskinen</li> <li>Kontrollér tilslutningskablet til<br/>jobcomputeren til affjedringen</li> <li>Kontrollér sikring F7</li> </ul>                                                                                                    |
| F15019 | Advarsel | Spændingsværdien for tryksensoren til<br>tryk-/mængderegulering ligger uden for<br>det tilladte signalområde på 0,5 til 4,5 V                                                    | <ul> <li>Kontrollér tryksensoren og<br/>tilslutningskablet.</li> </ul>                                                                                                    |
| F15020 | Advarsel | Selvom mindst en delbreddeventil er<br>åbnet, og der er et tryk på >2 bar, sender<br>gennemstrømsmåleren ikke noget signal                                                       | <ul> <li>Kontrollér gennemstrømsmåleren og<br/>tilslutningskablet</li> <li>Kontrollér tryksensoren</li> </ul>                                                                                                    |
| F15021 | Advarsel | Selvom bypassventilen er åbnet, og der er<br>et tryk på >2 bar, sender<br>gennemstrømsmåleren ikke noget signal                                                                  | <ul> <li>Kontrollér gennemstrømsmåleren og<br/>tilslutningskablet</li> <li>Kontrollér<br/>tilbagestrømningsreguleringsventilen</li> <li>Kontrollér tryksensoren</li> </ul>                                                                                                    |
| F15022 | Advarsel | Selvom mindst en delbreddeventil er<br>åbnet, HighFlow er aktiveret, og der er et<br>tryk på >2 bar, sender<br>gennemstrømsmåleren ikke noget signal                             | <ul> <li>Kontrollér gennemstrømsmåleren og<br/>tilslutningskablet</li> <li>Kontrollér tryksensoren</li> </ul>                                                                                                    |
| F15023 | Advarsel | Under driftstidsovervågningen i<br>jobcomputeren til AmaSwitch blev der<br>konstateret en fejl.                                                                                  | <ul> <li>Genstart maskinen</li> <li>Kontrollér tilslutningskablet til<br/>jobcomputeren til AmaSwitch</li> <li>Kontrollér sikring til ISOBUS-<br/>belastningen på traktoren</li> </ul>                                                                                                    |
| F15024 | Advarsel | Påfyldningsniveausensorens strøm ligger<br>uden for det tilladte signalområde på 2 til<br>22 mA                                                                                  | <ul> <li>Kontrollér potentiometeret og<br/>tilslutningskablet til<br/>påfyldningsniveausensoren</li> <li>Væsken i fronttanken kan pumpes ved<br/>at holde den pågældende retningsknap<br/>trykket ind</li> </ul>                                                                                                    |

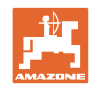

| F15025 | Advarsel | Computeren til fronttanken melder, at<br>påfyldningsniveausensoren er defekt<br>(spændingsværdi på potentiometeret<br>ligger uden for det tilladte signalområde<br>på 2 til 22 mA) | <ul> <li>Kontrollér potentiometeret og<br/>tilslutningskablet til<br/>påfyldningsniveausensoren</li> <li>Væsken i fronttanken kan pumpes ved<br/>at holde den pågældende retningsknap<br/>trykket ind</li> </ul> |
|--------|----------|----------------------------------------------------------------------------------------------------|----------------------------------------------------------------------------------------------------|
| F15026 | Advarsel | Under driftstidsovervågningen i                                                                                                    | Genstart maskinen                                                                                                    |
|        |          | TwinTerminal blev der konstateret en fejl.                                                                                                    | <ul> <li>Kontrollér tilslutningskablet til<br/>TwinTerminal</li> </ul>                                                                                                    |
| E45007 |          |                                                                                                    | Kontroller sikring F7                                                                                                    |
| F15027 | Advarsei | uden for det tilladte signalområde på 2 til<br>22 mA                                                                                                    | <ul> <li>Kontrollér hældningssensor og<br/>tilslutningskabel</li> <li>Kontrollér maskin- og bomindstillingerne</li> </ul>                                                                                        |
|        |          |                                                                                                    | i setup                                                                                                    |
| F15028 | Advarsel | Relæet svarer ikke på basiscomputerens                                                                                                    | Kontrollér relæ K1                                                                                                    |
|        |          | koblingskommandoer                                                                                                    | <ul> <li>Skift evt. med et tilstødende relæ</li> </ul>                                                                                                    |
| F15029 | Advarsel | Relæet svarer ikke på basiscomputerens                                                                                                    | Kontrollér relæ K2                                                                                                    |
|        |          | koblingskommandoer                                                                                                    | <ul> <li>Skift evt. med et tilstødende relæ</li> </ul>                                                                                                    |
| F15030 | Advarsel | Relæet svarer ikke på basiscomputerens                                                                                                    | Kontrollér relæ K3                                                                                                    |
|        |          | koblingskommandoer                                                                                                    | <ul> <li>Skift evt. med et tilstødende relæ</li> </ul>                                                                                                    |
| F15031 | Advarsel | På trods af aktivering af hældningen                                                                                                    | <ul> <li>Kontrollér olieforsyningen</li> </ul>                                                                                                    |
|        |          | (udført af operatøren eller automatisk af<br>jobcomputeren) kan der ikke registreres<br>nogen signalændring fra<br>hældningssensoren.                                              | <ul> <li>kontrollér hældningsjusteringen og<br/>vinkelregistreringen.</li> </ul>                                                                                                    |
| F15032 | Advarsel | Under overvågningen af jobcomputeren til<br>ekstra delbredder og kantdyser er der<br>registreret en fejl.                                                                          | Genstart maskinen                                                                                                    |
|        |          |                                                                                                    | <ul> <li>Kontrollér tilslutningskablet til<br/>jobcomputeren til ekstra delbredder</li> </ul>                                                                                                    |
|        |          |                                                                                                    | <ul> <li>Kontrollér traktorens sikring</li> </ul>                                                                                                    |
| F15033 | Advarsel | Hældningssensorens spænding ligger<br>uden for det tilladte signalområde på 2 til<br>22 mA                                                                                         | <ul> <li>Kontrollér hældningssensor og<br/>tilslutningskabel</li> </ul>                                                                                                    |
|        |          |                                                                                                    | <ul> <li>Kontrollér maskin- og bomindstillingerne<br/>i setup</li> </ul>                                                                                                    |
| F15034 | Advarsel | Spændingen for potentiometeret til<br>"affejdringspakke maskine" ligger uden for<br>det tilladte signalområde på 2 til 22 mA                                                       | <ul> <li>Kontrollér potentiometeret og<br/>tilslutningskablet</li> </ul>                                                                                                    |
|        |          |                                                                                                    | <ul> <li>Kontrollér maskin- og bomindstillingerne<br/>i setup</li> </ul>                                                                                                    |
| F15035 | Bemærk   | For høj kørehastighed, når der drejes,<br>rykvis ændring af drejeretningen eller                                                                                                   | <ul> <li>Reducér kørehastigheden</li> </ul>                                                                                                    |
|        |          | uensartet kørsel, når der drejes                                                                                                    | <ul> <li>Kør med ensartet hastighed i sving og<br/>uden at skifte retning</li> </ul>                                                                                                    |
| F15036 | Advarsel | Hældningjustering ikke kalibreret i maskinmenuen.                                                                                                    | Kalibrér hældningsjusteringen                                                                                                    |
| F15037 | Bemærk   | Meldingen vises ved start af<br>diagnosemenuen                                                                                                    |                                                                                                    |
| F15038 | Advarsel | Spændingen for potentiometeret til<br>"bomhældning" ligger uden for det tilladte<br>signalområde på 0,5 til 4,5 V                                                                  | <ul> <li>Kontrollér potentiometeret og<br/>tilslutningskablet</li> <li>Kontrollér de korrekte maskin- og</li> </ul>                                                                                              |
|        |          |                                                                                                    | bomindstillinger i setup                                                                                                    |

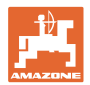

| F15039 | Advarsel | Venstre ultralydssensor sender ikke noget<br>signal                                                                                                    | <ul> <li>Kontrollér og udskift evt. ultralydssensor<br/>i venstre side, forlængerkablet og<br/>tilslutningskablet (inklusive<br/>forstærkerelektronik)</li> </ul> |
|--------|----------|----------------------------------------------------------------------------------------------------|----------------------------------------------------------------------------------------------------|
| F15040 | Bemærk   | Kilde for kørehastighed sender ikke noget signal                                                                                                    | <ul> <li>Vælg en anden hastighedskilde i<br/>menuen Maskinindstillinger</li> </ul>                                                                                |
|        |          |                                                                                                    | Kontrollér indstillingerne for TECU                                                                                                    |
| F15041 | Alarm    | Der er trykket på ISOBUS Shortcut-knap<br>ISB (ved Amatron 3 = tænd/sluk-kontakt)                                                                                                    | <ul> <li>Oplås ISB</li> </ul>                                                                                                    |
| F15042 | Alarm    | Der er ikke længere trykket på ISOBUS<br>Shortcut-knap ISB (ved Amatron 3 =<br>tænd/sluk-kontakt)                                                                                                    |                                                                                                    |
| F15043 | Bemærk   | Intet signal til PTO-omdrejningstal på<br>ISOBUS                                                                                                    | <ul> <li>PTO-omdrejningstal skal sendes via<br/>TECU</li> </ul>                                                                                                   |
|        |          |                                                                                                    | <ul> <li>Vælg som alternativ en anden kilde til<br/>pumpeomdrejningstallet i menuen<br/>Maskinindstillinger (kontakt din<br/>AMAZONE-forhandler)</li> </ul>       |
| F15044 | Advarsel | Højre ultralydssensor sender ikke noget<br>signal                                                                                                    | <ul> <li>Kontrollér og udskift evt. ultralydssensor<br/>i højre side, forlængerkablet og<br/>tilslutningskablet (inklusive<br/>forstærkerelektronik)</li> </ul>   |
| F15045 | Advarsel | Højdepotentiometerets spænding ligger<br>uden for det tilladte signalområde på 2 til<br>22 mA                                                                                                    | <ul> <li>Kontrollér højdepotentiometeret og<br/>tilslutningskablet</li> </ul>                                                                                     |
| F15046 | Advarsel | Den nominelle værdi for olietanken kan                                                                                                    | <ul> <li>Kontrollér/aktivér olieforsyningen</li> </ul>                                                                                                    |
|        |          | ikke nås                                                                                                    | <ul> <li>Kontrollér signalet for tryksensoren til<br/>hydrobeholderen</li> </ul>                                                                                  |
| F15047 | Bemærk   | Vises, hvis jobcomputeren efter<br>indlæringsprocessen for<br>påfyldningsniveaukurven (hæktank<br>og/eller fronttank) registrerer, at de<br>indlærte værdier ikke er plausible (f.eks.<br>værdi 5 er mindre end værdi 4, selvom<br>værdi 6, 7, 8 igen er større, og værdi 1, 2,<br>3 er mindre). | <ul> <li>Kontrollér, om målepunkterne for<br/>påfyldningsniveaukurven er plausible</li> </ul>                                                                     |
| F15048 | Bemærk   | Computeren skal genstartes for at overtage ændrede indstillinger                                                                                                    | <ul> <li>Hvis der trykkes på knappen ACK på<br/>ISOBUS-terminalen, genstarter<br/>jobcomputeren direkte uden at lade<br/>tiden løbe ud</li> </ul>                 |
| F15049 | Advarsel | Under driftstidsovervågningen i<br>jobcomputeren til udvidelsesenhed 1 blev<br>der konstateret en fejl.                                                                                                    | Genstart maskinen                                                                                                    |
|        |          |                                                                                                    | <ul> <li>Kontrollér tilslutningskablet til<br/>jobcomputeren til udvidelsesenhed 1</li> </ul>                                                                     |
|        |          |                                                                                                    | <ul> <li>Kontrollér sikring F6</li> </ul>                                                                                                    |
| F15050 | Advarsel | Under driftstidsovervågningen i<br>jobcomputeren til udvidelsesenhed 2 blev<br>der konstateret en fejl.                                                                                                    | Genstart maskinen                                                                                                    |
|        |          |                                                                                                    | Kontrollér tilslutningskablet til                                                                                                    |
|        |          |                                                                                                    | jobcomputeren til udvidelsesenhed 2                                                                                                    |
| F15052 | Advarsel | På trods af aktivering af affiedringen                                                                                                    |                                                                                                    |
|        |          | (udført af operatøren eller automatisk af<br>jobcomputeren) kan der ikke registreres                                                                                                    | Kontroller olleforsyningen/ventilerne til<br>affejdringen                                                                                                    |
|        |          | nogen signalændring fra                                                                                                    | <ul> <li>Kontrollér sensorer affjedringsposition</li> </ul>                                                                                                    |
|        |          | anjeunnyssensorerne.                                                                                                    | <ul> <li>Kontrollér kalibreringen af affjedringen</li> </ul>                                                                                                    |
| F15053 | Bemærk   | Engangskalibreringen af sensorerne på<br>affejdringen er endnu ikke blevet udført                                                                                                    | <ul> <li>Kalibrér affejdringen i Maskin-setup<br/>(kontakt din AMAZONE-forhandler)</li> </ul>                                                                     |

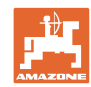

| F15054 | Bemærk   | Mulige årsager:                                                                                                    | Kontrollér sensorerne                                                                                                    |
|--------|----------|----------------------------------------------------------------------------------------------------|----------------------------------------------------------------------------------------------------|
|        |          | Sensoren til positionen for                                                                                                    | <ul> <li>Kontrollér sikring F1</li> </ul>                                                                                                    |
|        |          | indskylningsbeholderen (BEL092) er                                                                                                    | Kontrollér sikring F2                                                                                                    |
|        |          | Sensoren til sprøjtevæsketankens                                                                                                    | <ul> <li>Kontrollér kabelforbindelsen</li> </ul>                                                                                                    |
|        |          | påfyldningsniveau (BWA090) er defekt                                                                                                    |                                                                                                    |
|        |          | Kommunikation mellem jobcomputeren<br>til Comfort-pakke Plus (AEL051) og<br>basiscomputeren (AEL652)                                    |                                                                                                    |
| F15055 | Bemærk   |                                                                                                    | Se anvisningen i meldingen                                                                                                    |
| F15056 | Bemærk   |                                                                                                    | Se anvisningen i meldingen                                                                                                    |
| F15057 | Bemærk   | Engangskalibreringen af<br>påfyldningsniveausensoren er endnu ikke<br>blevet udført                                                     | <ul> <li>Kalibrér påfyldningsniveausensoren,<br/>eller indtast offsetværdien for<br/>påfyldningsniveaukurven (kontakt din<br/>AMAZONE-forhandler)</li> </ul>                                                 |
| F15058 | Bemærk   | Skyllevandspumpens omdrejningstal<br>befinder sig i 10 sek. uden for<br>toleranceområdet på +/- 10 % af det<br>nominelle omdrejningstal | <ul> <li>Kontrolllér koblingsafstanden mellem<br/>omdrejningstalsensoren til<br/>skyllevandspumpen (BEL004) og<br/>pumpedrevets aksel (3,54 mm)</li> <li>Kontrollér olieforsyningen fra traktoren</li> </ul> |
| F15059 | Bemærk   | Omdrejningstalregistrering for<br>skyllevandspumpen er defekt                                                                           | <ul> <li>Kontrollér tilslutningsledningen til<br/>omdrejningstalsensoren til<br/>skyllevandspumpen (BEL004)</li> <li>Kontrollér omdrejningstalsensoren til<br/>skyllevandspumpen (BEL004)</li> </ul>         |
| F15060 | Bemærk   | Påfyldningsniveauet i skyllevandstanken<br>er under 100 l.                                                                              | <ul> <li>Fyld skyllevandstanken</li> <li>Kontrollér sensoren til<br/>skyllevandstanken</li> </ul>                                                                                                    |
| F15061 | Bemærk   | Engangskalibreringen af<br>påfyldningsniveausensoren er endnu ikke<br>blevet udført                                                     | <ul> <li>Kalibrér påfyldningsniveausensoren,<br/>eller indtast offsetværdien for<br/>påfyldningsniveaukurven (kontakt din<br/>AMAZONE-forhandler)</li> </ul>                                                 |
| F15062 | Bemærk   | Henvisning vedr. nøddriftsfunktion.<br>Sensoren til positionen for<br>indskylningsbeholderen (BEL092) er<br>defekt                      |                                                                                                    |
| F15063 | Bemærk   | Svigt af påfyldningsniveausensoren til<br>skyllevandstanken (BWA091) eller svigt af<br>ventilen til påfyldning af<br>skyllevandstanken  |                                                                                                    |
| F15064 | Bemærk   | Spændingsværdien for potentiometeret til<br>bomhældning skal være inden for 2,0 til<br>3,0 V                                            | <ul> <li>Udfør kalibreringen igen</li> <li>Sørg for at sikre, at maskinen står<br/>vandret</li> <li>Kontrollér hældningssensor og<br/>tilslutningskabel</li> </ul>                                           |
| F15065 | Advarsel | For at kunne betjene klapfunktionen må<br>hastigheden ikke være hurtigere end 3<br>km/h                                                 | <ul> <li>Reducér hastigheden</li> <li>Kontrollér signalet fra den valgte<br/>hastighedskilde</li> <li>Vælg en anden kilde til hastigheden</li> </ul>                                                         |
|        |          |                                                                                                    |                                                                                                    |

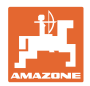

| F15066 | Alarm    | Sprøjtens basiscomputer modtager ikke<br>meddelelser fra pitch-sensoren                                                                                                    | <ul> <li>Kontrollér tilslutningskablet og pitch-<br/>sensoren</li> <li>Kontrollér sikring F1 og F2</li> <li>Kontrollér indstillingerne i setup-<br/>menuen</li> </ul>                                               |
|--------|----------|----------------------------------------------------------------------------------------------------|----------------------------------------------------------------------------------------------------|
| F15067 | Bemærk   | Svigt af påfyldningsniveusensoren til<br>sprøjtevæsketanken (BWA090) eller svigt<br>af ventilen til påfyldning af<br>sprøjtevæsketanken                                           |                                                                                                    |
| F15068 | Advarsel | Affjedringscomputeren sender<br>sensorsignal til registrering af den forreste<br>venstre affjedringsposition, der ligger<br>uden for det tilladte signalområde på 2 til<br>22 mA  | <ul> <li>Kontrollér højderegistreringen på akslen<br/>og tilslutningskablet</li> <li>Kontrollér maskinindstillingerne (sensor<br/>kun ved UX11200)</li> </ul>                                                       |
| F15069 | Bemærk   | Affjedringscomputeren sender<br>sensorsignal til registrering af den forreste<br>højre affejringsposition, der ligger uden for<br>det tilladte signalområde på 2 til 22 mA        | <ul> <li>Kontrollér højderegistreringen på akslen<br/>og tilslutningskablet</li> <li>Kontrollér maskinindstillingerne (sensor<br/>kun ved UX11200)</li> </ul>                                                       |
| F15070 | Bemærk   | Affejdringen er ikke i automatisk drift.<br>Maskiner med affjedring bør kun køres<br>uden automatisk drift i<br>undtagelsestilfælde.                                              | <ul> <li>Aktivér automatik-modus for<br/>affjedringen</li> </ul>                                                                                                    |
| F15071 | Advarsel | UX11200: Affjedringscomputeren forsøger<br>at korrigiere affjedringspositionen, og der<br>er ikke noget olietryk til rådighed.                                                    | <ul><li>Tænd for oliecirkulationen</li><li>Kontrollér olieforsyningen</li><li>Kontrollér olietrykssensoren</li></ul>                                                                                                |
| F15072 | Bemærk   | Trækstangsstyring: Ratudslaget<br>begrænses, når bommen befinder sig i<br>transportstilling                                                                                       | <ul> <li>Kontrollér sensorer og tilslutningskablet</li> </ul>                                                                                                    |
| F15073 | Advarsel | Engangskalibreringen af styretøjet er<br>endnu ikke blevet udført.                                                                                                    | <ul> <li>Kalibrér styringen (kontakt din<br/>AMAZONE-forhandler)</li> </ul>                                                                                                    |
| F15074 | Advarsel | Anvisning vedr. nødbetjening. Vises, når<br>positionsregistreringen til<br>indskylningsbeholderen er defekt, og en<br>rengøringsfunktion til<br>indskylningsbeholderen aktiveres. |                                                                                                    |
| F15076 | Advarsel | Under driftstidsovervågningen i<br>jobcomputeren til ContourControl blev der<br>konstateret en fejl.                                                                              | <ul> <li>Genstart maskinen</li> <li>Kontrollér tilslutningskablet til<br/>jobcomputeren til ContourControl</li> <li>Kontrollér sikring til ISOBUS-<br/>belastningen på traktoren</li> </ul>                         |
| F15077 | Advarsel | Det viste dysehus (tællemåde: i<br>kørselsretning opadstigende fra venstre)<br>har gentagne gange ikke aktiveret eller<br>deaktiveret den ønskede dyse.                           | <ul> <li>Kontrollér tilslutningskablet og stikket til<br/>det berørte dysehus</li> <li>Kontrollér det berørte dysehus (om det<br/>går trægt, rengøring, beskadigelse)</li> </ul>                                    |
| F15078 | Advarsel | Meldingen vises, hvis maskinens<br>basiscomputer ikke modtager<br>meddelelser fra AmaSelect-<br>centralenheden (AEL240)                                                           | <ul> <li>Genstart maskinen</li> <li>Kontrollér forbindelseskablet til<br/>centralenheden</li> <li>Kontrollér sikring til ISOBUS-<br/>belastningen på traktoren</li> <li>Kontrollér maskinindstillingerne</li> </ul> |
| F15079 | Advarsel | Den viste styreenhed (AEL240248)<br>(tællemåde: i kørselretning opadstigende<br>fra venstre) kommunikerer ikke med<br>basiscomputeren.                                            | <ul> <li>Kontrollér tilslutningskablet og stikket til<br/>de berørte og alle andre styreenheder</li> <li>Kontrollér spændingsforsyningen fra<br/>traktoren</li> </ul>                                               |

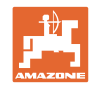

| F15081  | Advarsel | Låsning til hældningsjusteringen er ikke                                                                | • Luk låsningen                                                                                                    |
|---------|----------|----------------------------------------------------------------------------------------------------|----------------------------------------------------------------------------------------------------|
|         |          | iukkei.                                                                                                 | <ul> <li>Kontrollér sensoren til bomlåsning<br/>(BEL370)</li> </ul>                                                                                                    |
|         |          |                                                                                                    | <ul> <li>Bommen og yderudliggeren kan<br/>klappes ind uden låsning ved at aktivere<br/>funktionen indklapning igen. Meldingen<br/>vises igen efter næste gang, der<br/>klappes ud.</li> </ul> |
| F15083  | Advarsel | Spændingen på mindst et dysehus er<br>mindre end 10V                                                    | <ul> <li>Kontrollér tilslutningskablet til<br/>dysehusene</li> </ul>                                                                                                    |
|         |          |                                                                                                    | <ul> <li>Kontrollér spændingsforsyningen fra<br/>traktoren</li> </ul>                                                                                                    |
| F15084  | Advarsel | Konfigurationen/adresseringen af<br>dysehusene er forkert                                               | <ul> <li>Kontrollér tilslutningskablet til<br/>dysehusene</li> </ul>                                                                                                    |
|         |          |                                                                                                    | <ul> <li>Kontrollér spændingsforsyningen fra<br/>traktoren</li> </ul>                                                                                                    |
|         |          |                                                                                                    | • Er der udskiftet dysehuse?                                                                                                    |
| F15085  | Bemærk   | Spændingsforsyningen på jobcomputeren                                                                   | Kontakt din AMAZONE-forhandler                                                                                                    |
| 1 10000 | Domostik | til AmaSwitch er mindre end 8 V                                                                         | <ul> <li>Kontroller tilslutningskablet til<br/>jobcomputeren til AmaSwitch</li> </ul>                                                                                                    |
|         |          |                                                                                                    | <ul> <li>Kontrollér spændingsforsyningen fra<br/>traktoren</li> </ul>                                                                                                    |
| F15086  | Bemærk   | Section Control i automatik-modus blev<br>forsøgt aktiveret, men ikke alle<br>forudsætninger er opfyldt |                                                                                                    |
| F15087  | Bemærk   | Se anvisning                                                                                            | Gentag rengøring                                                                                                    |
| F15088  | Bemærk   | Bombredde og arbejdsbredde er ikke<br>konfigureret, så de passer til hinanden                           | Kontrollér indstillingerne                                                                                                    |
| F15089  | Advarsel | Fejl på den venstre bomhalvdel, f.eks. en<br>kortslutning eller overbelastning                          | <ul> <li>Kontrollér tilslutningskablet til<br/>dysehusene</li> </ul>                                                                                                    |
|         |          |                                                                                                    | <ul> <li>Kontrollér spændingsforsyningen fra<br/>traktoren</li> </ul>                                                                                                    |
|         |          |                                                                                                    | <ul> <li>Kontrollér forbindelsesledningerne i<br/>bommen</li> </ul>                                                                                                    |
| F15090  | Advarsel | Fejl på den højre bomhalvdel, f.eks. en<br>kortslutning eller overbelastning                            | <ul> <li>Kontrollér tilslutningskablet til<br/>dysehusene</li> </ul>                                                                                                    |
|         |          |                                                                                                    | <ul> <li>Kontrollér spændingsforsyningen fra<br/>traktoren</li> </ul>                                                                                                    |
|         |          |                                                                                                    | <ul> <li>Kontrollér forbindelsesledningerne i<br/>bommen</li> </ul>                                                                                                    |
| F15091  | Advarsel | Jobcomputeren til AmaSwitch (AAEL260)<br>er ikke i driftstilstand                                       | <ul> <li>Afbryd ISOBUS-stikket fra traktoren,<br/>vent 20 sek., og sæt stikket i igen</li> </ul>                                                                                              |
|         |          |                                                                                                    | Kontakt din AMAZONE-forhandler                                                                                                    |
| F15092  | Bemærk   | Nøddriftsfunktion. Indskylningsbeholderen arbejder med maksimal udsugningsydelse.                       |                                                                                                    |
| F15093  | Advarsel | Spændingsforsyningen på ISOBUS-<br>belastningskontakterne på<br>basiscomputeren er mindre end 10 V      | <ul> <li>Kontrollér sikring på traktoren</li> </ul>                                                                                                    |
|         |          |                                                                                                    | <ul> <li>Kontrollér spændingsforsyningen fra<br/>traktoren</li> </ul>                                                                                                    |
|         |          |                                                                                                    | <ul> <li>Kontrollér ISOBUS-tilslutningskablet og<br/>tilslutningskablet til basiscomputeren</li> </ul>                                                                                        |
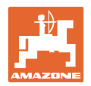

| F15094 | Advarsel | Der blev installeret en opdatering på<br>jobcomputeren til AmaSelect, eller der<br>blev monteret en ny jobcomputer til<br>AmaSelect på maskinen, og der er<br>opstået en fejl under<br>softwaresynkroniseringen | <ul> <li>Genstart maskinen, og lad traktoren<br/>køre</li> <li>Afbryd ikke spændingsforsyningen til<br/>maskinen!</li> </ul>                                                                      |
|--------|----------|----------------------------------------------------------------------------------------------------|----------------------------------------------------------------------------------------------------|
| F15095 | Bemærk   | Nøddriftsfunktion. Røreværket reguleres<br>ikke længere, men arbejder med fuld<br>effekt. Ved mindre end 5 %<br>påfyldningsniveau i hovedbeholderen<br>lukkes røreværket ned.                                   |                                                                                                    |
| F15096 | Bemærk   | Anvisning vedr. nødbetjening. Vises, hvis<br>positionsregistreringen til<br>sugehanemotoren eller sugehanemotoren<br>er defekt.                                                                                 |                                                                                                    |
| F15097 | Bemærk   | Anvisning vedr. nødbetjening. Vises, hvis<br>positionsregistreringen til<br>sugehanemotoren eller sugehanemotoren<br>er defekt.                                                                                 |                                                                                                    |
| F15098 | Bemærk   | Anvisning vedr. nødbetjening. Vises, hvis<br>positionsregistreringen til<br>sugehanemotoren eller sugehanemotoren<br>er defekt.                                                                                 |                                                                                                    |
| F15099 | Bemærk   | Denne melding vises, når<br>basiscomputeren (AEL652) ikke længere<br>modtager nogen meddelelser fra<br>jobcomputeren til Comfort-pakke plus<br>(AEL051).                                                        | <ul> <li>Kontrollér CAN-busforbindelsen</li> <li>Kontrollér jobcomputeren til Comfort-<br/>pakke plus (AEL051)</li> <li>Kontakt din AMAZONE-servicepartner</li> </ul>                             |
| F15100 | Bemærk   |                                                                                                    | <ul> <li>Kontrollér CAN-busforbindelsen</li> <li>Kontrollér jobcomputeren til Comfort-<br/>pakke plus (AEL051)</li> <li>Kontakt din AMAZONE-servicepartner</li> </ul>                             |
| F15101 | Bemærk   |                                                                                                    | <ul> <li>Kontrollér CAN-busforbindelsen</li> <li>Kontrollér jobcomputeren til Comfort-<br/>pakke plus (AEL051)</li> <li>Kontakt din AMAZONE-servicepartner</li> </ul>                             |
| F15102 | Advarsel | Signalet for positionsregistrering til<br>venstre inderudligger ligger uden for det<br>tilladte signalområde på 2 til 22 mA                                                                                     | <ul> <li>Kontrollér sensoren og forbindelsen til<br/>sensoren</li> <li>Kontrollér tilslutningsledningen til<br/>sensoren</li> <li>Kontrollér sikring F2</li> <li>Kontrollér sikring F6</li> </ul> |
| F15103 | Advarsel | Signalet for positionsregistrering til højre<br>inderudligger ligger uden for det tilladte<br>signalområde på 2 til 22 mA                                                                                       | <ul> <li>Kontrollér sensoren og forbindelsen til<br/>sensoren</li> <li>Kontrollér tilslutningsledningen til<br/>sensoren</li> <li>Kontrollér sikring F2</li> <li>Kontrollér sikring F6</li> </ul> |
| F15104 | Advarsel | På ventilen til "sprøjteledningen" blev der<br>konstateret et for højt strømforbrug / eller<br>ikke noget strømforbrug ved en aktivering.                                                                       | <ul> <li>Kontrollér tilslutningsledningen til<br/>ventilen</li> <li>Kontrollér ventilen i væskebanen for<br/>fremmedlegemer</li> </ul>                                                            |
| F15105 | Advarsel | På ventilen til skyllevandspumpens<br>oliemotor blev der konstateret et for højt<br>strømforbrug / eller ikke noget<br>strømforbrug ved en aktivering.                                                          | <ul> <li>Kontrollér tilslutningsledningen til ventilen</li> <li>Kontrollér ventilspolen</li> </ul>                                                                                                |

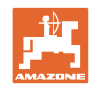

| F15106 | Advarsel | På ventilen til hjælperøreværket blev der<br>konstateret et for højt strømforbrug / eller<br>ikke poget strømforbrug ved en aktivering  | <ul> <li>Kontrollér tilslutningsledningen til<br/>ventilen</li> </ul>       |
|--------|----------|----------------------------------------------------------------------------------------------------|-----------------------------------------------------------------------------|
|        |          |                                                                                                    | <ul> <li>Kontrollér ventilspolen</li> </ul>                                 |
| F15107 | Advarsel | Signalet for positionsregistrering til<br>venstre midterudligger A ligger uden for<br>det tilladte signalområde på 2 til 22 mA          | <ul> <li>Kontrollér sensoren og forbindelsen til<br/>sensoren</li> </ul>    |
|        |          |                                                                                                    | <ul> <li>Kontrollér tilslutningsledningen til<br/>sensoren</li> </ul>       |
|        |          |                                                                                                    | Kontrollér sikring F2                                                       |
|        |          |                                                                                                    | Kontrollér sikring F6                                                       |
| F15108 | Advarsel | Signalet for positionsregistrering til<br>venstre midterudligger B ligger uden for<br>det tilladte signalområde på 2 til 22 mA          | <ul> <li>Kontrollér sensoren og forbindelsen til<br/>sensoren</li> </ul>    |
|        |          |                                                                                                    | <ul> <li>Kontrollér tilslutningsledningen til<br/>sensoren</li> </ul>       |
|        |          |                                                                                                    | <ul> <li>Kontrollér sikring F2</li> </ul>                                   |
|        |          |                                                                                                    | Kontrollér sikring F6                                                       |
| F15109 | Advarsel | Signalet for positionsregistrering til<br>venstre yderudligger ligger uden for det<br>tilladte signalområde på 2 til 22 mA              | <ul> <li>Kontrollér sensoren og forbindelsen til<br/>sensoren</li> </ul>    |
|        |          |                                                                                                    | <ul> <li>Kontrollér tilslutningsledningen til<br/>sensoren</li> </ul>       |
|        |          |                                                                                                    | Kontrollér sikring F2                                                       |
|        |          |                                                                                                    | <ul> <li>Kontrollér sikring F6</li> </ul>                                   |
| F15110 | Advarsel | Signalet for positionsregistrering til<br>venstre midterudligger A ligger uden for<br>det tilladte signalemråda på 2 til 22 mÅ          | <ul> <li>Kontrollér sensoren og forbindelsen til<br/>sensoren</li> </ul>    |
|        |          |                                                                                                    | <ul> <li>Kontrollér tilslutningsledningen til<br/>sensoren</li> </ul>       |
|        |          |                                                                                                    | <ul> <li>Kontrollér sikring F2</li> </ul>                                   |
|        |          |                                                                                                    | Kontrollér sikring F6                                                       |
| F15111 | Advarsel | Signalet for positionsregistrering til højre<br>midterudligger B ligger uden for det                                                    | <ul> <li>Kontrollér sensoren og forbindelsen til<br/>sensoren</li> </ul>    |
|        |          | unaute signalorriade pa 2 ul 22 mA                                                                                                    | <ul> <li>Kontrollér tilslutningsledningen til<br/>sensoren</li> </ul>       |
|        |          |                                                                                                    | <ul> <li>Kontrollér sikring F2</li> </ul>                                   |
|        |          |                                                                                                    | Kontrollér sikring F6                                                       |
| F15112 | Advarsel | På ventilen til "skyllevandspumpens<br>sugehane" blev der konstateret et for højt<br>strømforbrug / eller ikke poget                    | Kontrollér tilslutningsledningen til<br>ventilen                            |
|        |          | strømforbrug / eller ikke noget<br>strømforbrug ved en aktivering.                                                                      | <ul> <li>Kontrollér ventilen i væskebanen for<br/>fremmedlegemer</li> </ul> |
| F15113 | Advarsel | På ventilen til "injektoren" blev der<br>konstateret et for højt strømforbrug / eller<br>ikke poget strømforbrug ved en aktivering      | <ul> <li>Kontrollér tilslutningsledningen til<br/>ventilen</li> </ul>       |
|        |          |                                                                                                    | <ul> <li>Kontrollér ventilen i væskebanen for<br/>fremmedlegemer</li> </ul> |
| F15114 | Advarsel | Underspænding, for høj motortemperatur                                                                                                  | Kontrollér ventilen for                                                     |
|        |          | eller ventiltræghed registreret                                                                                                    | blokering/fremmedlegeme                                                     |
|        |          |                                                                                                    | <ul> <li>Kontrollér, om ventilen går trægt</li> </ul>                       |
|        |          |                                                                                                    | Kontakt din AMAZONE-forhandler                                              |
| F15115 | Advarsel | På ventilen til "aftapningshanen" blev der<br>konstateret et for højt strømforbrug / eller<br>ikke noget strømforbrug ved og aktivering | Kontrollér tilslutningsledningen til<br>ventilen                            |
|        |          | I KKE NOGET STRØMTORDRUG VED EN AKTIVERING                                                                                              | <ul> <li>Kontrollér ventilen i væskebanen for</li> </ul>                    |
|        |          |                                                                                                    | fremmedlegemer                                                              |

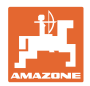

| F15116 | Advarsel | På ventilen til "hurtigtømning" blev der<br>konstateret et for højt strømforbrug / eller<br>ikke noget strømforbrug ved en aktivering.                          | Kontrollér tilslutningsledningen til ventilen                                                                   |
|--------|----------|----------------------------------------------------------------------------------------------------|----------------------------------------------------------------------------------------------------|
|        |          |                                                                                                    | <ul> <li>Kontroller ventilen i væskebanen for<br/>fremmedlegemer</li> </ul>                                     |
| F15117 | Advarsel | På ventilen til "påfyldning af<br>skyllevandstanken" blev der konstateret et<br>for højt strømforbrug / eller ikke noget<br>strømforbrug ved en aktivering      | <ul> <li>Kontrollér tilslutningsledningen til ventilen</li> <li>Kontrollér ventilen i væskebanen for</li> </ul> |
|        |          | Submorbing ved en akuvening.                                                                                                    | fremmedlegemer                                                                                                  |
| F15118 | Advarsel | På ventilen til "trykpåfyldning af<br>sprøjtevæsketanken" blev der konstateret<br>et for højt strømforbrug / eller ikke noget<br>strømforbrug ved en aktivering | <ul> <li>Kontrollér tilslutningsledningen til ventilen</li> <li>Kontrollér ventilen i væskebanen for</li> </ul> |
|        |          | Submorbing ved en aktivening.                                                                                                    | fremmedlegemer                                                                                                  |
| F15119 | Advarsel | På ventilen til "trykpåfyldning af<br>skyllevandstanken" blev der konstateret et<br>for højt strømforbrug / eller ikke noget                                    | Kontrollér tilslutningsledningen til ventilen                                                                   |
|        |          | strømforbrug ved en aktivering.                                                                                                    | <ul> <li>Kontroller ventilen i væskebanen for<br/>fremmedlegemer</li> </ul>                                     |
| F15120 | Advarsel | På ventilen til "sprøjtevæskepumpen til<br>indskylningsbeholderen" blev der<br>konstateret et for højt strømforbrug / eller                                     | <ul> <li>Kontrollér tilslutningsledningen til<br/>ventilen</li> </ul>                                           |
|        |          | ikke noget strømforbrug ved en aktivering.                                                                                                    | <ul> <li>Kontrollér ventilen i væskebanen for<br/>fremmedlegemer</li> </ul>                                     |
| F15121 | Advarsel | På ventilen til "Ecofill" blev der konstateret<br>et for højt strømforbrug / eller ikke noget<br>strømforbrug ved en aktivering                                 | <ul> <li>Kontrollér tilslutningsledningen til<br/>ventilen</li> </ul>                                           |
|        |          |                                                                                                    | <ul> <li>Kontrollér ventilen i væskebanen for<br/>fremmedlegemer</li> </ul>                                     |
| F15122 | Advarsel | På ventilen til "skyllevandspumpen til<br>sprøjtevæskeområdet" blev der<br>konstateret et for højt strømforbrug / eller                                         | <ul> <li>Kontrollér tilslutningsledningen til<br/>ventilen</li> </ul>                                           |
|        |          | ikke noget strømforbrug ved en aktivering.                                                                                                    | <ul> <li>Kontrollér ventilen i væskebanen for<br/>fremmedlegemer</li> </ul>                                     |
| F15123 | Advarsel | På ventilen til "afspærringsventilen til<br>sprøjtepumpens trykområde" blev der<br>konstateret et for høit strømforbrug / eller                                 | <ul> <li>Kontrollér tilslutningsledningen til<br/>ventilen</li> </ul>                                           |
|        |          | ikke noget strømforbrug ved en aktivering.                                                                                                    | <ul> <li>Kontrollér ventilen i væskebanen for<br/>fremmedlegemer</li> </ul>                                     |
| F15124 | Advarsel | På ventilen til "påfyldningsledningens<br>afspærringsventil" blev der konstateret et<br>for højt strømforbrug / eller ikke poget                                | <ul> <li>Kontrollér tilslutningsledningen til<br/>ventilen</li> </ul>                                           |
|        |          | strømforbrug ved en aktivering.                                                                                                    | <ul> <li>Kontrollér ventilen i væskebanen for<br/>fremmedlegemer</li> </ul>                                     |
| F15125 | Advarsel | På ventilen til "indvendig rengøring" blev<br>der konstateret et for højt strømforbrug /<br>eller ikke poget strømforbrug ved en                                | <ul> <li>Kontrollér tilslutningsledningen til<br/>ventilen</li> </ul>                                           |
|        |          | aktivering.                                                                                                    | <ul> <li>Kontrollér ventilen i væskebanen for<br/>fremmedlegemer</li> </ul>                                     |
| F15126 | Advarsel | På ventilen til "indskylningsbeholderen"<br>blev der konstateret et for højt<br>strømforbrug / eller ikke poget                                                 | <ul> <li>Kontrollér tilslutningsledningen til<br/>ventilen</li> </ul>                                           |
|        |          | strømforbrug ved en aktivering.                                                                                                    | <ul> <li>Kontrollér ventilen i væskebanen for<br/>fremmedlegemer</li> </ul>                                     |
| F15127 | Advarsel | På ventilen til "udvendig rengøring" blev<br>der konstateret et for højt strømforbrug /<br>eller ikke noget strømforbrug ved en                                 | <ul> <li>Kontrollér tilslutningsledningen til<br/>ventilen</li> </ul>                                           |
|        |          | aktivering.                                                                                                    | <ul> <li>Kontrollér ventilen i væskebanen for<br/>fremmedlegemer</li> </ul>                                     |

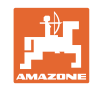

| F15128 | Advarsel | På ventilen til "rengøring af<br>indskylningsbeholderen" blev der<br>konstateret et for højt strømforbrug / eller<br>ikke noget strømforbrug ved en aktivering. | <ul> <li>Kontrollér tilslutningsledningen til<br/>ventilen</li> <li>Kontrollér ventilen i væskebanen for<br/>fremmedlegemer</li> </ul> |
|--------|----------|----------------------------------------------------------------------------------------------------|----------------------------------------------------------------------------------------------------|
| F15129 | Advarsel | På ventilen til "indvendig rengøring via<br>sprøjtepumpe" blev der konstateret et for                                                                           | Kontrollér tilslutningsledningen til<br>ventilen                                                                                       |
|        |          | nøjt strømforbrug / eller ikke hoget<br>strømforbrug ved en aktivering.                                                                                         | <ul> <li>Kontrollér ventilen i væskebanen for<br/>fremmedlegemer</li> </ul>                                                            |
| F15130 | Advarsel | Signalet for omdrejningstalsensoren til<br>skyllevandspumpen ligger uden for det<br>tilladte signalområde på 2 til 7 mA eller 17                                | <ul> <li>Kontrollér sensoren og målefladen for<br/>snavs</li> </ul>                                                                    |
|        |          | til 20 mA                                                                                                    | <ul> <li>Kontrollér koblingsafstanden for<br/>sensoren</li> </ul>                                                                      |
|        |          |                                                                                                    | <ul> <li>Kontrollér tilslutningsledningen til<br/>sensoren</li> </ul>                                                                  |
|        |          |                                                                                                    | <ul> <li>Kontrollér sikring F2</li> </ul>                                                                                              |
|        |          |                                                                                                    | Kontrollér sikring F1                                                                                                    |
| F15131 | Advarsel | Signalet for positionsregistrering til højre                                                                                                    | <ul> <li>Kontrollér sensoren og monteringen</li> </ul>                                                                                 |
|        |          | signalområde på 2 til 22 mA                                                                                                    | Kontrollér tilslutningsledningen til                                                                                                   |
|        |          |                                                                                                    | sensoren                                                                                                    |
|        |          |                                                                                                    | Kontroller sikring F2     Kontroller sikring F1                                                                                        |
| F15132 | Advarsel | Signalet for nominel værdiencoderen til                                                                                                    | Kontrollér tilelutningeledningen til                                                                                                   |
|        |          | indskylningsbeholderudsugningen ligger                                                                                                    | sensoren                                                                                                    |
|        |          | uden for det tilladte signalområde på 2 til<br>22 mA                                                                                                    | Kontrollér sikring F2                                                                                                    |
|        |          |                                                                                                    | Kontrollér sikring F1                                                                                                    |
| F15133 | Advarsel |                                                                                                    | Kontrollér tilslutningsledningen til                                                                                                   |
|        |          | Signalet for positionsregistrering til                                                                                                    | sensoren                                                                                                    |
|        |          | det tilladte signalområde på 2 til 7 mA                                                                                                    | <ul> <li>Kontrollér sikring F2</li> </ul>                                                                                              |
|        |          | eller 17 til 22 mA                                                                                                    | <ul> <li>Kontrollér sikring F1</li> </ul>                                                                                              |
| F15134 | Advarsel | Signalet for tryksensoren til                                                                                                    | Kontrollér tilslutningsledningen til     sensoren                                                                                      |
|        |          | patyldningsniveauet i<br>skyllevandstanken ligger uden for det                                                                                                  | Kontrollér sikring F2                                                                                                    |
|        |          | tilladte signalområde på 2 til 22 mA                                                                                                    | Kontrollér sikring F1                                                                                                    |
| F15135 | Advarsel | Der foreligger en fejl for en komponent                                                                                                    |                                                                                                    |
|        |          | (sensor / aktuator) i systemet - vær<br>opmærksom på yderligere fejlmeldinger                                                                                   |                                                                                                    |
| F15136 | Advarsel |                                                                                                    | <ul> <li>Reducér påfyldningsniveauet i<br/>sprøjtemiddeltanken til &lt; 20 liter</li> </ul>                                            |
| F15137 | Advarsel |                                                                                                    | <ul> <li>Forøg påfyldningsniveauet i<br/>skyllevandstanken til mindst 400 liter</li> </ul>                                             |
| F15138 | Advarsel |                                                                                                    | <ul> <li>Forøg påfyldningsniveauet i<br/>skyllevandstanken til mindst 200 liter</li> </ul>                                             |
| F15139 | Advarsel | Highflow-ventilen reagerer ikke og sender<br>ingen meddelelser                                                                                                  | <ul> <li>Kontrollér tilslutningsledningen til<br/>sensoren</li> </ul>                                                                  |
|        |          |                                                                                                    | Kontrollér sikring F2                                                                                                    |
|        |          |                                                                                                    | Kontrollér sikring F1                                                                                                    |
|        |          |                                                                                                    | 5                                                                                                    |

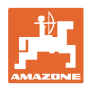

| F15140 | Advarsel | Forsyningsspændingen til jobcomputeren<br>til Comfort-pakke Plus (AEL051) er<br>mindre end 9,0 V           | <ul> <li>Kontrollér sikring F7</li> <li>Kontrollér spændingsforsyningen fra<br/>traktoren</li> </ul>                                                                                                    |
|--------|----------|----------------------------------------------------------------------------------------------------|----------------------------------------------------------------------------------------------------|
|        |          |                                                                                                    | <ul> <li>Kontrollér tilslutningskablet til<br/>jobcomputeren til Comfort-pakke Plus<br/>og tilslutningen af jordkablet 3.X1 og<br/>3.X4</li> </ul>                                                                                                   |
| F15141 | Advarsel | Summen af strømmene på udgangene på<br>jobcomputeren til Comfort-pakke Plus<br>(AEL051) er større end 25 A | <ul> <li>Kontrollér kabeltræet til Comfort-pakke<br/>Plus for kortslutning</li> <li>Kontrollér motorventilerne til Comfort-<br/>pakke Plus</li> </ul>                                                                                                |
| F15142 | Advarsel | Ultralydssensoren yderst til venstre<br>(BEL363) sender intet eller ikke plausibelt<br>signal              | <ul><li>Kontrollér tilslutningskablet til sensoren</li><li>Kontrollér sensoren</li></ul>                                                                                                    |
| F15143 | Advarsel | Ultralydssensoren til venstre i midten<br>(BEL365) sender intet eller ikke plausibelt<br>signal            | <ul><li>Kontrollér tilslutningskablet til sensoren</li><li>Kontrollér sensoren</li></ul>                                                                                                    |
| F15144 | Advarsel | Ultralydssensoren inderst til venstre<br>(BEL367) sender intet eller ikke plausibelt<br>signal             | <ul><li>Kontrollér tilslutningskablet til sensoren</li><li>Kontrollér sensoren</li></ul>                                                                                                    |
| F15145 | Advarsel | Ultralydssensoren inderst til højre<br>(BEL368) sender intet eller ikke plausibelt<br>signal               | <ul><li>Kontrollér tilslutningskablet til sensoren</li><li>Kontrollér sensoren</li></ul>                                                                                                    |
| F15146 | Advarsel | Ultralydssensoren i midten til højre<br>(BEL366) sender intet eller ikke plausibelt<br>signal              | <ul><li>Kontrollér tilslutningskablet til sensoren</li><li>Kontrollér sensoren</li></ul>                                                                                                    |
| F15147 | Advarsel | Ultralydssensoren yderst til højre<br>(BEL364) sender intet eller ikke plausibelt<br>signal                | <ul><li>Kontrollér tilslutningskablet til sensoren</li><li>Kontrollér sensoren</li></ul>                                                                                                    |
| F15148 | Advarsel | Jobcomputeren til ContourControl har<br>konstateret et problem med<br>bomløfteværket                       | <ul> <li>Kontrollér løftecylinderen/ventilerne til<br/>løfteværket</li> </ul>                                                                                                    |
|        |          |                                                                                                    | <ul> <li>Kontrollér tilslutningskablet</li> <li>Kontrollér potentiometeret til bomhøjden</li> <li>Kontrollér sikring F2</li> <li>Genstart maskinen</li> </ul>                                                                                        |
| F15149 | Advarsel | Jobcomputeren til ContourControl har<br>konstateret et problem med<br>hældningsjusteringen                 | <ul> <li>Kontrollér hydraulikcylinderen/ventilerne<br/>til hældningsjusteringen</li> <li>Kontrollér tryksensorerne til<br/>hældningscylinderen</li> <li>Kontrollér tilslutningskablet</li> <li>Genstart maskinen</li> </ul>                          |
| F15150 | Advarsel | Jobcomputeren til ContourControl har<br>konstateret et problem med opvinklingen<br>af bommen til venstre   | <ul> <li>Kontrollér løftecylinderen/ventilerne til<br/>opvinklingen til venstre</li> <li>Kontrollér tilslutningskablet</li> <li>Kontrollér potentiometeret til<br/>opvinklingen</li> <li>Kontrollér sikring F2</li> <li>Genstart maskinen</li> </ul> |

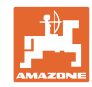

| F15151 | Advarsel | Jobcomputeren til ContourControl har<br>konstateret et problem med indvinklingen                                                                                                    | <ul> <li>Kontrollér hydraulikcylinderen/ventilerne<br/>til indvinklingen til venstre</li> </ul>           |
|--------|----------|----------------------------------------------------------------------------------------------------|----------------------------------------------------------------------------------------------------|
|        |          |                                                                                                    | <ul> <li>Kontrollér tilslutningskablet</li> </ul>                                                         |
|        |          |                                                                                                    | <ul> <li>Kontrollér potentiometeret til<br/>indvinklingen</li> </ul>                                      |
|        |          |                                                                                                    | Kontrollér sikring F2                                                                                     |
|        |          |                                                                                                    | Genstart maskinen                                                                                         |
| F15152 | Advarsel | Jobcomputeren til ContourControl har                                                                                                    | <ul> <li>Kontrollér hydraulikovlindoron/vontilorno</li> </ul>                                             |
|        |          | konstateret et problem med                                                                                                    | til klapning af venstre inderudligger                                                                     |
|        |          | bomklapningen til venstre                                                                                                    | <ul> <li>Kontrollér tilslutningskablet</li> </ul>                                                         |
|        |          |                                                                                                    | <ul> <li>Kontrollér potentiometeret til klapning af<br/>venstre inderudligger</li> </ul>                  |
|        |          |                                                                                                    | <ul> <li>Kontrollér sikring F2</li> </ul>                                                                 |
|        |          |                                                                                                    | Genstart maskinen                                                                                         |
| F15153 | Advarsel | Jobcomputeren til ContourControl har                                                                                                    | <ul> <li>Kontrollér hydraulikovlinderen/ventilerne</li> </ul>                                             |
|        |          | konstateret et problem med<br>bomklapningen til højre                                                                                                    | til klapning af højre inderudligger                                                                       |
|        |          |                                                                                                    | <ul> <li>Kontrollér tilslutningskablet</li> </ul>                                                         |
|        |          |                                                                                                    | <ul> <li>Kontrollér potentiometeret til klapning af<br/>højre inderudligger</li> </ul>                    |
|        |          |                                                                                                    | <ul> <li>Kontrollér sikring F2</li> </ul>                                                                 |
|        |          |                                                                                                    | Genstart maskinen                                                                                         |
| F15154 | Advarsel | Jobcomputeren til ContourControl har<br>konstateret et problem med SwingStop-                                                                                                    | <ul> <li>Kontrollér hydraulikcylinderen/ventilerne<br/>til SwingStop</li> </ul>                           |
|        |          | systemet                                                                                                    | <ul> <li>Kontrollér tilslutningskablet</li> </ul>                                                         |
|        |          |                                                                                                    | <ul> <li>Kontrollér potentiometeret til<br/>pendulbevægelse for SwingStop</li> </ul>                      |
|        |          |                                                                                                    | Kontrollér pitch-sensorerne i bommen                                                                      |
|        |          |                                                                                                    | Kontrollér sikring F2                                                                                     |
|        |          |                                                                                                    | Genstart maskinen                                                                                         |
| F15155 | Advarsel | Maskinen har registreret, at ikke alle<br>styreenheder blev slået korrekt fra siden<br>den sidste nedlukning af systemet.                                                                | <ul> <li>ISOBUS-belastningspændingen fra<br/>traktoren afbrydes ikke. Kontrollér<br/>traktoren</li> </ul> |
|        |          |                                                                                                    | <ul> <li>Eftermontér evt. AMAZONE-skillerelæ<br/>(NL1084)</li> </ul>                                      |
| F15156 | Advarsel | Signalet for sensoren til transportstillingen                                                                                                    | Kontrollér sensor BEL372                                                                                  |
|        |          | på 2 til 7 mA eller 17 til 22 mA                                                                                                    | Kontrollér tilslutningskablet til sensoren                                                                |
|        |          |                                                                                                    | <ul> <li>Kontrollér sikring F1</li> </ul>                                                                 |
|        |          |                                                                                                    | Kontrollér sikring F2                                                                                     |
| F15157 | Advarsel | Signalet for sensoren til transportstillingen                                                                                                    | Kontrollér sensor BEL372                                                                                  |
|        |          | ligger uden for det tilladte signalområde                                                                                                    | <ul> <li>Kontrollér tilslutningskablet til sensoren</li> </ul>                                            |
|        |          |                                                                                                    | Kontrollér sikring F1                                                                                     |
|        |          |                                                                                                    | Kontrollér sikring F2                                                                                     |
| F15158 | Advarsel | AutoTrail ikke i midterstilling,<br>hastighedskilden er ikke maskinen,<br>maskinens hastighed (hjulsensor) er over<br>4 km/h, og hastigheden for den valgte<br>hastighedskilde er 0 km/h | <ul> <li>Kontrollér, at<br/>hjulomdrejningstalsensoren fungerer<br/>korrekt</li> </ul>                    |
|        |          |                                                                                                    | <ul> <li>Kalibrár biulomdreiningstalsonsoron til</li> </ul>                                               |
|        |          |                                                                                                    | maskinen (påmonteret arbejdsredskab)                                                                      |
|        |          |                                                                                                    | <ul> <li>Kontrollér, at den valgte hastighedskilde<br/>fungerer korrekt</li> </ul>                        |

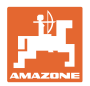

| F15159 | Alarm | Efter kørsel til midterstillingen afviger<br>værdien for akselvinkelpotentiometeret<br>mere end 0,1 mA (~0,4°) fra den<br>kalibrerede midterstilling                                                                                                    | <ul> <li>I vejmodus: Aktivér manuel modus igen,<br/>og tryk igen på knappen "Kør til<br/>midterstilling" -&gt; Aktivér vejmodus igen</li> <li>I manuel modus: Tryk igen på knappen<br/>"Kør til midterstilling"</li> </ul>                                                                                                    |
|--------|-------|----------------------------------------------------------------------------------------------------|----------------------------------------------------------------------------------------------------|
| F15160 | Alarm | <ul> <li>Akselvinkelpotentiometeret registrerer<br/>en styrebevægelse på &gt; 1° (0,229 mA),<br/>selvom der ikke forekom nogen<br/>aktivering af styreventilerne</li> <li>Akselvinkelpotentiometeret registrerer<br/>en styrebevægelse på &gt; 1° i den<br/>forkerte retning, når styreventilerne<br/>aktiveres</li> </ul>                                                                                                    | <ol> <li>Kør mindre end 7 km/t</li> <li>Bekræft alarmmeldingen</li> <li>Tryk på knappen "Akslen styrer til<br/>højre" eller "Akslen styrer til venstre"</li> <li>Hvis akslen styrer i den forkerte<br/>retning, så kontrollér stikkene til<br/>ventilstrømtilførslen, og gentag trin 1-3.<br/>Hvis fejlen derefter stadig opstår, skal<br/>styretøjet kalibreres på ny</li> <li>Styrer akslen i den rigtige retning,<br/>forsvinder advarselsmeldingen. Hvis fejl<br/>opstår igen, skal olieledningerne og<br/>styreventilerne kontrolleres (mulig<br/>årsag: Styreventilerne eller<br/>olieledningerne er utætte)</li> </ol> |
| F15161 | Alarm | <ol> <li>I vej- eller fejlmodus er der &gt; 1 V<br/>spænding på spærreventiludgangen</li> <li>I forbindelse med test af den<br/>mekaniske funktion har<br/>akselvinkelpotentiometeret registreret<br/>en ændring på 1° (0,229 mA). Testen<br/>udføres hver gang, vejmodus aktiveres</li> </ol>                                                                                                    | <ul> <li>Mht. 1.:</li> <li>Der er brud på aktiveringskablet til<br/>spærreventilerne</li> <li>Der foreligger en kortslutning til plus på<br/>aktiveringskablet til spærreventilerne</li> <li>Mht. 2.: De to spærreventiler er mekanisk<br/>defekte -&gt; Kontrollér / få udskiftet<br/>spærreventilerne</li> </ul>                                                                                                    |
|        |       | for akslen (BEL510) ligger uden for det<br>tilladte signalområde på 222 mA, eller<br>summen af de to potentiometre ligger<br>uden for 23,5 til 24,5 mA                                                                                                    | <ul> <li>Kontroller sensor BEL510</li> <li>Kontrollér tilslutningskablet til sensoren</li> <li>Kontrollér sikring F1</li> <li>Kontrollér sikring F2</li> </ul>                                                                                                    |
| F15163 | Alarm | <ul> <li>Akselvinkelpotentiometeret leverer ingen<br/>information om en styrebevægelse eller<br/>om en for langsom styrebevægelse.</li> <li>Årsag:</li> <li>Akselvinkelpotentiometeret sidder løst<br/>og registrerer ikke længere noget<br/>styretøj eller har slip</li> <li>Hydraulikledningen er defekt, og der<br/>siver olie ud</li> <li>Styreventilen er defekt og åbner ikke<br/>længere tilstrækkeligt meget</li> </ul> | <ol> <li>Kør mindre end 7 km/t</li> <li>Bekræft alarmmeldingen</li> <li>Tryk på knappen "Akslen styrer til<br/>højre" i mere end et sekund, og<br/>kontrollér, om akslen styres.</li> <li>Akslen styres ikke = kontrollér<br/>hydrauliksystemet</li> <li>Akslen styres, og fejlmeldingen<br/>forsvinder. Tryk derefter på knappen<br/>"Akslen styrer til venstre" i mere end et<br/>sekund, og kontrollér, om akslen styres.<br/>Ingen fejlmelding = kontrollér<br/>hydrauliksystemet for utætheder, og om<br/>akselvinkelpotentiometeret sidder fast</li> </ol>                                                              |
| F15164 | Alarm | Styretøj ikke kalibreret                                                                                                    | Kalibrér styretøjet                                                                                                    |

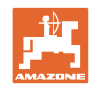

1. Kontrollér, om pitch-sensoren er

| . •j.   |       |
|---------|-------|
|         |       |
| E15165  | Alarm |
| 1 10100 | 7     |
|         |       |
|         |       |
|         |       |
|         |       |
|         |       |
|         |       |
|         |       |
|         |       |

Vejmodus:

|        |          | <ul> <li>Accelerationsændringer for maskinens<br/>hjulhastighed (påmonteret<br/>arbejdsredskab) og pitch-sensoren afviger<br/>mere end 0,14m/s<sup>3</sup> fra hinanden<br/>Årsag:</li> <li>Hjulhastigheden for maskinen<br/>(påmonteret arbejdsredskab) er<br/>kalibreret forkert</li> <li>Pitch-sensoren er ikke monteret<br/>horisontalt eller er drejet</li> </ul>                     | monteret horisontalt, og om<br>tilslutningskablet vender korrekt bagud<br>2. Kalibrér hjulhastigheden for maskinen<br>på ny<br>Foretag derefter en noget kraftigere<br>acceleration og bremsning, så<br>fejlmeldingen forsvinder                                                                       |
|--------|----------|----------------------------------------------------------------------------------------------------|----------------------------------------------------------------------------------------------------|
| F15166 | Alarm    | <ul> <li>Markmodus:</li> <li>Accelerationsændringer for maskinens<br/>hjulhastighed (påmonteret<br/>arbejdsredskab) og pitch-sensoren afviger<br/>mere end 0,14m/s<sup>3</sup> fra hinanden<br/>Årsag:</li> <li>Hjulhastigheden for maskinen<br/>(påmonteret arbejdsredskab) er<br/>kalibreret forkert</li> <li>Pitch-sensoren er ikke monteret<br/>horisontalt eller er drejet</li> </ul> | <ol> <li>Kontrollér, om pitch-sensoren er<br/>monteret horisontalt, og om<br/>tilslutningskablet vender korrekt bagud</li> <li>Kalibrér hjulhastigheden for maskinen<br/>på ny</li> <li>Foretag derefter en noget kraftigere<br/>acceleration og bremsning, så<br/>fejlmeldingen forsvinder</li> </ol> |
| F15167 | Alarm    | Der er spænding > 1 V på computerens<br>udgang til venstre styreventil, selv om<br>udgangen ikke aktiveres.                                                                                                    | <ul> <li>Kontrollér kabeltræet og<br/>stikforbindelsen</li> </ul>                                                                                                    |
| F15168 | Alarm    | Der er spænding > 1 V på computerens<br>udgang til højre styreventil, selv om<br>udgangen ikke aktiveres.                                                                                                    | <ul> <li>Kontrollér kabeltræet og<br/>stikforbindelsen</li> </ul>                                                                                                    |
| F15169 | Alarm    | Den viste dyse lukker ikke (der tælles fra<br>yderst til venstre og op).                                                                                                    | <ul> <li>Reducér sprøjtetrykket, når der skiftes</li> <li>Kontrollér tilslutningskablet og stikket til<br/>det berørte dysehus</li> <li>Kontrollér det berørte dysehus (om det<br/>går trægt, rengøring, beskadigelse)</li> </ul>                                                                      |
| F15170 | Alarm    | Den viste dyse lukker ikke (der tælles fra<br>yderst til venstre og op).                                                                                                    | <ul> <li>Kontrollér tilslutningskablet og stikket til<br/>det berørte dysehus</li> <li>Kontrollér det berørte dysehus (om det<br/>går trægt, rengøring, beskadigelse)</li> </ul>                                                                                                    |
| F15171 | Advarsel | Opdateringen kunne ikke udføres<br>komplet. Forsyningsspændingen er for<br>lav, eller forbindelsen er afbrudt                                                                                                    | <ul> <li>Lad motoren køre for at stabilisere<br/>spændingsforsyningen, sluk for<br/>elektriske forbrugere</li> <li>Genopret kabelforbindelsen</li> </ul>                                                                                                    |
| F15172 | Advarsel | Mindst en LED til den pågældende<br>styreenhed kunne tændes eller slukkes                                                                                                    | <ul> <li>Kontrollér dyserne for den pågældende<br/>styreenhed</li> <li>Kontrollér kabeltræet</li> <li>Kontakt din AMAZONE-servicepartner</li> </ul>                                                                                                    |
| F15173 | Advarsel | Den viste styreenhed har registreret en<br>intern fejl (der tælles fra yderst til venstre<br>og op).                                                                                                    | Kontakt din AMAZONE-servicepartner                                                                                                    |
| F15174 | Advarsel | Den viste styreenhed reagerer ikke (der tælles fra yderst til venstre og op).                                                                                                    | <ul> <li>Kontrollér tilslutningskablet til<br/>styreenheden</li> <li>Kontakt din AMAZONE-servicepartner</li> </ul>                                                                                                    |
| F15175 | Advarsel | Spændingen på kondensatorbatteriet i<br>den viste styreenhed er for lav (tællemåde<br>opadstigende fra yderst til venstre).                                                                                                    | <ul> <li>Kontrollér om dysehusene, der er<br/>tilsluttet til styreenheden, går trægt.</li> <li>Kontrollér spændingsforsyningen til<br/>maskinen</li> </ul>                                                                                                    |

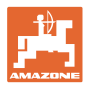

| F15176 | Advarsel | Et dysehus til den viste styreenhed kan<br>ikke bevæges (tællemåde opadstigende<br>fra yderst til venstre).                                   | <ul> <li>Kontakt din AMAZONE-servicepartner</li> </ul>                                                                                                    |
|--------|----------|----------------------------------------------------------------------------------------------------|----------------------------------------------------------------------------------------------------|
| F15177 | Advarsel | Der er monteret en styreenhed, som har<br>en anden hardwareversion end resten af<br>systemet.                                                 | <ul> <li>Alle styreenheder skal have samme<br/>hardwareversion.</li> </ul>                                                                                          |
| F15178 | Advarsel | Der blev registreret flere styreenheder til<br>højre end til venstre.                                                                         | <ul> <li>Kontrollér kablet og stikforbindelsen til<br/>styreenhederne i venstre bom (begynd<br/>udefra)</li> <li>Kontrollér styreenhederne i venstre bom</li> </ul> |
|        |          |                                                                                                    | (begynd udefra)                                                                                                    |
| F15179 | Advarsel | Der blev registreret flere styreenheder til venstre end til højre.                                                                            | <ul> <li>Kontrollér kablet og stikforbindelsen til<br/>styreenhederne i højre bom (begynd<br/>udefra)</li> </ul>                                                    |
|        |          |                                                                                                    | <ul> <li>Kontrollér styreenhederne i højre bom<br/>(begynd udefra)</li> </ul>                                                                                       |
| F15180 | Advarsel | Den viste styreenhed har en gammel<br>softwareversion og kan ikke opdateres<br>automatisk (tællemåde opadstigende fra<br>yderst til venstre). | <ul> <li>Kontakt din AMAZONE-servicepartner</li> <li>Opdatér den berørte styreenhed<br/>manuelt</li> </ul>                                                          |
| F15181 | Advarsel | Den viste styreenhed venter en<br>styreenhed, som imidlertid ikke blev<br>registreret (tællemåde opadstigende fra<br>yderst til venstre).     | <ul> <li>Kontakt din AMAZONE-servicepartner</li> <li>Kontrollér den berørte styreenhed</li> </ul>                                                                   |
| F15182 | Bemærk   | Det forvalgte beholderniveau er nået                                                                                                    |                                                                                                    |
| F15183 | Bemærk   | Hastigheden er højere end 1 km/h under kalibreringen af AutoTrail                                                                             | <ul><li>Stands køretøjet</li><li>Kontrollér hastighedskilden</li></ul>                                                                                              |
| F15184 | Bemærk   | Der er foretaget ændringer på dysehuset                                                                                                    | <ul> <li>Kontrollér bestykningen af<br/>standarddysehuset, og foretag en<br/>tildeling af ekstra- og grænsedyser</li> </ul>                                         |
| F15186 | Bemærk   | Fejl ved skrivning på filserveren.                                                                                                    | <ul> <li>Kontrollér indstillingerne i ISOBUS-<br/>terminalen</li> </ul>                                                                                             |
|        |          |                                                                                                    | • Se betjeningsvejledningen til terminalen<br>(er der nok<br>hukommelse/skrivebeskyttet?)                                                                           |
| F15187 | Bemærk   | Fejl under læsning af filsereren eller fejl i<br>XML-filen                                                                                    | Kontrollér konfigurationsfilen                                                                                                    |
| F15188 | Bemærk   | Eksport af indstillingerne er ikke mulig, da<br>der ikke er startet nogen ISOBUS-filserver                                                    | Kontrollér indstillingerne i ISOBUS-<br>terminalen                                                                                                    |
| F15189 | Bemærk   | Import af indstillingerne er ikke mulig, da<br>der ikke er startet nogen ISOBUS-filserver                                                     | Kontrollér indstillingerne i ISOBUS-<br>terminalen                                                                                                    |

| F15191 | Advarsel | Spænding på sensoren til bomlåsning er<br>uden for området på 0,25 til 4,75 V | <ul><li>Kontrollér sensor og tilslutningskabel</li><li>Kontrollér sikring F2</li></ul>         |
|--------|----------|-------------------------------------------------------------------------------|------------------------------------------------------------------------------------------------|
| F15192 | Advarsel | Adresseringen af ventilerne er ikke blevet<br>udført                          | <ul><li>Kontakt din AMAZONE-forhandler</li><li>Udfør adresseringen af CAN-ventilerne</li></ul> |

| F15193 | Bemærk | Hvis der er monteret en grænsedyse på<br>ekstradysehuset, vises denne melding,<br>når der findes konfigurerede<br>dysekombinationer for<br>standarddysehuset, som ikke har fået<br>tildelt nogen grænsedyse. | <ul> <li>Foretag den komplette<br/>dysekonfiguration i profilen under<br/>indstillingen AmaSelect</li> </ul> |
|--------|--------|----------------------------------------------------------------------------------------------------|----------------------------------------------------------------------------------------------------|
|--------|--------|----------------------------------------------------------------------------------------------------|----------------------------------------------------------------------------------------------------|

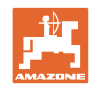

| F15194 | Bemærk   | Hvis der er monteret en ekstradyse på<br>ekstradysehuset, vises denne melding,<br>når der findes konfigurerede<br>dysekombinationer for<br>standarddysehuset, som ikke har fået<br>tildelt nogen ekstradyse.                 | <ul> <li>Foretag den komplette<br/>dysekonfiguration i profilen under<br/>indstillingen AmaSelect</li> </ul>                                                          |
|--------|----------|----------------------------------------------------------------------------------------------------|----------------------------------------------------------------------------------------------------|
| F15195 | Advarsel | Der er hverken valgt manuel eller<br>automatisk dyse/dysekombination                                                                                                    | <ul> <li>I profilen skal der under indstillingen<br/>AmaSelect mindst være valgt en dyse</li> </ul>                                                                   |
| F15197 | Advarsel | Bommens inderste udligger ikke klappet<br>ud eller en anden udligger er ikke i sin<br>yderposition (ind- eller udklappet)                                                                                                    | <ul> <li>Foretag en fuldstændig klapning af<br/>bommen</li> </ul>                                                                                                    |
| F15198 | Advarsel | Pumpen blev slukket under en rengøringsfunktion                                                                                                    | <ul> <li>Tænd for pumpen, start evt.<br/>rengøringsprogrammet igen</li> </ul>                                                                                         |
| F15201 | Advarsel | Overspænding registreret på ventilen,<br>eller ventilen registrerer en intern fejl                                                                                                    | <ul> <li>Slå spændingen fra maskinen, og udfør<br/>funktionen igen</li> <li>Kontakt din AMAZONE-forhandler</li> </ul>                                                 |
| F15202 | Advarsel | Underspænding, for høj motortemperatur<br>eller ventiltræghed registreret                                                                                                    | <ul> <li>Kontrollér ventilen for<br/>blokering/fremmedlegeme</li> <li>Kontrollér, om ventilen går trægt</li> <li>Kontakt din AMAZONE-forhandler</li> </ul>            |
| F15203 | Advarsel | Overspænding registreret på ventilen,<br>eller ventilen registrerer en intern fejl                                                                                                    | <ul> <li>Slå spændingen fra maskinen, og udfør<br/>funktionen igen</li> <li>Kontakt din AMAZONE-forhandler</li> </ul>                                                 |
| F15204 | Advarsel | Ventil udsugning indskylningsbeholder sender ingen meddelelser                                                                                                    | <ul> <li>Κοντρολλ∫ρ σικρινγ Φ3</li> <li>Κοντακτ διν ΑΜΑΖΟΝΕ–φορηανδλερ</li> </ul>                                                                                     |
| F15205 | Advarsel | Sensoren for pitch har registreret en fejl                                                                                                    | <ul> <li>Κοντρολλ ρ σενσορηολδερεν – σ ενσορεν σκαλ σιδδε φαστ ογ ρψστελσεσ φρι</li> <li>Κοντακτ διν ΑΜΑΖΟΝΕ–φορηανδλερ</li> </ul>                                    |
| F15206 | Advarsel | Olietryksensorens spænding ligger uden<br>for det tilladte signalområde på 2 til 22 mA                                                                                                    | <ul> <li>Kontrollér tryksensoren og<br/>tilslutningskablet</li> </ul>                                                                                                 |
| F15208 | Advarsel | Det aktuelle røretryk er højere end det<br>nominelle røretryk i mere end 10<br>sekunder                                                                                                    | <ul> <li>Kontrollér røreværksventilen KWA045</li> <li>Kontrollér tilslutningskablet til<br/>røreværksventilen KWA045</li> </ul>                                       |
| F15210 | Alarm    | Sprøjtens basiscomputer modtager ikke<br>meddelelser fra pitch-sensoren                                                                                                    | <ul> <li>Kontrollér tilslutningskablet og pitch-<br/>sensoren</li> <li>Kontrollér sikring F1 og F2</li> <li>Kontrollér indstillingerne i setup-<br/>menuen</li> </ul> |
| F15211 | Advarsel | Sensoren for pitch til CurveControl har<br>registreret en fejl                                                                                                    | <ul> <li>Kontrollér sensorholderen - sensoren<br/>skal sidde fast og rystelsesfri</li> <li>Kontakt din AMAZONE-forhandler</li> </ul>                                  |
| F15214 | Advarsel |                                                                                                    | Kontrollér denne ventil: KWA020                                                                                                    |
| F15222 | Advarsel | Bommen er dybere i transportstillingen<br>end den kalibrerede nominelle værdi.<br>Det kan f.eks. skyldes utilstrækkeligt<br>smurte bomholdere, en bom, der sættes<br>på i spænd, eller utætheder i hydraulik-<br>kredsløbet. | <ul> <li>Parkér maskinen på en plan under-<br/>grund, justér bommen og klap den ind</li> <li>Smør bomholderne</li> <li>Kontakt din AMAZONE-forhandler</li> </ul>      |

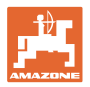

| F15223 | Bemærk     | Parametreringen af jobcomputeren til<br>ContourControl mangler.<br>Bomfunktionerne er kun til rådighed i<br>begrænset omfang.                                                                                                    | Kontakt din AMAZONE-forhandler                                                                                                    |
|--------|------------|----------------------------------------------------------------------------------------------------|----------------------------------------------------------------------------------------------------|
| F15224 | Bemærk     | Kilde for arbejdsstilling findes ikke                                                                                                    |                                                                                                    |
| F15225 | Henvisning | Funktionen <i>forladning</i> eller <i>hoveddelb-</i><br><i>reddeafbryder</i> for DirectInject er aktiv, og<br>samtidig er den nominelle mængde for<br>pumpen større end 50 ml/min, og forsy-<br>ningstrykket er mindre end 1,0 bar. | <ul> <li>Kontrollér, om DirectInject-pumpen<br/>(GWA121) faktisk doserer til blanderen /<br/>sprøjteledningen.</li> </ul>                                                  |
| F15226 | Advarsel   | Signalet for BWA123 er uden for det<br>tilladte signalområde på 2 til 22 mA                                                                                                    | Kontrollér sensor og tilslutningskabel                                                                                                    |
| F15227 | Advarsel   | Trykket på DirectInject-rengøringsdysen<br>er < 2 bar, når rengøringen er aktiveret                                                                                                    | <ul> <li>Forøg sprøjtepumpens omdrejningstal</li> <li>Kontrollér funktionen af ventilerne<br/>KWA123 eller KWA126</li> </ul>                                               |
| F15228 | Advarsel   | Omdrejningstal for DirectInject-røreværk<br>< 5 o/min                                                                                                    | <ul><li>Kontrollér DirectInject-røreværket</li><li>Kontrollér tilslutningskablet</li></ul>                                                                                 |
| F15229 | Advarsel   | Kun dyser med DES aktiv og BWA011<br>måler kontinuerligt mere end 2 l/min eller<br>kun dyser uden DES aktive, og BWA130<br>måler mere end 2 l/min.                                                                                  | <ul> <li>Kontrollér, om BWA011 eller BWA130<br/>måler usandsynlige flow kontinuerligt</li> <li>Kontrollér tætheden for de lukkede<br/>ventiler KWA131 og KWA141</li> </ul> |
| F15230 | Henvisning | KWA020 er lukket, og BWA020 måler<br>konstant mere end 1 l/min (konfigurer-<br>bart).                                                                                                    | <ul> <li>Kontrollér, om BWA020 løbende måler<br/>usandsynlige flow</li> <li>Kontrollér tætheden af den lukkede<br/>ventil KWA020</li> </ul>                                |
| F15231 | Henvisning | Signalstatus for KWA122 (Åben/Lukket)<br>stemmer ikke overens med aktiverings-<br>signalet for KWA122.                                                                                                    | <ul> <li>Kontrollér ventilen KWA122 og ventilens<br/>tilslutningskabel</li> </ul>                                                                                          |
| F15232 | Henvisning | Signalstatus for KWA124 (Åben/Lukket)<br>stemmer ikke overens med aktiverings-<br>signalet for KWA124.                                                                                                    | <ul> <li>Kontrollér ventilen KWA124 og ventilens<br/>tilslutningskabel</li> </ul>                                                                                          |
| F15238 | Advarsel   | Signalet for BEL 376 er uden for det tilla-<br>dte signalområde på 222 mA                                                                                                    | <ul> <li>Kontrollér potentiometeret BEL376 og<br/>sensorens tilslutningskabel</li> </ul>                                                                                   |
| F15239 | Advarsel   | Signalet for BEL 377 er uden for det tilla-<br>dte signalområde på 2 til 22 mA                                                                                                    | <ul> <li>Kontrollér potentiometeret BEL377 og<br/>sensorens tilslutningskabel</li> </ul>                                                                                   |
| F15240 | Advarsel   | DirectInject-pumpeeffektivitet < 80 %                                                                                                    | Udluft DirectInject-pumpen                                                                                                    |
|        |            |                                                                                                    | Kontrollér niveauet i DirectInject-tanken                                                                                                    |
|        |            |                                                                                                    | <ul> <li>Kontrollér DirectInject-pumpens pum-<br/>pemængde</li> </ul>                                                                                                    |
|        |            |                                                                                                    | <ul> <li>Hvis pumpemængden ikke passer, så<br/>kontrollér, om ventilerne i DirectInject-<br/>pumpen er tætte</li> </ul>                                                    |
|        |            |                                                                                                    | Kontrollér tilstrømningen til DirectInject-<br>pumpen                                                                                                    |
|        |            |                                                                                                    | Udluft DirectInject-pumpen                                                                                                    |
|        |            |                                                                                                    | Kontrollér sensor BWA125                                                                                                    |

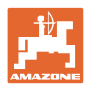

| F15246 | Advarsel   | Henvisningsmelding i menuen "Manuel klapning"                                                                      | <ul> <li>Klap bommen symmetrisk ud før hæld-<br/>ningsindstillingen</li> </ul>                                 |
|--------|------------|----------------------------------------------------------------------------------------------------|----------------------------------------------------------------------------------------------------|
| F15247 | Advarsel   | Ingen kommunikation med SwingStop-<br>ECU                                                                          | <ul> <li>Kontrollér stikforbindelsen til SwingStop-<br/>ECU</li> </ul>                                         |
| F15248 | Advarsel   | Ingen strømforsyning via stik til ventil<br>KHY391                                                                 | <ul> <li>Kontrollér stikforbindelsen til ventilen<br/>KHY391</li> </ul>                                        |
| F15249 | Advarsel   | Ingen strømforsyning via stik til ventil<br>KHY392                                                                 | <ul> <li>Kontrollér stikforbindelsen til ventilen<br/>KHY392</li> </ul>                                        |
| F15250 | Advarsel   | Ingen strømforsyning via stik til ventil<br>KHY395                                                                 | <ul> <li>Kontrollér stikforbindelsen til ventilen<br/>KHY395</li> </ul>                                        |
| F15251 | Advarsel   | Ingen strømforsyning via stik til ventil<br>KHY396                                                                 | <ul> <li>Kontrollér stikforbindelsen til ventilen<br/>KHY396</li> </ul>                                        |
| F15252 | Advarsel   | Signalet er uden for det tilladte signa-<br>Iområde på  2 til 22 mA                                                | <ul> <li>Kontrollér stikforbindelsen til sensoren<br/>BEL391</li> </ul>                                        |
|        |            |                                                                                                    | Kontrollér sensoren BEL391                                                                                     |
| F15253 | Advarsel   | Signalet er uden for det tilladte signa-<br>Iområde på  2 til 22 mA                                                | <ul> <li>Kontrollér stikforbindelserne til sensoren<br/>BEL395</li> </ul>                                      |
|        |            |                                                                                                    | Kontrollér sensoren BEL395                                                                                     |
| F15254 | Advarsel   | Signalet er uden for det tilladte signa-<br>Iområde på 2 til 22 mA                                                 | <ul> <li>Kontrollér stikforbindelserne til sensoren<br/>BHY391</li> </ul>                                      |
|        |            |                                                                                                    | <ul> <li>Kontrollér sensoren BHY391</li> </ul>                                                                 |
| F15255 | Advarsel   | Signalet er uden for det tilladte signa-<br>Iområde på 2 til 22 mA                                                 | <ul> <li>Kontrollér stikforbindelserne til sensoren<br/>BHY395</li> </ul>                                      |
|        |            |                                                                                                    | Kontrollér sensoren BHY395                                                                                     |
| F15256 | Advarsel   | Jobcomputeren ContourControl har re-                                                                               | Genstart funktionen efter 3 minutter                                                                           |
|        |            | gistreret en hastighed for hæld-<br>ningsakslen, som er for høj, og afbrudt<br>denne                               | <ul> <li>Kontakt din AMAZONE-forhandler, hvis<br/>dette optræder jævnligt</li> </ul>                           |
| F15257 | Advarsel   | Jobcomputeren ContourControl har re-                                                                               | Genstart funktionen efter 3 minutter                                                                           |
|        |            | gistreret en hastighed for løfteakslen, som<br>er for høj, og afbrudt denne                                        | <ul> <li>Kontakt din AMAZONE-forhandler, hvis<br/>dette optræder jævnligt</li> </ul>                           |
| F15258 | Advarsel   | Signalet er uden for det tilladte signa-<br>Iområde på 2 til 22 mA                                                 | <ul> <li>Kontrollér potentiometeret BEL311 og<br/>tilslutningskablet BEL311</li> </ul>                         |
| F15259 | Advarsel   | Flow HighFlow ved aktiv DirectInject kon-<br>stant på mere end 2 l/min                                             | Kontrollér HighFlow-ventilen for tæthed                                                                        |
| F15260 | Advarsel   | Selvom mindst en delbreddeventil er<br>åbnet, og der er et tryk på >2 bar, sender<br>flowmåleren ikke noget signal | <ul> <li>Kontrollér flowmåleren og tilslut-<br/>ningskablet</li> <li>Kontrollér tryksensoren BWA010</li> </ul> |
| 545064 | Alternal   |                                                                                                    |                                                                                                    |
| F15264 | Advarsei   | ber blev konstateret en tejl i AUX-IN-<br>konfigurationen. Fejlbehæftede konfigura-<br>tioner blev slettet.        | Kontroller betjeningsapparaternes AUX-<br>N-konfiguration                                                      |
| F15266 | Henvisning | Sensor for hjulomdrejningstal er ikke<br>kalibreret.                                                               | Kalibrér sensoren for hjulomdrejningstal-<br>let                                                               |
| F15267 | Advarsel   | Konfigurationen i maskinens setup er ikke plausibel.                                                               | <ul> <li>Kontrollér konfigurationen af Flex-<br/>klapningen og AmaSelect</li> </ul>                            |
| F15268 | Advarsel   | Signalet er uden for det tilladte signa-<br>Iområde på 22 mA                                                       | <ul> <li>Kontrollér sensoren BEL374 og tilslut-<br/>ningskablet</li> </ul>                                     |

Fejl

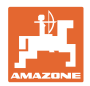

| F15269 | Advarsel       | Det forsyningstryk, DirectInject-pumpen<br>(AEL120) har målt, var på over 12 bar i                                                                             | Kontrollér forsyningsledningen     Fortvind bøjviskose midler                                                                                                    |
|--------|----------------|----------------------------------------------------------------------------------------------------|----------------------------------------------------------------------------------------------------|
|        |                | mindst 5 sek.                                                                                                    |                                                                                                    |
| F15270 | Advarsel       | Signalet er uden for det tilladte signa-<br>lområde på  2 til 22 mA                                                                                            | <ul> <li>Kontrollér sensor BEL350</li> </ul>                                                                                                    |
| F15271 | Advarsel       | Intet gyldigt signal for rotationen i mindst 10 sek.                                                                                                    | Kontrollér sensor BEL380                                                                                                    |
| F15272 | Advarsel       | L-bom: Klap ikke udliggerne ind i vinklet<br>eller hældet tilstand, fare for mas-<br>kinskader                                                                 | <ul> <li>Justér bommen lige</li> </ul>                                                                                                    |
| F15273 | Advarsel       | Meldingen vises en gang ved<br>udklapning af inderbommen via den<br>manuelle klapning (kun i forbindelse<br>med hydrauliske transportsikringsbøjler)           | <ul> <li>Åbn transportsikringsbøjlerne før<br/>udklapningen af udliggerne</li> </ul>                                                                                                    |
| F15274 | Advarsel       | Der prøves på at hælde bommen eller<br>skifte til automatisk/afkoblingsfunktion,<br>mens mindst en udligger ikke befinder<br>sig i en kalibreret yderstilling. | <ul> <li>Klap først udliggerne helt ind eller ud</li> </ul>                                                                                                    |
| F15275 | Henvisning     | Taskcontroller understøtter færre nomi-<br>nelle værdier pr. udligger, end der er<br>konfigureret                                                              | <ul> <li>Reducér antallet af de anvendte<br/>nominelle værdier i maskinindstillin-<br/>gerne</li> </ul>                                                                                                    |
| F15276 | Henvisning     | Den UT, som maskinen er logget på, er<br>for langsom og reagerer forsinket, så<br>CAN-meddelelserne ikke kan behand-<br>les rettidigt i terminalen.            | <ul> <li>Kontrollér eller skift terminalen</li> <li>Når der arbejdes med CurveControl,<br/>skal animationen af dyserne deakti-<br/>veres i arbejdsvisningen for at re-<br/>ducere BUS-lasten.</li> <li>Kontakt din AMAZONE-<br/>servicepartner</li> </ul> |
| F15277 | Henvisning     | l en af de 4 profiler var der valgt et<br>mønster, som efterfølgende igen fik<br>statussen "Ikke tildelt" via mySprayer-<br>appen.                             | <ul> <li>Vælg et andet mønster, eller tildel<br/>det ønskede mønster igen via<br/>mySprayer-appen.</li> </ul>                                                                                                    |
| F15278 | Advarsel       | Mønsteret kunne ikke sendes til<br>mySprayer-appen.                                                                                                    | <ul> <li>Kontrollér forbindelsen med maski-<br/>nen i mySprayer-appen, og genetab-<br/>lér eller opret forbindelsen igen</li> </ul>                                                                                                    |
| F17900 | Sidebemærkning | Mindst en delbredde er åbnet, og det<br>aktuelle beholderindhold er mindre end<br>den indstillede niveaualarmgrænse                                            | <ul> <li>Hvis denne henvisningsmelding ikke<br/>ønskes, kan niveaualarmgrænsen<br/>indstilles på 0 liter.</li> </ul>                                                                                                    |
| F17901 | Sidebemærkning | Henvisningen vises, når den<br>"simulerede hastighed" er valgt som<br>kilde for hastigheden, og der registreres<br>en hastighed på >1km/h på en anden<br>kilde | <ul> <li>Vælg en tilgængelig hastighedskilde</li> </ul>                                                                                                    |
| F17902 | Sidebemærkning | Min. en delbredde er åbnet, og det<br>indstillede pumpeomdrejningstal afviger<br>med mere end de indstillede grænser<br>(% min. / % maks.).                    | <ul> <li>Tilpas pumpeomdrejningstal eller<br/>grænseværdi</li> <li>Hvis denne fejlmelding ikke ønskes,<br/>skal grænseværdien indstilles på 0<br/>o/min.</li> </ul>                                                                                       |

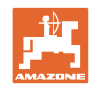

| F17903 | Sidebemærkning | Mindst en delbredde er åbnet, og<br>mængdereguleringen står på<br>automatik, og den aktuelle<br>udbringningsmængde afviger med<br>mindst 11 % fra den indstillede<br>nominelle mængde. | <ul> <li>Kontrollér dysevalget</li> <li>Kontrollér røreværksindstillingen<br/>(ved maskiner uden Comfort-pakke)</li> <li>Kontrollér sprøjtevæskekredsløbet<br/>for utætheder/tilstopninger</li> <li>Kontrollér filteret</li> <li>Få evt. vist belastningsvisningen i<br/>multifunktionsdisplayet, og kontrollér<br/>kørehastigheden</li> <li>Kontrollér gennemstrømsmåleren</li> </ul> |
|--------|----------------|----------------------------------------------------------------------------------------------------|----------------------------------------------------------------------------------------------------|
| F17904 | Sidebemærkning | Mindst en delbredde er åbnet, og det<br>aktuelle tryk er under det indstillede<br>min. tryk                                                                                            | <ul> <li>Forøg trykket i<br/>sprøjtevæskekredsløbet, eller tilpas<br/>grænsen for det min. tryk</li> </ul>                                                                                                    |
| F17905 | Sidebemærkning | Det aktuelle tryk har i min. 10 sek.<br>været over det indstillede maks. tryk, og<br>det indstillede tryk er ikke = 0                                                                  | <ul> <li>Forøg trykket i<br/>sprøjtevæskekredsløbet, eller tilpas<br/>grænsen for det min. tryk</li> </ul>                                                                                                    |
| F17906 | Sidebemærkning | Påfyldningsniveauet i hæktanken er<br><150 l, fronttanken er i manuel modus                                                                                                    | <ul> <li>Pumpe væske manuelt ind i<br/>hæktanken med knappen<br/>"Pumpning bagud"</li> <li>Det er nødvendigt med væske i<br/>hæktanken for at kunne anvende<br/>injektorerne til FlowControl</li> </ul>                                                                                                    |
| F17907 | Sidebemærkning | For højt påfyldningsniveau i fronttanken<br>(FT1001: 1070L, FT1502:1580L)                                                                                                    | <ul> <li>Pumpe væske manuelt ind i<br/>hæktanken med knappen<br/>"Pumpning bagud"</li> <li>Hvis fejlen opstår flere gange, så<br/>kontrollér indstillingerne for<br/>injektorerne (kontakt din AMAZONE-<br/>forhandler)</li> </ul>                                                                                                    |
| F17908 | Sidebemærkning | Task Controller har frakoblet Section<br>Control                                                                                                    | Kontrollér Task Controller                                                                                                    |
| F17910 | Sidebemærkning | Den målte vindhastighed er højere end<br>de indstillede grænser                                                                                                    | <ul> <li>Sensor i arbejdsstilling?</li> <li>Kontrollér de indstillede grænser</li> <li>Afslut arbejdsforløbet</li> </ul>                                                                                                    |
| F17911 | Sidebemærkning | Positionsregistreringen til<br>bomklapningen har registreret, at<br>mindst en udligger ikke er klappet indtil<br>anslag.                                                               | <ul> <li>Aktivér bomklapningen på ny, og<br/>klap bommen helt ind eller ud</li> <li>Kontrollér sensorerne og kablerne til<br/>vinkelregistreringen på<br/>bomudliggeren</li> <li>Kontrollér hydraulikcylindrene og<br/>mekanikken til bomudklapningen</li> </ul>                                                                                                    |
| F17912 | Sidebemærkning | For høj kørehastighed, når der drejes,<br>rykvis ændring af drejeretningen eller<br>uensartet kørsel, når der drejes                                                                   | <ul> <li>Reducér kørehastigheden</li> <li>Kør med ensartet hastighed i sving<br/>og uden at skifte retning</li> <li>Undgå at skifte spor ved højere<br/>kørehastighed</li> </ul>                                                                                                    |
| F17917 | Sidebemærkning | Arbejdsstilling er ikke aktiv (bom i<br>transportstilling), og manuel modus<br>eller automatik-modus for styretøjet er<br>aktiv, og hastigheden er lavere end 15<br>km/t               | <ul> <li>Spær akslen til vejkørsel</li> <li>Sænk hastigheden, og etablér<br/>arbejdsstillingen</li> </ul>                                                                                                    |

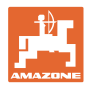

| F17918 | Sidebemærkning | Det blev forsøgt at aktivere en<br>styrefunktion i vejmodus eller<br>automatikmodus for styringen                                           | <ul> <li>Sænk hastigheden (under 7 km/h)</li> <li>Aktivér markmodus (lås akslen op)</li> </ul>                                                                                                    |
|--------|----------------|----------------------------------------------------------------------------------------------------|----------------------------------------------------------------------------------------------------|
| F17920 | Sidebemærkning | Akslen befinder sig ikke i stillingen for<br>kørsel ligeud efter start af maskinen<br>eller den automatiske kørsel til<br>midterstillingen. | <ul><li>Etablér olieforsyningen</li><li>Kør akslen manuelt til midterstilling</li></ul>                                                                                                    |
| F17924 | Sidebemærkning | Olietrykket falder til under 130 bar ved<br>forsøg på at lade olietanken                                                                    | <ul> <li>Forøg traktorens<br/>motoromdrejningstal</li> <li>Kontrollér oliefilteret</li> <li>Kontrollér olieforsyningen fra<br/>traktoren</li> </ul>                                                                                                    |
| F17925 | Sidebemærkning | Mængdereguleringen skiftet fra<br>automatikmodus til manuel modus                                                                           | <ul> <li>Med softkeyene + og - kan man<br/>indstille et nominelt tryk, sprøjten<br/>reguleret det indstillede tryk<br/>uafhængigt af kørehastigheden og<br/>aktive delbredder</li> <li>Tryk på softkeyen<br/>Mængderegulering automatik for at<br/>gå tilbage til automatikmodus</li> </ul> |
| F17926 | Sidebemærkning | Affjedring ikke på automatikmodus og<br>hastighed over 0 km/h                                                                               | <ul> <li>Sæt affjedringen på<br/>automatikmodus</li> </ul>                                                                                                    |
| F17928 | Sidebemærkning | Udbringningsmængden afviger med<br>mindst 11 % fra den beregnede nomi-<br>nelle mængde                                                      | <ul><li>Tilpas kørehastigheden</li><li>Tilpas udbringningsmængden</li></ul>                                                                                                    |
| F17929 | Sidebemærkning | Båndsprøjtning aktiv - funktionen for<br>skift af dyser, ekstradyser eller kantdy-<br>ser aktiveret                                         | <ul> <li>Aktivér arealsprøjtningen, og start<br/>funktionen igen</li> </ul>                                                                                                    |
| F17933 | Sidebemærkning | Bomføringen blev deaktiveret automa-<br>tisk (f.eks. ved at klappe udligggeren<br>ind eller ud, kun i forbindelse med Con-<br>tourControl). | <ul> <li>Aktivér automatikken igen</li> </ul>                                                                                                    |

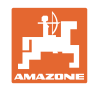

# 7 Multifunktionsgreb AUX-N

AUX-N - Auxiliary Control

Maskincomputeren understøtter AUX-N-standarden. Dermed kan maskinens funktioner tildeles et AUX-N-konformt multifunktionsgreb.

Multifunktionsgreb AmaPilot+ og Fendt er forindstillet som standard.

## Konfiguration multifunktionsgreb Fendt

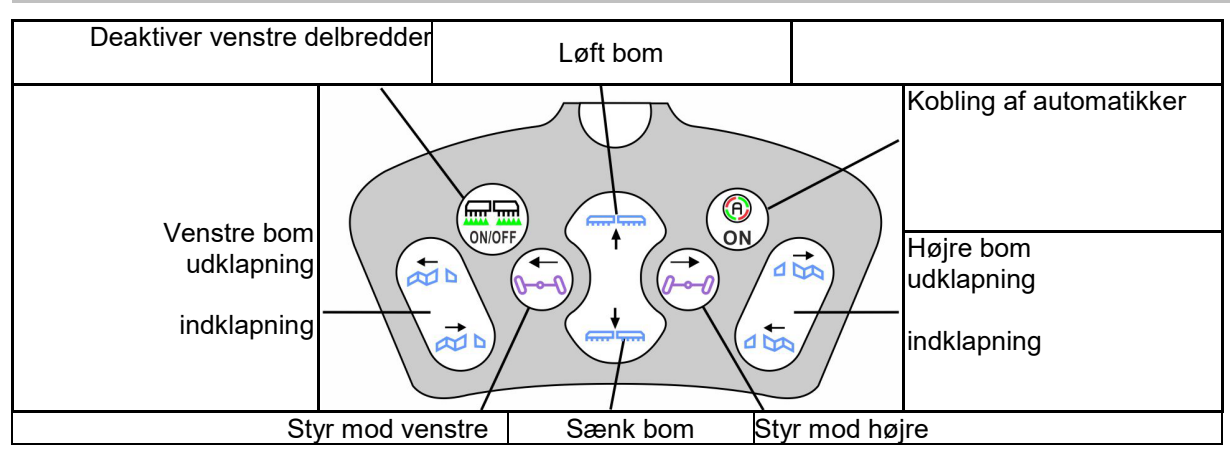

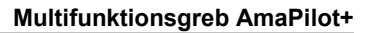

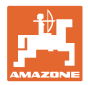

## 8 Multifunktionsgreb AmaPilot+

Maskinens funktioner kan udføres med AmaPilot+.

AmaPilot+ er et AUX-N-betjeningselement med frit valgbar knapkonfiguration.

En standard-tastbelægning er forindstillet for hver Amazone-ISOBUS-maskine.

Funktionerne er fordelt på 3 niveauer og kan vælges med et tryk med tommelfingeren.

Ud over standardniveauet er det muligt at vælge to yderligere betjeningsniveauer.

Der kan klæbes en folie med standardkonfigurationen fast i kabinen. En frit valgbar knapkonfiguration kan klæbes over standardkonfigurationen.

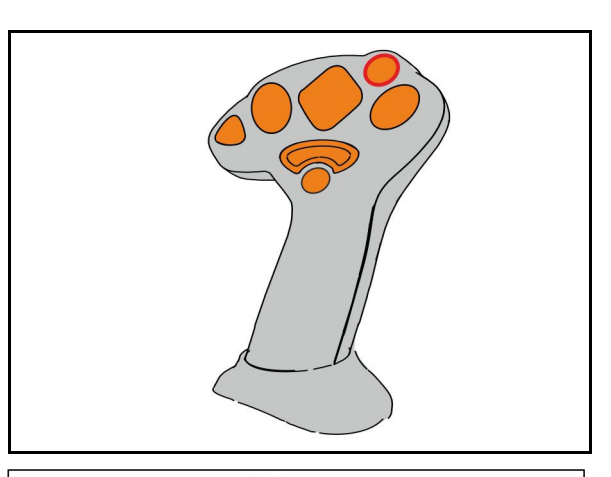

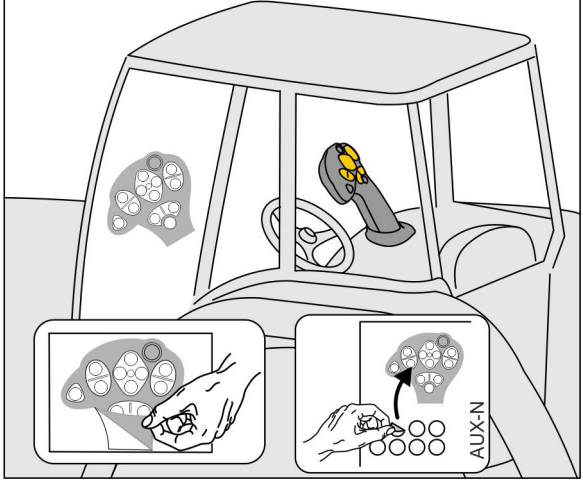

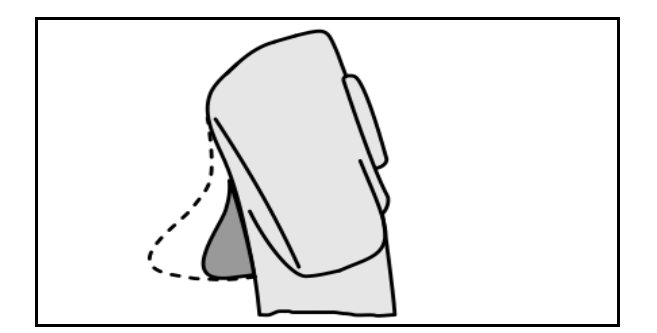

- Standardniveau, visning lysttast grøn.
- Niveau 2 ved nedtrykket trigger på bagsiden, visning lysttast gul.

 Niveau 3 efter tryk på lystast, Visning lystast rød.

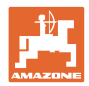

### AmaPilot+ med fast konfiguration/konfiguration

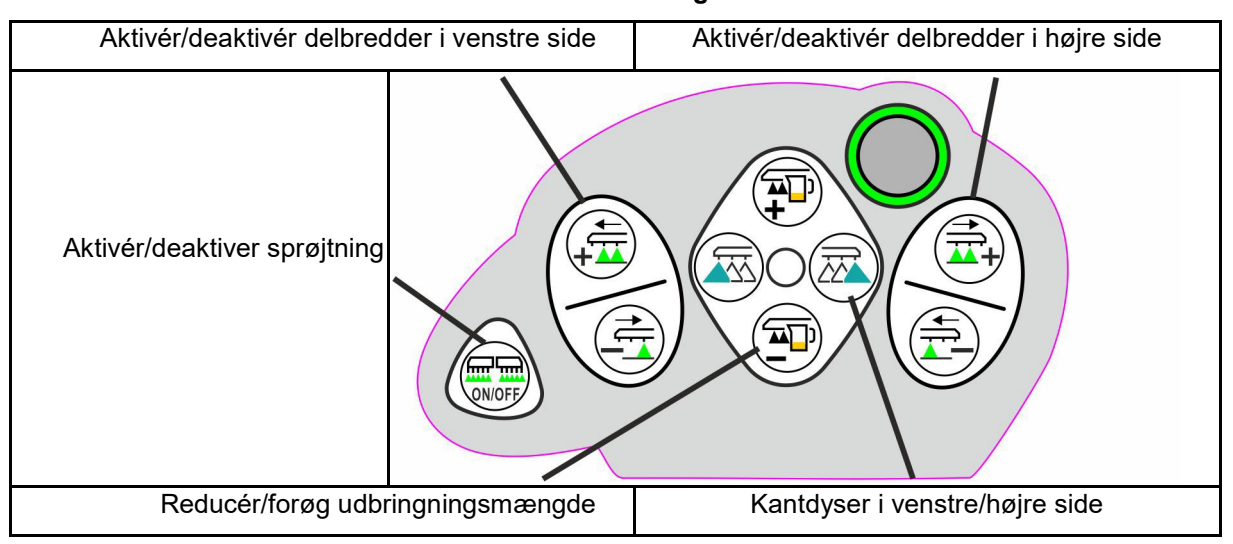

### Standardniveau grøn

Niveau 2 gul

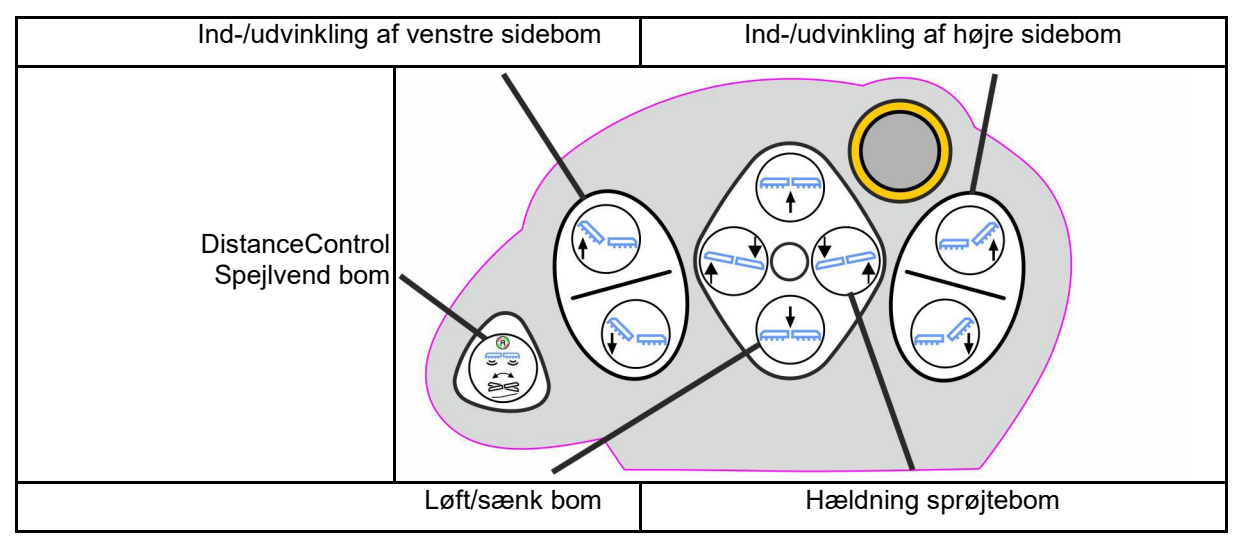

Niveau 3 rød

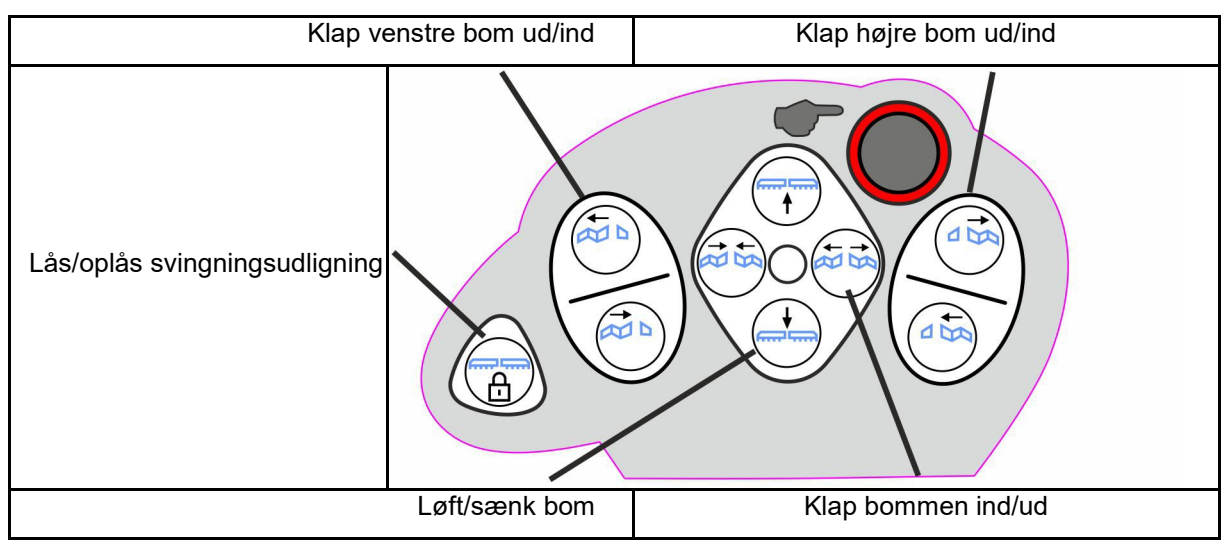

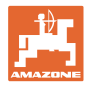

## Funktioner på alle niveauer:

| Pantera: Drej baghjulsstyringen mod venstre                                                            |  | Pantera: Drej baghjulsstyringen mod højre |
|----------------------------------------------------------------------------------------------------|--|-------------------------------------------|
| UX: Drej akslen/trækstangen mod venstre                                                                |  | UX: Drej akslen/trækstangen mod højre     |
| Pantera:<br>Omskiftning<br>2- <->4-hjulsstyring<br>UX:<br>AutoTrail-omskiftning<br>automatisk - manuel |  |                                           |

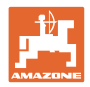

## 9 Delbredde-kontrolboks AMACLICK

### 9.1 Funktion

Kontrolboksen AMACLICK anvendes sammen med

- betjeningsterminalen,
- betjeningsterminal og multifunktionsgreb
- til betjening af AMAZONE marksprøjter.

Med AMACLICK<sup>+</sup>

- kan enhver delbredde aktiveres eller deaktiveres.
- kan udbringningen af sprøjtevæsken aktiveres og deaktiveres.

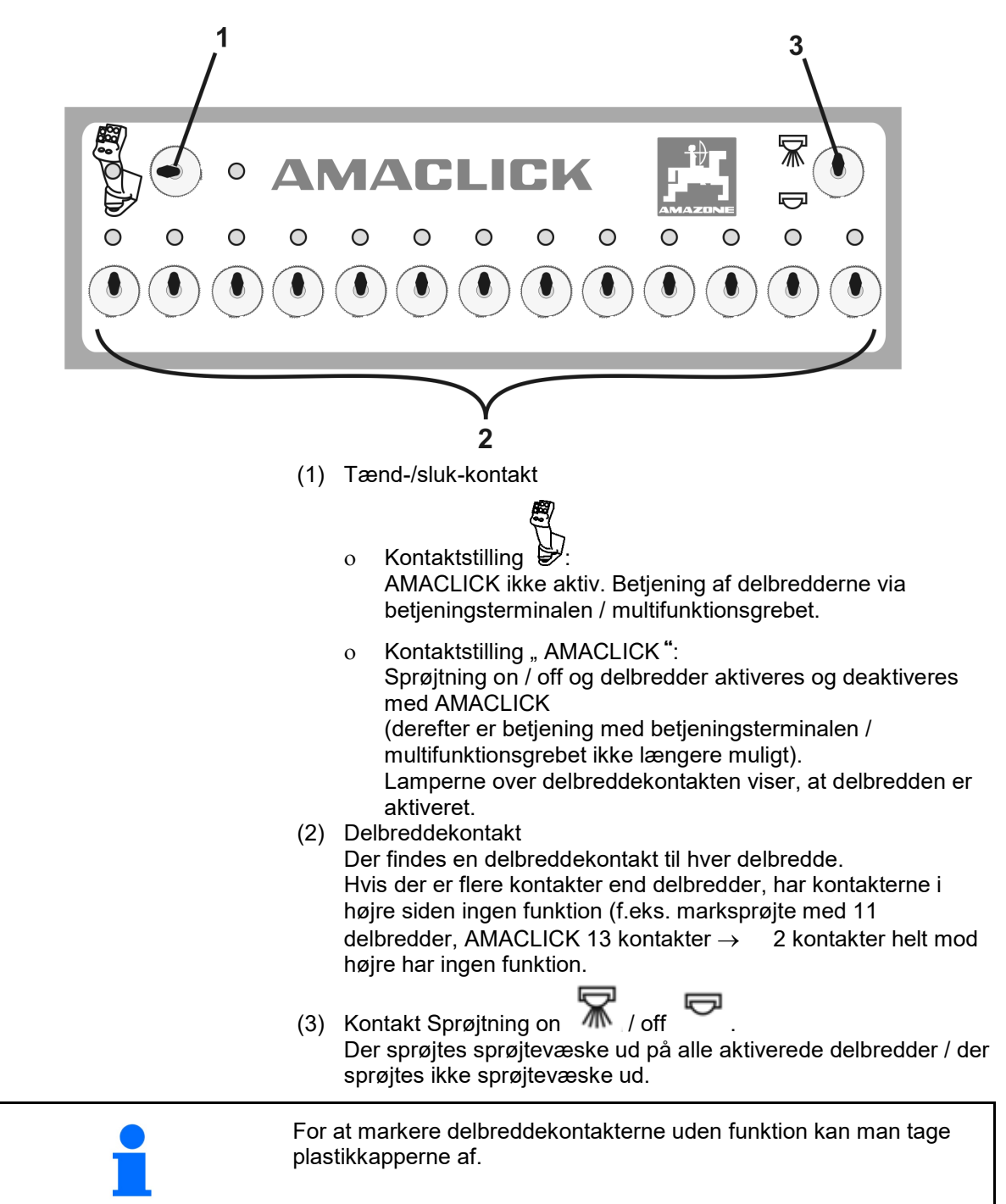

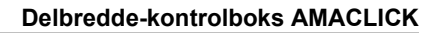

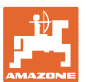

## 9.2 Montering

Skru AMACLICK på multifunktionsgrebet via konsollens huludsnit, eller montér den som alternativ i traktorkabinen, så den er let at betjene.

### Montering på ekstern terminal

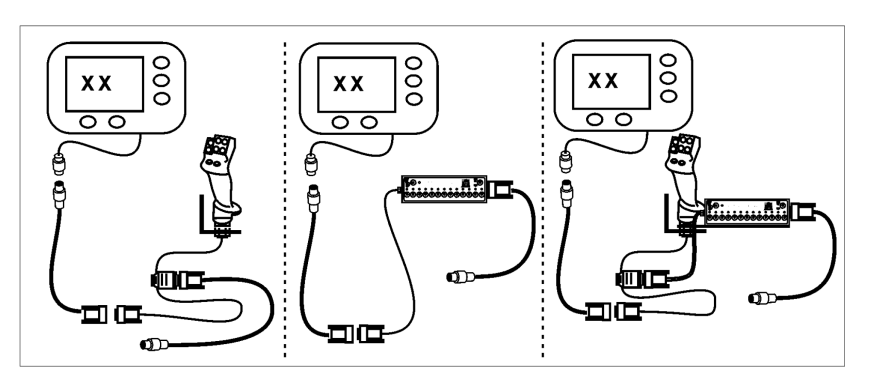

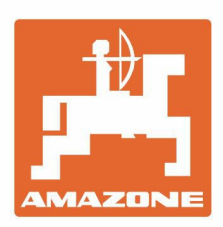

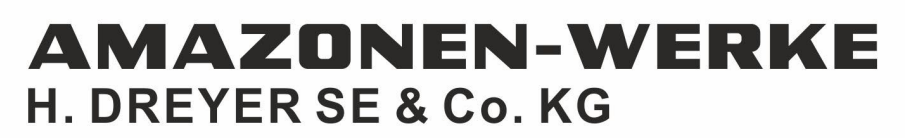

Postfach 51 D-49202 Hasbergen-Gaste Germany Tel.:+ 49 (0) 5405 501-0 e-mail:amazone@amazone.de http://www.amazone.de